# Real Estate Investment Analysis Version 20

# **User's Guide**

RealData® Inc. P. O. Box 691 Southport, CT 06890

www.realdata.com © 1982-2020, RealData<sup>®</sup> Inc. RealData is a registered trademark of RealData, Inc.

Real Estate Investment Analysis<sup>™</sup> Version 20

© 1982-2020, RealData® Inc. All rights reserved.

This software and manual are both protected by U.S. copyright law (Title 17 United States Code). Unauthorized reproduction and/or sales may result in the imprisonment of up to one year and fines of up to \$10,000 (17 USC 506). Copyright infringers may also be subject to civil liability.

#### Trademarks

RealData is a registered trademark of RealData, Inc.; Macintosh is a trademark licensed to Apple Computer Corp.; Windows, Windows95, Windows98, Windows NT, Windows ME, Windows 2000, Windows XP, Vista, Microsoft Word and Excel are trademarks of Microsoft Corp; Acrobat is a registered trademark of Adobe Corporation.

RealData® Inc.

P. O. Box 691 Southport, CT 06890 www.realdata.com

# **Table of Contents**

| Chapter 1. Introduction and General Information | 1                |
|-------------------------------------------------|------------------|
| What's New in REIA, Version 20                  | 1                |
| System Requirements                             | 2                |
| Microsoft Excel                                 | 2                |
| Macintosh                                       | 2                |
| License Information                             | 2                |
| Additional Disclaimers                          | 3                |
| Files, Worksheets and Reports                   | 3                |
| Opening and Using Files and Worksheets          | 3                |
| RealData Menu                                   | 5                |
| Printing Reports                                | 5                |
| Printing Reports to a PDF File                  | 7                |
| Entering Data                                   | 7                |
| The 21 <sup>st</sup> Year                       | 9                |
| Chanter 2 Walcome Quick Start and Conoral       | 10               |
| The Welcome Dage                                | 10<br>10         |
| The Ouick Start Page                            | 10               |
| What the General Worksheet Does                 | 10               |
| Entering Data in the General Worksheet          | 10<br>10         |
| Property Information                            | 10<br>10         |
| Month and Vear Analysis Begins Date of Report   | 10               |
| Investor and Report Prepared For and Ry         |                  |
| I ogo                                           |                  |
| Analysis Mode                                   |                  |
| Safa Bata Bainvestment Bata and Discount Bata   |                  |
| Checkbox to Include Development Phase           |                  |
| Checkbox to Hide Taxes                          |                  |
| Checkbox to Show Fiscal Vears                   |                  |
| Checkbox to Hide Report Only Worksheets         | 13<br>11         |
| Canadian Amortization                           | 14<br>11         |
| On Screen Alerte                                | 14<br>1 <i>1</i> |
| Deversion                                       | 14<br>1 <i>1</i> |
| Currency Length and Area Settings               | 14<br>1/         |
| Currency, Dength and Area Settings              |                  |
| Chapter 3. Quick Analysis                       |                  |
| What the Quick Analysis Worksheet Does          | 16               |
| Entering Data in the Quick Analysis Worksheet   | 16               |
| Purchase Information                            | 16               |
| Financing Information                           | 17               |
| Annual Property Operating Data                  |                  |
| Resale Information                              | 19               |
| Capital Improvements                            |                  |
| Quick Analysis Report                           |                  |
| Chapter 4. Short Term Analysis                  | 2.7.             |
| Short-Term Rent Roll                            |                  |
| What the Short-Term Rent Roll Does              |                  |
|                                                 |                  |

| Short-Term Operating Data                                                                                                    |                                                                                                    |
|----------------------------------------------------------------------------------------------------|----------------------------------------------------------------------------------------------------|
| bhoir Teim Operaning Data                                                                                                    | 23                                                                                                    |
| What the Short-Term Operating Data Worksheet Does                                                                                                    | 23                                                                                                    |
| How to Use the Short-Term Operating Data Worksheet                                                                                                    | 23                                                                                                    |
| Entering Data in the Short-Term Operating Data Worksheet                                                                                                    | 23                                                                                                    |
| Assumptions                                                                                                    | 24                                                                                                    |
| Vacancy & Credit Allowance                                                                                                    | 24                                                                                                    |
| Expenses                                                                                                    | 24                                                                                                    |
| Altering Titles in the Assumptions Section                                                                                                    | 24                                                                                                    |
| Short-Term Operating Data Results                                                                                                    | 24                                                                                                    |
| Short-Term Cash Flow and Resale                                                                                                    | 25                                                                                                    |
| What Short-Term Cash Flow and Resale Does                                                                                                    | 25                                                                                                    |
| How to use Short-Term Cash Flow and Resale                                                                                                    | 25                                                                                                    |
| Entering Data in Short-Term Cash Flow and Resale                                                                                                    | 25                                                                                                    |
| The Four Assumptions                                                                                                    | 26                                                                                                    |
| Assumption One: Purchase                                                                                                    | 26                                                                                                    |
| Assumption Two: Financing                                                                                                    | 26                                                                                                    |
| Assumption Three: Resale                                                                                                    | 28                                                                                                    |
| Assumption Four: Capital Improvements                                                                                                    | 29                                                                                                    |
| The Completed Worksheet                                                                                                    | 29                                                                                                    |
| Goal Seek                                                                                                    | 29                                                                                                    |
| Short-Term Executive Summary                                                                                                    | 31                                                                                                    |
| Chapter 5. Optional Development Phase                                                                                                    | 33                                                                                                    |
| Adding the Development Phase                                                                                                    | 33                                                                                                    |
| The Development Assumptions Worksheet                                                                                                    | 33                                                                                                    |
| Development Financing.                                                                                                    | 34                                                                                                    |
| The Development Cash Flow Plan Worksheet                                                                                                    | 34                                                                                                    |
|                                                                                                    | ····J-                                                                                                    |
| Chanter 6 The Income Workshoots                                                                                                    | 25                                                                                                    |
| Chapter 6. The Income Worksheets                                                                                                    | 35                                                                                                    |
| Chapter 6. The Income Worksheets<br>Residential Income                                                                                                    | 34<br>35                                                                                                    |
| Chapter 6. The Income Worksheets<br>Residential Income<br>What the Residential Income Worksheet Does<br>Entering Data in the Residential Income Worksheet                                                                                                    | 35<br>35<br>35                                                                                                    |
| Chapter 6. The Income Worksheets<br>Residential Income<br>What the Residential Income Worksheet Does<br>Entering Data in the Residential Income Worksheet                                                                                                    | 35<br>35<br>35<br>35<br>35                                                                                                    |
| Chapter 6. The Income Worksheets<br>Residential Income<br>What the Residential Income Worksheet Does<br>Entering Data in the Residential Income Worksheet<br>Adding Additional Rows                                                                                                    | 35<br>35<br>35<br>35<br>37<br>37                                                                                                    |
| Chapter 6. The Income Worksheets<br>Residential Income<br>What the Residential Income Worksheet Does<br>Entering Data in the Residential Income Worksheet<br>Adding Additional Rows<br>Quick Commercial Income<br>What the Quick Commercial Worksheet Does                                                                                                    | 35<br>35<br>35<br>37<br>37<br>37<br>37                                                                                                    |
| Chapter 6. The Income Worksheets                                                                                                    | 35<br>35<br>35<br>37<br>37<br>37<br>37                                                                                                    |
| Chapter 6. The Income Worksheets                                                                                                    | 35<br>35<br>35<br>37<br>37<br>37<br>37<br>37<br>37                                                                                                    |
| Chapter 6. The Income Worksheets                                                                                                    | 35<br>35<br>35<br>37<br>37<br>37<br>37<br>37<br>37<br>37                                                                                                    |
| Chapter 6. The Income Worksheets                                                                                                    | 35<br>35<br>35<br>37<br>37<br>37<br>37<br>37<br>37<br>37<br>37                                                                                                    |
| Chapter 6. The Income Worksheets                                                                                                    | 35<br>35<br>35<br>37<br>37<br>37<br>37<br>37<br>37<br>37<br>37<br>37<br>37                                                                                                    |
| Chapter 6. The Income Worksheets                                                                                                    | 35<br>35<br>35<br>37<br>37<br>37<br>37<br>37<br>37<br>37<br>37<br>37<br>37<br>37                                                                                                    |
| Chapter 6. The Income Worksheets                                                                                                    | 35<br>35<br>35<br>37<br>37<br>37<br>37<br>37<br>37<br>37<br>37<br>37<br>38<br>38<br>38                                                                                                    |
| Chapter 6. The Income Worksheets                                                                                                    | 35<br>35<br>35<br>37<br>37<br>37<br>37<br>37<br>37<br>37<br>37<br>37<br>38<br>38<br>38<br>38                                                                                                    |
| Chapter 6. The Income Worksheets                                                                                                    | 35<br>35<br>35<br>37<br>37<br>37<br>37<br>37<br>37<br>37<br>37<br>38<br>38<br>38<br>38<br>39                                                                                                    |
| Chapter 6. The Income Worksheets                                                                                                    | 35<br>35<br>35<br>37<br>37<br>37<br>37<br>37<br>37<br>37<br>37<br>37<br>37<br>37<br>38<br>38<br>38<br>39<br>39<br>39                                                                                                    |
| Chapter 6. The Income Worksheets         Residential Income         What the Residential Income Worksheet Does         Entering Data in the Residential Income Worksheet         Adding Additional Rows         Quick Commercial Income         What the Quick Commercial Worksheet Does         Entering Data in the Commercial Worksheet Worksheet         Self Storage Income         What the Self Storage Income Worksheet Does         Entering Data in the Self Storage Income Worksheet         Hotel Income         What the Hotel Income Worksheet Does         Entering Data in the Self Storage Income Worksheet         Hotel Income         What the Hotel Income Worksheet Does         Entering Data in the Self Storage Income Worksheet         What the Hotel Income Worksheet Does         Entering Data in the Continuing Care Income Worksheet         What the Continuing Care Income Worksheet Does         Entering Data in the Continuing Care Income Worksheet         Continuing Care Income         What the Continuing Care Income Worksheet Does         Entering Data in the Continuing Care Income Worksheet         Commercial Income                                                                                                    | 35<br>35<br>35<br>37<br>37<br>37<br>37<br>37<br>37<br>37<br>37<br>37<br>37<br>38<br>38<br>38<br>39<br>39<br>39<br>39                                                                                                    |
| Chapter 6. The Income Worksheets                                                                                                    | 35<br>35<br>35<br>37<br>37<br>38<br>38<br>39<br>39<br>39<br>39<br>39<br>39<br>39 |
| Chapter 6. The Income Worksheets                                                                                                    | 35<br>35<br>35<br>37<br>37<br>37<br>37<br>37<br>37<br>37<br>37<br>37<br>37<br>37<br>38<br>38<br>38<br>38<br>39<br>39<br>39<br>39<br>39                                                                                                    |
| Chapter 6. The Income Worksheets         Residential Income         What the Residential Income Worksheet Does         Entering Data in the Residential Income Worksheet         Adding Additional Rows         Quick Commercial Income         What the Quick Commercial Worksheet Does         Entering Data in the Commercial Worksheet Worksheet         Self Storage Income         What the Self Storage Income Worksheet Does         Entering Data in the Self Storage Income Worksheet         Hotel Income         What the Hotel Income Worksheet Does         Entering Data in the Hotel Income Worksheet         Continuing Care Income         What the Continuing Care Income Worksheet Does         Entering Data in the Hotel Income Worksheet         Continuing Care Income         What the Continuing Care Income Worksheet Does         Entering Data in the Continuing Care Income Worksheet         Commercial Income         What the Commercial Income Worksheet Does         Entering Data in the Commercial Income Worksheet Does         Entering Data in the Commercial Income Worksheet Does         Entering Data in the Commercial Income Worksheet         Semmercial Income.         What the Commercial Income Worksheet Does         Entering Data in the Commercial Income Worksheet         Summ | 35<br>35<br>35<br>37<br>37<br>37<br>37<br>37<br>37<br>37<br>37<br>37<br>37<br>37<br>38<br>38<br>38<br>39<br>39<br>39<br>39<br>39<br>39<br>39<br>39                                                                                                    |

| The Unit Block                                                |    |
|---------------------------------------------------------------|----|
| Adding, Editing or Deleting a Unit                            |    |
| Additional Rent Changes                                       |    |
| Rollover Wizard                                               |    |
| Total Base Rent                                               |    |
| Expense Recoveries                                            |    |
| Other Revenue and Abatements                                  |    |
| Pass-Through Expense Base                                     |    |
| Tenant Improvements                                           |    |
| Commissions                                                   |    |
| Total Unit Income                                             |    |
| The 21 <sup>st</sup> Year                                     |    |
| Notes                                                         |    |
| Commercial Income Reports                                     |    |
| Chapter 7. Lease Renewal Assumptions                          | 51 |
| Creating your Assumption Sets                                 |    |
| Renewal Probability                                           |    |
| Market Rent, Abatements, Tenant Improvements and Commissions  |    |
| Rent Increases                                                |    |
| Calculated Values                                             |    |
| Applying the LRA to your Commercial Income Tenant             |    |
| Chapter 8. Annual Property Operating Data (APOD)              | 55 |
| What the APOD Worksheet Does                                  |    |
| How to Use the APOD worksheet                                 |    |
| Entering Data in the Annual Property Operating Data Worksheet | 55 |
| Assumptions                                                   | 55 |
| Gross Scheduled Income - Override                             |    |
| Vacancy & Credit Allowance                                    |    |
| Operating Expenses                                            |    |
| Property Management                                           |    |
| Repairs and Maintenance                                       |    |
| Other Line Items                                              |    |
| Increase All Operating Expenses                               |    |
| Altering Titles in the Income-and-Expense Section             |    |
| Expense Recoveries                                            |    |
| APOD Results                                                  |    |
| Projected Income and Expenses                                 |    |
| Chapter 9. Cash Flow and Resale                               | 64 |
| What Cash Flow and Resale Does                                |    |
| How to use Cash Flow & Resale Assumptions                     |    |
| Entering Data in Cash Flow & Resale Assumptions               |    |
| The Five Assumptions                                          |    |
| Assumption One: Purchase                                      |    |
| Assumption Two: Financing                                     |    |
| Financing: Mortgages                                          |    |
| Mortgages: Year and Month the Loan Begins                     |    |
| Mortgages: Principal Amount                                   |    |
| Mortgages: Term of the Loan                                   | 67 |

| 1110115                                                                                                    | ages: Interest Only                                                                                                    |                                                                                                    |
|----------------------------------------------------------------------------------------------------|----------------------------------------------------------------------------------------------------|----------------------------------------------------------------------------------------------------|
| Mortg                                                                                                    | ages: Payment to Override Calculation                                                                                                    | 68                                                                                                    |
| Mortg                                                                                                    | ages: Loan Points                                                                                                    | 68                                                                                                    |
| Mortg                                                                                                    | ages: Interest Rate                                                                                                    | 69                                                                                                    |
| Financin                                                                                                    | g: Balloon Existing Loans and Refinance                                                                                                    | 69                                                                                                    |
| Assumptio                                                                                                    | n Three: Resale                                                                                                    | 70                                                                                                    |
| Assumptio                                                                                                    | n Four: Taxes                                                                                                    | 73                                                                                                    |
| Major P                                                                                                    | rovisions Affecting Real Estate                                                                                                    | 74                                                                                                    |
| Depre                                                                                                    | ciation                                                                                                    | 74                                                                                                    |
| Capita                                                                                                    | al Gains                                                                                                    | 74                                                                                                    |
| Deduc                                                                                                    | ctibility of Real Estate Losses                                                                                                    | 75                                                                                                    |
| At-Ris                                                                                                    | sk Rules                                                                                                    | 75                                                                                                    |
| Altern                                                                                                    | native Minimum Tax                                                                                                    | 75                                                                                                    |
| Entering                                                                                                    | Data in "Taxes"                                                                                                    | 76                                                                                                    |
| Assumptio                                                                                                    | n Five: Capital Improvements & Funded Reserves                                                                                                    | 78                                                                                                    |
| Improve                                                                                                    | ments, Reserves                                                                                                    |                                                                                                    |
| Cash Flow an                                                                                                    | d Resale Analysis                                                                                                    | 79                                                                                                    |
| Goal Seek                                                                                                    |                                                                                                    | 80                                                                                                    |
| Chanter 10                                                                                                    | Loan Amortization                                                                                                    | 84                                                                                                    |
| Chapter 10                                                                                                    |                                                                                                    |                                                                                                    |
| Chapter 11.                                                                                                    | Property Executive Summary                                                                                                    |                                                                                                    |
| Chapter 12.                                                                                                    | Business Plan                                                                                                    |                                                                                                    |
| ~                                                                                                    |                                                                                                    |                                                                                                    |
| Chapter 13.                                                                                                    | Lease vs. Buy                                                                                                    |                                                                                                    |
| Chapter 13.<br>What the Lea                                                                                                    | Lease vs. Buy                                                                                                    |                                                                                                    |
| Chapter 13.<br>What the Lea<br>How to Use the                                                                                                    | Lease vs. Buy<br>se vs. Buy Analysis does<br>he Lease vs. Buy Analysis                                                                                                    |                                                                                                    |
| Chapter 13.<br>What the Lea<br>How to Use the<br>Entering Data                                                                                                    | Lease vs. Buy<br>se vs. Buy Analysis does<br>he Lease vs. Buy Analysis<br>a in the Lease vs. Buy Analysis                                                                                                    |                                                                                                    |
| Chapter 13.<br>What the Lea<br>How to Use th<br>Entering Data<br>Preliminary                                                                                                    | Lease vs. Buy<br>se vs. Buy Analysis does<br>he Lease vs. Buy Analysis<br>in the Lease vs. Buy Analysis<br>y Information                                                                                                    | 88<br>                                                                                                    |
| Chapter 13.<br>What the Lea<br>How to Use the<br>Entering Data<br>Preliminary<br>Starting                                                                                                    | Lease vs. Buy<br>se vs. Buy Analysis does<br>he Lease vs. Buy Analysis<br>in the Lease vs. Buy Analysis<br>y Information<br>Date                                                                                                    | 88<br>                                                                                                    |
| Chapter 13.<br>What the Lea<br>How to Use th<br>Entering Data<br>Preliminary<br>Starting<br>Ending I                                                                                                    | Lease vs. Buy<br>se vs. Buy Analysis does<br>he Lease vs. Buy Analysis<br>in the Lease vs. Buy Analysis<br>y Information<br>Date<br>Date                                                                                                    | 88<br>88<br>88<br>88<br>88<br>88<br>88<br>88<br>88<br>88<br>88<br>88                                                                                                    |
| Chapter 13.<br>What the Lea<br>How to Use the<br>Entering Data<br>Preliminary<br>Starting<br>Ending I<br>Tax Brad                                                                                                    | Lease vs. Buy<br>se vs. Buy Analysis does<br>he Lease vs. Buy Analysis<br>in the Lease vs. Buy Analysis<br>y Information<br>Date<br>Date<br>Cate                                                                                                    | <b></b>                                                                                                    |
| Chapter 13.<br>What the Lea<br>How to Use the<br>Entering Data<br>Preliminary<br>Starting<br>Ending I<br>Tax Brack<br>Rentable                                                                                                    | Lease vs. Buy<br>se vs. Buy Analysis does<br>he Lease vs. Buy Analysis<br>in the Lease vs. Buy Analysis<br>y Information<br>Date<br>Date<br>cket                                                                                                    | <b></b>                                                                                                    |
| Chapter 13.<br>What the Lea<br>How to Use the<br>Entering Data<br>Preliminary<br>Starting<br>Ending I<br>Tax Brad<br>Rentable<br>Owner Occ                                                                                                    | Lease vs. Buy<br>se vs. Buy Analysis does<br>he Lease vs. Buy Analysis<br>in the Lease vs. Buy Analysis<br>y Information                                                                                                    | <b>88</b><br>88<br>88<br>88<br>88<br>88<br>88<br>88<br>88<br>88<br>88<br>88<br>88                                                                                                    |
| Chapter 13.<br>What the Lea<br>How to Use the<br>Entering Data<br>Preliminary<br>Starting<br>Ending I<br>Tax Brack<br>Rentable<br>Owner Occo<br>Equals                                                                                                    | Lease vs. Buy<br>se vs. Buy Analysis does<br>he Lease vs. Buy Analysis<br>in the Lease vs. Buy Analysis<br>y Information<br>Date<br>Date<br>Date<br>cket<br>e Area<br>cupant Information<br>first unit on Commercial Income worksheet                                                                          | <b>88</b><br>88<br>88<br>88<br>88<br>88<br>88<br>88<br>88<br>88<br>88<br>88<br>88                                                                                                    |
| Chapter 13.<br>What the Lea<br>How to Use the<br>Entering Data<br>Preliminary<br>Starting<br>Ending I<br>Tax Brack<br>Rentable<br>Owner Occo<br>Equals<br>Is Mar                                                                                                    | Lease vs. Buy<br>se vs. Buy Analysis does<br>he Lease vs. Buy Analysis<br>in the Lease vs. Buy Analysis<br>y Information                                                                                                    | <b>88</b><br>88<br>88<br>88<br>88<br>88<br>88<br>88<br>88<br>88<br>88<br>88<br>88                                                                                                    |
| Chapter 13.<br>What the Lea<br>How to Use the<br>Entering Data<br>Preliminary<br>Starting<br>Ending I<br>Tax Brack<br>Rentable<br>Owner Occo<br>Equals<br>Is Mar<br>The Lease vs.                                                                                                    | Lease vs. Buy<br>se vs. Buy Analysis does                                                                                                    | <b>88</b><br>88<br>88<br>88<br>88<br>88<br>88<br>88<br>88<br>88<br>88<br>88<br>88                                                                                                    |
| Chapter 13.<br>What the Lea<br>How to Use the<br>Entering Data<br>Preliminary<br>Starting<br>Ending I<br>Tax Brack<br>Rentable<br>Owner Occo<br>Equals<br>Is Mark<br>The Lease vs.<br>Chapter 14.                                                                                                    | Lease vs. Buy<br>se vs. Buy Analysis does<br>he Lease vs. Buy Analysis<br>in the Lease vs. Buy Analysis                                                                                                    | <b>88</b><br>88<br>88<br>88<br>88<br>88<br>88<br>88<br>88<br>88                                                                                                    |
| Chapter 13.<br>What the Lea<br>How to Use the<br>Entering Data<br>Preliminary<br>Starting<br>Ending I<br>Tax Brack<br>Rentable<br>Owner Occo<br>Equals<br>Is Mark<br>The Lease vs.<br>Chapter 14.<br>What the Part                                                                                                    | Lease vs. Buy<br>se vs. Buy Analysis does<br>he Lease vs. Buy Analysis<br>in the Lease vs. Buy Analysis<br>y Information<br>Date<br>Date<br>Date<br>Date<br>cket<br>e Area<br>cupant Information<br>if irst unit on Commercial Income worksheet<br>nually Entered Below<br>Buy Reports<br>partnership Analysis | <b>88</b><br>88<br>88<br>88<br>88<br>88<br>88<br>88<br>88<br>88                                                                                                    |
| Chapter 13.<br>What the Lea<br>How to Use the<br>Entering Data<br>Preliminary<br>Starting<br>Ending I<br>Tax Brack<br>Rentable<br>Owner Occ<br>Equals<br>Is Mark<br>The Lease vs.<br>Chapter 14.<br>What the Part<br>How to Use fil                                                                                                    | Lease vs. Buy<br>se vs. Buy Analysis does                                                                                                    | <b>88</b><br>88<br>88<br>88<br>88<br>88<br>88<br>88<br>88<br>88<br>88<br>88<br>88<br>89<br>89<br>80<br>80<br>8 |
| Chapter 13.<br>What the Lea<br>How to Use the<br>Entering Data<br>Preliminary<br>Starting<br>Ending I<br>Tax Brack<br>Rentable<br>Owner Occo<br>Equals<br>Is Mark<br>The Lease vs.<br>Chapter 14.<br>What the Part<br>How to Use the<br>Entering Data                                                                                                    | Lease vs. Buy<br>se vs. Buy Analysis does                                                                                                    | <b>88</b><br>88<br>88<br>88<br>88<br>88<br>88<br>88<br>88<br>88                                                                                                    |
| Chapter 13.<br>What the Lea<br>How to Use the<br>Entering Data<br>Preliminary<br>Starting<br>Ending I<br>Tax Brack<br>Rentable<br>Owner Occo<br>Equals<br>Is Mark<br>The Lease vs.<br>Chapter 14.<br>What the Part<br>How to Use the<br>Entering Data<br>Type of Pa                                                                                                    | Lease vs. Buy<br>se vs. Buy Analysis does                                                                                                    | <b>88</b><br>88<br>88<br>88<br>88<br>88<br>88<br>88<br>88<br>88                                                                                                    |
| Chapter 13.<br>What the Lea<br>How to Use th<br>Entering Data<br>Preliminary<br>Starting<br>Ending I<br>Tax Brac<br>Rentable<br>Owner Occ<br>Equals<br>Is Mar<br>The Lease vs.<br>Chapter 14.<br>What the Part<br>How to Use th<br>Entering Data<br>Type of Pa<br>List of Lim                                                                                                | Lease vs. Buy<br>se vs. Buy Analysis does                                                                                                    | <b></b>                                                                                                    |
| Chapter 13.<br>What the Lea<br>How to Use the<br>Entering Data<br>Preliminary<br>Starting<br>Ending I<br>Tax Brack<br>Rentable<br>Owner Occo<br>Equals<br>Is Mar<br>The Lease vs.<br>Chapter 14.<br>What the Part<br>How to Use the<br>Entering Data<br>Type of Pa<br>List of Lim<br>Partner Nav                                                                             | Lease vs. Buy<br>se vs. Buy Analysis does                                                                                                    | <b></b>                                                                                                    |
| Chapter 13.<br>What the Lea<br>How to Use the<br>Entering Data<br>Preliminary<br>Starting<br>Ending I<br>Tax Brack<br>Rentable<br>Owner Occo<br>Equals<br>Is Mark<br>The Lease vs.<br>Chapter 14.<br>What the Part<br>How to Use the<br>Entering Data<br>Type of Pa<br>List of Lim<br>Partner Nat                                                                            | Lease vs. Buy<br>se vs. Buy Analysis does                                                                                                    | <b>88 88 88 88 88 88 88 88</b>                                                                                                    |
| Chapter 13.<br>What the Lea<br>How to Use the<br>Entering Data<br>Preliminary<br>Starting<br>Ending I<br>Tax Brack<br>Rentable<br>Owner Occo<br>Equals<br>Is Mark<br>The Lease vs.<br>Chapter 14.<br>What the Part<br>How to Use the<br>Entering Data<br>Type of Pa<br>List of Lim<br>Partner Nat<br>Allocation<br>Preferred R                                               | Lease vs. Buy Analysis does                                                                                                    | <b>88 88 88 88 88 88 88 88</b>                                                                                                    |
| Chapter 13.<br>What the Lea<br>How to Use the<br>Entering Data<br>Preliminary<br>Starting<br>Ending I<br>Tax Brack<br>Rentable<br>Owner Occo<br>Equals<br>Is Mar<br>The Lease vs.<br>Chapter 14.<br>What the Part<br>How to Use the<br>Entering Data<br>Type of Pa<br>List of Lim<br>Partner Nata<br>Allocation<br>Preferred F<br>Partnershir                                | Lease vs. Buy Analysis does                                                                                                    | <b>88</b><br>88<br>88<br>88<br>88<br>88<br>88<br>88<br>88<br>88<br>88<br>88<br>89<br>89<br>8 |
| Chapter 13.<br>What the Lea<br>How to Use the<br>Entering Data<br>Preliminary<br>Starting<br>Ending I<br>Tax Brack<br>Rentable<br>Owner Occo<br>Equals<br>Is Mar<br>The Lease vs.<br>Chapter 14.<br>What the Part<br>How to Use the<br>Entering Data<br>Type of Pa<br>List of Lim<br>Partner Nat<br>Allocation<br>Preferred F<br>Partnership<br>Waterfall T                  | Lease vs. Buy Analysis does                                                                                                    | <b>88</b><br>88<br>88<br>88<br>88<br>88<br>88<br>88<br>88<br>88<br>88<br>88<br>88<br>89<br>89<br>                                                                                                    |
| Chapter 13.<br>What the Lea<br>How to Use the<br>Entering Data<br>Preliminary<br>Starting<br>Ending I<br>Tax Brack<br>Rentable<br>Owner Occo<br>Equals<br>Is Mar<br>The Lease vs.<br>Chapter 14.<br>What the Part<br>How to Use the<br>Entering Data<br>Type of Pa<br>List of Lim<br>Partner Nai<br>Allocation<br>Preferred F<br>Partnership<br>Waterfall 7<br>Initial Capit | Lease vs. Buy Analysis does                                                                                                    | <b>88 88 88 88 88 88 88 88</b>                                                                                                    |

| Syndication Fees and Cash Flow Distribution |                                    |  |  |
|---------------------------------------------|------------------------------------|--|--|
| Acquisition Fee                             |                                    |  |  |
| Asset Management Fee                        |                                    |  |  |
| Dispos                                      |                                    |  |  |
| Cash I                                      | Flow Distribution                  |  |  |
| The Complete                                | ed Worksheet                       |  |  |
| Chapter 15.                                 | Partnership Presentation           |  |  |
| Chapter 16.                                 | Partnership Executive Summary      |  |  |
| Chapter 17.                                 | Rent Roll Report                   |  |  |
| Chapter 18.                                 | Graphs                             |  |  |
| Chapter 19.                                 | Sensitivity Analysis               |  |  |
| Chapter 20.                                 | Advanced Features                  |  |  |
| What the Adv                                | anced Features Worksheet Does      |  |  |
| Entering Data                               | in the Advanced Features Worksheet |  |  |
| Monthly Pa                                  | nyment Overrides for Each Year     |  |  |
| Rehabilitati                                | ion Tax Credit                     |  |  |
| Detailed Cl                                 | osing Costs                        |  |  |
| Chapter 21.                                 | Detailed Capital Improvements      |  |  |
| Chapter 22.                                 | Decision Maker                     |  |  |
| Chapter 23.                                 | Single Photo Page                  |  |  |
| Chapter 24.                                 | Property Narrative                 |  |  |
| Chapter 25.                                 | Portfolio Analysis                 |  |  |
| Chapter 26.                                 | Comparison Analysis                |  |  |
| Chapter 27.                                 | Glossary                           |  |  |

### TABLE OF FIGURES

| Figure 1-1 Excel Ribbon with RealData Tab                 | 2    |
|-----------------------------------------------------------|------|
| Figure 1-2 Excel Security Warning                         | 4    |
| Figure 1-3 Excel Worksheet Tabs                           | 4    |
| Figure 1-4 REIA Worksheet Tabs                            | 4    |
| Figure 1-5 Excel Menu Bar with RealData Menu              | 5    |
| Figure 1-6 Print Dialog Box                               | 6    |
| Figure 1-7 Radio Buttons & Check Boxes                    | 9    |
| Figure 2-1 Property Name                                  | . 10 |
| Figure 2-2 Property Type                                  | . 11 |
| Figure 2-3 Analysis Mode                                  | . 12 |
| Figure 2-4 Include Development Phase Checkbox             | . 13 |
| Figure 2-5 Reversion                                      | . 14 |
| Figure 2-6 Completed General Worksheet                    | . 15 |
| Figure 3-1 Purchase Information                           | . 17 |
| Figure 3-2 Financing Information                          | . 18 |
| Figure 3-3 Annual Property Operating Data                 | . 19 |
| Figure 3-4 Resale Information                             | . 19 |
| Figure 3-5 Capital Improvements                           | . 20 |
| Figure 3-6 Quick Analysis Report Print Dialog Box         | . 21 |
| Figure 6-1 Residential Income - Unit Information          | . 37 |
| Figure 6-2 Commercial Income Summary Section              | . 40 |
| Figure 6-3 Unallocated Commercial Rentable sf Formula     | . 40 |
| Figure 6-4 The Unit Block                                 | . 41 |
| Figure 6-5 The New Unit Wizard Dialog Box                 | . 42 |
| Figure 6-6 New Unit – Unit of Measure                     | . 42 |
| Figure 6-7 Edit Unit Name Dialog Box                      | . 44 |
| Figure 6-8 Rent Change Schedule (Unit Block)              | . 45 |
| Figure 6-9 The Rollover Wizard Dialog Box                 | . 46 |
| Figure 6-10 Tenant Improvements (Unit Block)              | . 48 |
| Figure 6-11 Commissions (Unit Block)                      | . 49 |
| Figure 6-12 Present Value of Net Unit Revenue             | . 49 |
| Figure 6-13 Notes (Unit Block)                            | . 50 |
| Figure 7-1 Applying an LRA to a Commercial Unit           | . 53 |
| Figure 7-2 LRA Confirmation Window                        | . 54 |
| Figure 8-1 Gross Scheduled Income                         | . 56 |
| Figure 8-2 Gross Scheduled Income - Override              | . 56 |
| Figure 8-3 APOD Operating Expenses - Data Entry Area      | . 57 |
| Figure 8-4 Repairs and Maintenance Options                | . 58 |
| Figure 8-5 Operating Expense Annual Rate of Increase      | . 58 |
| Figure 8-6 Expense Recovery (Pass-Through Check Boxes)    | . 59 |
| Figure 8-7 Completed Pass-Through Entry                   | . 59 |
| Figure 8-8 Expense Recovery Percentage, Commercial Income | . 60 |
| Figure 8-9 Projected Income & Expenses, Total Dollars     | . 61 |

| Figure 8-10 Projected Income & Expenses, Dollars per Square Foot  | 62  |
|-------------------------------------------------------------------|-----|
| Figure 8-11 Projected Income & Expenses, Dollars per Unit         | 63  |
| Figure 9-1 Purchase                                               | 66  |
| Figure 9-2 Mortgages, First Part                                  | 66  |
| Figure 9-3 Mortgages, Second Part                                 | 67  |
| Figure 9-4 Mortgage Points                                        | 68  |
| Figure 9-5 Entering a Variable Mortgage Rate                      | 69  |
| Figure 9-6 Balloon Existing Loans and Refinance                   | 70  |
| Figure 9-7 Estimate Selling Price                                 | 71  |
| Figure 9-8 Capitalize Current or Next Year NOI                    | 71  |
| Figure 9-9 Override Calculated Resale Price                       | 72  |
| Figure 9-10 Depreciable Basis                                     | 76  |
| Figure 9-11 Depreciation Type                                     | 76  |
| Figure 9-12 Investor Active or Real Estate Professional           | 77  |
| Figure 9-13 Marginal Tax Bracket, Capital Gain Tax Rate and MAGI  | 77  |
| Figure 9-14 Capital Improvements & Funded Reserves                | 78  |
| Figure 9-15 Apply Funded Reserves                                 | 79  |
| Figure 9-16 Goal Seek Dialog Box                                  | 80  |
| Figure 9-17 Goal Unobtainable Dialog Box                          | 81  |
| Figure 9-18 Goal Seek Results                                     | 82  |
| Figure 9-19 Excel's Built-in Goal Seek.                           | 83  |
| Figure 12-1 Business Plan Cover Page                              | 86  |
| Figure 13-1 Lease vs. Buy Preliminary Information                 | 88  |
| Figure 13-2 Rent Loss Radio Buttons                               | 89  |
| Figure 13-3 Value of Owner-Occupant Rent (from Commercial Income) | 89  |
| Figure 13-4 Value of Owner-Occupant Rent Override                 | 89  |
| Figure 13-5 Lessee Rent Override.                                 | 90  |
| Figure 13-6 Lease vs. Buy Report                                  | 91  |
| Figure 14-1 Type of Partnership                                   | 92  |
| Figure 14-2 List of Non-Managing Members (LLC)                    | 93  |
| Figure 14-3 Non-managing Member Selection (LLC)                   | 93  |
| Figure 14-4 Managing Member Name (LLC)                            | 93  |
| Figure 14-5 Allocation and Distribution Percentages (LLC)         | 94  |
| Figure 14-6 Preferred Return (LLC)                                | 94  |
| Figure 14-7 Partnership Options                                   | 95  |
| Figure 14-8 Waterfall Tiers                                       | 96  |
| Figure 14-9 Initial Capital Investment (LLC)                      | 97  |
| Figure 14-10 Syndication Fees and Cash Flow Distributions         | 97  |
| Figure 19-1 Update Sensitivity Analysis                           | 104 |
| Figure 19-2 Sensitivity Results                                   | 105 |
| Figure 20-1 Monthly Payment Overrides for Each Year               | 106 |
| Figure 20-2 Rehabilitation Tax Credit Type                        | 106 |
| Figure 20-3 Rehabilitation Tax Credit Data Entry                  | 107 |

# List of Acronyms

| AMT   | Alternative Minimum Tax                      |
|-------|----------------------------------------------|
| APOD  | Annual Property Operating Data               |
| ARM   | Adjustable Rate Mortgage                     |
| CFAT  | Cash Flow After Taxes                        |
| CFBT  | Cash Flow Before Taxes                       |
| CPA   | Certified Public Accountant                  |
| CPI   | Consumer Price Index                         |
| DCF   | Discounted Cash Flow                         |
| EGI   | Effective Gross Income                       |
| GOI   | Gross Operating Income                       |
| GP    | General Partner                              |
| GRM   | Gross Rent Multiplier                        |
| IRA   | Individual Retirement Account                |
| IRR   | Internal Rate of Return                      |
| ITC   | Investment Tax Credit                        |
| LLC   | Limited Liability Corporation                |
| LP    | Limited Partner                              |
| MAGI  | Modified Adjusted Gross Income               |
| MFMRR | Modified Financial Management Rate of Return |
| MIRR  | Modified Internal Rate of Return             |
| NOI   | Net Operating Income                         |
| NPV   | Net Present Value                            |
| PDF   | Portable Document File                       |
| PV    | Present Value                                |
| REIA  | Real Estate Investment Analysis, Version 20  |
| RSF   | Rentable Square Feet                         |
| TI    | Tenant Improvements                          |

# Chapter 1. Introduction and General Information

Thank you for purchasing RealData's *Real Estate Investment Analysis (REIA), Version 20.* We are certain that you will find this easy-to-use application to be a powerful and versatile partner in your investment work.

Please review this manual and, in particular, read this chapter completely before you begin working with the program. This introduction will provide you with important information about the program's capabilities.

*REIA* has been designed to assist you in evaluating income-producing property. The analysis is constructed as a multi-page Microsoft Excel workbook. Each page has a particular focus, but all of the pages are linked and share data. You use only those sections that are pertinent to the property you are analyzing.

The program includes multiple income worksheets, which are suited to specific property types. By default the first income sheet is *Residential Income* that allows you to estimate the revenue from apartment units, condos or a single family home. Alternatively, you may choose *Quick Commercial, Self Storage Income, Hotel Income*, etc. in its place. A second income worksheet, *Commercial Income*, is available for all property types and helps you project the total annual gross rent you will collect each year from your commercial units. Access different income worksheets by selecting the appropriate property type on the *General* worksheet.

Following the unit summary is an income-and-expense module we call the Annual Property Operating Data worksheet. Here you can make projections about individual operating expenses as well as vacancy and credit losses. Next are a pair of worksheets, Cash Flow & Resale Assumptions and Cash Flow and Resale Analysis, that allow you to project the before-tax and after-tax consequences of ownership and resale. With them, you can evaluate how different mortgage terms, depreciation options and assumptions about income, expenses, and improvements interact to affect the quality of your investment. Additional sheets include Loan Amortization, Lease vs. Buy comparison, Partnership Analysis and Advanced Features.

*REIA* operates in conjunction with the popular Microsoft Excel spreadsheet program. You do not need to be an expert user of your spreadsheet software to make effective use of these models. On the contrary, you can simply "fill in the blanks" to produce a complete presentation in just minutes.

Using Excel as the engine to drive a sophisticated model like ours puts extraordinary power at your fingertips. We do not lock you out of the visible areas of this model, so anything that you can do with Excel you can do with *Investment Analysis*: attach a subsidiary workbook of your own, design a new report or chart, change formatting or add comments or footnotes.

While you will need spreadsheet skills if you want to make custom changes to the model, you can use *REIA* as designed without advanced skills as long as you have a basic familiarity with Excel. We do assume that you are comfortable with some of the standard features and functions of your computer, such as starting up the computer and spreadsheet, connecting and using your printer and locating and saving files.

## What's New in REIA, Version 20

Previous releases of *REIA* have been used to analyze every imaginable type of income-producing real estate investment: apartment houses, multi-family dwellings, office and professional buildings, industrial parks and shopping centers.

New features in REIA, Version 20 include:

- Optional 24-month development period: configure hard and soft costs on a monthly basis, include a drawdown development loan, great for build-and-hold and value-add projects.
- New features on the Residential Income worksheet: Add additional rows without limit, expanded options for vacancy in value-add and renovation projects.

## **System Requirements**

*REIA Professional* is an Excel workbook that takes up about 4 megabytes of space on your hard disk. Each completed analysis that you save will also take up another 4 megabytes or so. You can copy analyses onto high-capacity media such as thumb drives for archive purposes to reclaim disk space. Other requirements include:

- Microsoft Excel 2010 or later for Windows computers
- Microsoft Excel 2011 or later for Macintosh computers. We recommend Office 2019.
- A laser or ink-jet printer
- A desktop or laptop computer. Most tablets and phones, even if they have Excel, will not properly run our software.

### Microsoft Excel

*REIA*, *Version 20* is fully compatible with the versions of Excel described above but will not work with other spreadsheet products. With macros enabled or content enabled, you should see the **RealData Menu** in the Excel ribbon:

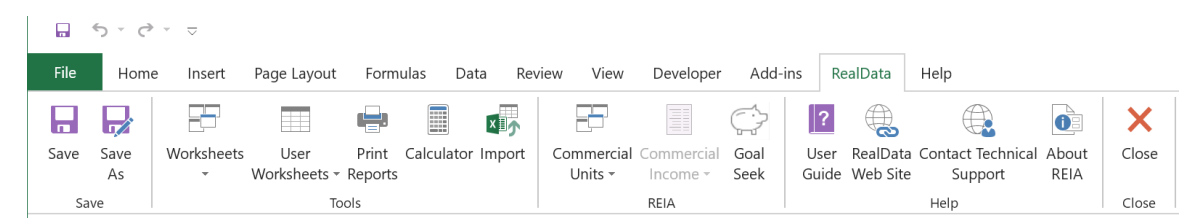

Figure 1-1 Excel Ribbon with RealData Tab

You should save a *REIA Professional* workbook specifically in the macro-enabled workbook format (.xlsm). In particular, you **MUST NOT** use file type Excel Workbook (\*.xlsx), because this file type causes Excel to remove all of *REIA Express*'s essential macro code.

### Macintosh

The screen captures in this user guide illustrate *REIA Professional* and Excel on Windows. Users of *REIA Professional* on a Mac computer will have a nearly identical experience. The calculations, reports and functions of the program are the same. Only a small portion of the macro code differs to accommodate the differences in the two operating systems.

### **License Information**

Please read the license agreement at <u>http://www.realdata.com/p/license.shtml</u>. By installing the software, you accept the terms of the license. This software is not returnable once you have completed its purchase online. It is also not returnable once you have received it on compact disc

or diskette, along with a serial number or password. Please note that you may make backup copies as you need for your own use.

# **Additional Disclaimers**

In addition to other disclaimers contained in our license agreement and this User's Guide, be aware that RealData, Inc. is not in the business of providing tax, legal, investment, or professional advice of any kind. The program is not intended for the preparation of tax returns.

The tax calculations performed by the program, and our explanations of them, are based on most but not all of the general rules contained in the Tax Reform Act of 1986, the Revenue Reconciliation Act of 1993, the Taxpayer Relief Act of 1997 and subsequent tax legislation. These acts also contain many specific cases and special exceptions not dealt with by this program or its documentation. In addition, there are likely to be additional regulations written; future official interpretations issued; and technical corrections passed into law.

The user should also be aware that financial activities outside the investment being analyzed may interact with the subject investment to produce tax consequences not anticipated by this program.

The program does not take into account the impact of other investments, possible liability under the Alternative Minimum Tax, the At-Risk Rules, investment interest limitations or possible future-year indexing of tax brackets.

# Files, Worksheets and Reports

### **Opening and Using Files and Worksheets**

During the installation you may have chosen to place an icon on the desktop. If so, you can simply double-click that icon to start the program.

Alternatively, select **Start** from the Windows desktop, then **Programs** and then **RealData**. From there, select **REIA Professional**, or any other RealData program you may have installed.

### NOTE

You may see an alert message when you start up *REIA Professional*. The message warns you that you are loading a workbook that contains macros and that malevolent individuals can embed viruses in such files to harm your computer. Excel displays this message when it loads *any* file that contains macros. It is not reacting to a security threat that it has found in our program. If you obtained your *REIA* program directly from RealData or from an authorized dealer, or if you downloaded it from our secure web site, you have no cause for concern. You must select Enable Macros for *REIA* to function properly.

The procedure for enabling macros depends on which version of Excel you are using. In recent versions of Excel, you will see a dialog similar to this:

| File       | Home                                      | Insert  | Pag   | ge La | ayou  | t Form     | nulas        | Data         | Review    | Vie | W  |
|------------|-------------------------------------------|---------|-------|-------|-------|------------|--------------|--------------|-----------|-----|----|
|            | 🔏 Cut                                     |         | Aria  | al    |       | <b>∨</b> 9 | $\checkmark$ | A A          | = =       | =   | 87 |
| Paste<br>• | <ul><li>➡ Copy</li><li>➡ Format</li></ul> | Painter | В     | Ι     | Ū     | •          | \$           | • <u>A</u> • |           | ≣   | €  |
|            | Clipboard                                 | F⊿      |       |       |       | Font       |              |              |           |     |    |
| I SI       | CURITY WA                                 | ARNING  | Macro | os ha | ive b | een disab  | led.         | Enable       | e Content |     |    |

Figure 1-2 Excel Security Warning

In response to this dialog, you should mark the checkbox for "Always trust macros from this publisher," then click "Enable Macros." Thereafter, Excel will automatically enable macros from RealData.

Once you click the "Enable Content" button, thereafter Excel will automatically enable macros from RealData. Note that the correct macro security setting in Excel should be "Disable All Macros with Notification." The macro settings can be found by clicking on **File** then **Options** then **Trust Center** from the left menu. Now click the button for **Trust Center Settings**. Select **Macro Settings** from the left menu.

Having enabled macros, you will see the first page of an Excel workbook. The entire analysis resides in this one workbook file. The work*book* is a collection of work*sheets* that have been bound together. Each sheet has a specific purpose and you "turn" the page to move from one part of the analysis to another.

While each sheet has a purpose, they are all also interconnected and share information. For example, the income worksheets tell *Annual Property Operating Data* about total rent income, while *Annual Property Operating Data* sends data about expense recoveries back to *Commercial Income* and they both provide data to *Cash Flow and Resale Analysis*. The real advantage is that you don't have to worry about keeping any of this straight; the program does it for you.

Moving from one page to another is very simple. Excel uses notebook tabs as a means of guiding you to the various sheets that make up a file. A generic Excel workbook has tabs that look like Figure 1-7:

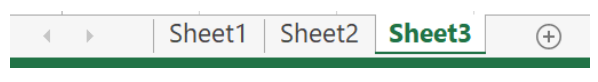

Figure 1-3 Excel Worksheet Tabs

The *Investment Analysis* tabs have names, but they are a bit long, so you won't be able to see more than four or five tabs at a time:

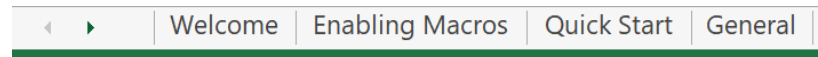

Figure 1-4 REIA Worksheet Tabs

To move to a particular sheet, select the tab or use the **Worksheets** submenu in the **RealData Menu**. You can also use the arrows to the left of the tabs to scroll through the rest of the tab names. These arrows will take you forward and back through all of the tabs.

### RealData Menu

The **RealData Menu (Figure 1-5)** is added to the Excel menu bar at the far right when you open an *REIA* spreadsheet. It provides quick access to many useful features.

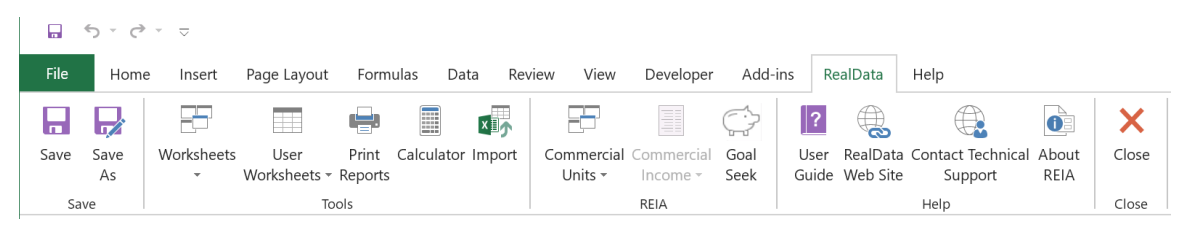

### Figure 1-5 Excel Menu Bar with RealData Menu

The first item on the **RealData** menu is **Save**. After you have given the template a new name (e.g., "54 Main Street"), use this to save your file as you work on it. Next is the **Save As...** choice. We recommend that you immediately use this command to save the template with a new name whenever you begin a new analysis. Doing so will preserve the original blank template of the program. Should you accidentally overwrite the template, you must reinstall the software.

The **Worksheets** sub-menu displays convenient links to any section of the software. A second sub-menu, **User Worksheets**, provides functions which can add/delete/rename new, blank worksheets to your analysis for your additional calculations. Below that is **Print Reports**, which allows you to print any of 28 pre-formatted reports immediately, regardless of what worksheet is currently displayed on the screen (for more information on printing reports, see the next section below). Next, we offer a quick link to the Windows **Calculator** to help you make simple mathematical computations outside of REIA. Finally, **Import...** lets you import data from a version 15, 16, 17, 18 or 20 workbook.

The next two items pertain to the *Commercial Income* worksheet. With the first option, **Commercial Units**, you can move directly to any record on the *Commercial Income* worksheet, regardless of which worksheet is currently in view. The second option, **Commercial Income**, is accessible *only* when you are viewing the *Commercial Income* worksheet. It allows you to add or delete units, or update a unit to account for a rollover.

With the next item you can access our **Goal Seek** tool. This tool will help you find the purchase price that is necessary to achieve a particular income, selling price or rate of return. You will find a discussion of this tool in Goal Seek on page 80.

The next section gives you easy access to some valuable tools. The first is the **User Guide**, which you are reading right now. It requires Adobe Acrobat<sup>®</sup> to open. You can obtain the Acrobat Reader free from Adobe's website. The two items that follow allow you to seek web-based help from us (provided you are connected to the Internet). The first, **RealData Web Site**, will connect you to <u>www.realdata.com</u>, where you can check our Knowledge Base and Support section for information that might help you solve a particular problem. **Contact Technical Support** makes it easy to communicate with us if you have a specific question. **About REIA Pro Edition** displays a window containing the program version and build, as well as user registration information.

Finally, you have the option to **Close** the program. While **Close** needs no explanation, be assured that you will be prompted to save your work if you choose this option.

### **Printing Reports**

To print one or more reports, you can pull down the **RealData Menu** and select **Print Reports**. You'll see the Print Dialog Box, which lets you choose the reports to be printed along with the options for printing:

| Real Estate Investment Analysis Reports                                                                                                    |                                                                                                    |
|----------------------------------------------------------------------------------------------------|----------------------------------------------------------------------------------------------------|
| Select the Report(s) to Print                                                                                                    | Select the Unit(s) to Print                                                                                                    |
| <ul> <li>Cover Page</li> <li>Residential Income</li> <li>✓ Commercial Income</li> </ul>                                                                                                    | Unit IDs     Tenant IDs       ☑ 100     Titanic Financial Soluti       ☑ 200     Bricks and Mortar       ☑ 200     Calviele Octar |
| <ul> <li>Annual Property Operating Data Assumptions</li> <li>Annual Property Operating Data as Total \$</li> <li>Annual Property Operating Data as \$/SF</li> <li>Annual Property Operating Data as \$/Unit</li> <li>Cash Flow Assumptions</li> <li>Analysis of Taxable Income or Loss</li> <li>Analysis of Operating Cash Flows</li> <li>Analysis of Resale</li> </ul> | Caivin's Cotter Pins                                                                                                    |
| Cash Flow Summary Report     Loan Amortization     Property Executive Summary                                                                                                    | Select All Units                                                                                                    |
| □ Real Estate Business Plan<br>□ Lease vs. Buy Assumptions and Analysis                                                                                                    | - Solast the Partner(a) to Print                                                                                                  |
| Lease vs. Buy Cash Flow Summary Report     Partnership Analysis                                                                                                    | Janet L. Partner                                                                                                    |
| Partnership Presentation                                                                                                    | David B. Partner                                                                                                    |
| Partnership Executive Summary     Rent Roll                                                                                                    |                                                                                                    |
| Cash Flow Graphs                                                                                                    |                                                                                                    |
| Detailed Capital Improvements                                                                                                    |                                                                                                    |
| Single Photo Page     Property Narrative                                                                                                    |                                                                                                    |
|                                                                                                    |                                                                                                    |
|                                                                                                    | Select All Partners                                                                                                    |
|                                                                                                    | Print to PDE                                                                                                    |
| J                                                                                                    |                                                                                                    |
| Select All Reports                                                                                                    | Active Printer:<br>Canon D530/D560 UFRII LT on Ne08:                                                                              |
| Options                                                                                                    |                                                                                                    |
| Print Years 1 to 20                                                                                                    | Print 🕾                                                                                                    |
| Sale Expected at End of Year 2039                                                                                                    |                                                                                                    |
| Sensitivity 2.5 %                                                                                                    | Select Printer                                                                                                    |
|                                                                                                    |                                                                                                    |
| Number of Copies                                                                                                    | Cancel                                                                                                    |

*Figure 1-6 Print Dialog Box* 

Finally, you can pull down the Excel **File** menu and choose **Print**. You will probably use this method only if you want to print a particular range or to select printing options that are not part of the standard report formats. Be aware that if you use the Excel **Print** menu, you will not have any of the built-in *REIA* reporting options or layouts available.

The Print Dialog Box lets you choose whether the printout is in color or black and white, and how many copies to print. Other printing options may be enabled, depending on which reports you have selected. For the *Commercial Income* report, you can select which units to print. For the *Partnership Analysis* or *Partnership Presentation* report, you can select which partners to print.

The Print Dialog Box also lets you choose the order in which the selected reports will appear. Once you have clicked on a report, with the mouse held down, you can drag that report up or down in the list, to make it appear earlier or later than other reports. Keep in mind that a mouse click has two meanings here: it toggles the checkbox for that report on or off, and it can be the first step of dragging that report. So it's best to drag the report on the same mouse click that toggles the checkbox on.

### Printing Reports to a PDF File

*REIA* lets you print reports to a PDF file. With one command you can now print several *REIA* reports to a single PDF file, and email that file to a colleague. Please keep in mind that you may *not* send your colleague a copy of the Excel *REIA* workbook. That Excel file is in fact the program, which is licensed only for use by you, the user.

Before you can print reports to a PDF file, the RealData PDF Print Driver must be installed. This driver is installed automatically as part of *REIA Version 20* installation. Please note that the RealData PDF Print Driver will work only with those RealData software products that have been enabled for this purpose.

To print reports to a PDF file (after the driver has been installed as described above):

- 1. From the Print Dialog Box used to initiate printing, mark the "Print to PDF" checkbox.
- 2. Set all the other options in the dialog box the way you want them, e.g., black and white, 15year analysis. Note that you can logically create only one copy of a file at a time, so "number of copies" has no effect here.
- 3. Click **Print**. The program will then begin creating the file; this can take some time, especially for the *Commercial Income* report.
- 4. You will be prompted to name the file and select its location. The default is the name of the Excel workbook with a .pdf extension instead of an .xls extension; you will probably want to name it something more useful, like MiniStoreBusPlan.pdf or MainStreetCashFlow.pdf. This file can be saved anywhere on your computer, as well as on a disk or other portable storage media. Once saved, these files can be easily attached to email.

### **Entering Data**

Each worksheet, except for those designed as report-only, has areas that you will use to enter data. Much of the rest of this *User's Guide* will be devoted to discussing the information that you will enter. Depending upon the property you are analyzing, you'll use some but certainly not all of the data fields.

Most of the fields in *REIA*—thousands of them, in fact—are spreadsheet cells containing formulas and formatting that you would certainly not want to erase accidentally. On the visible worksheets, we've displayed these cells in black, locked them and protected the worksheets (without a password) to prevent you from changing a formula unintentionally. If you are a

knowledgeable Excel user and want to change some of these formulas—or, more likely, change a label or a format—unprotect the worksheet and you will have access to its inner workings. You should be aware that a substantial number of formulas reside on sheets that are not accessible to users.

Please understand, however, that you alter the worksheets and their formulas at your own risk. If you unprotect a sheet and then find you are getting results you did not expect, you may have altered or deleted a formula inadvertently or may have made a change that affects the operation of internal macro code. If this happens, you must reinstall the program from the original disk or the downloaded installer file. We cannot and do not provide product support for modifications, or for a copy of the program that has been altered.

Although the visible worksheets are not password protected, the workbook is. We have done this to protect the proprietary code of the visual basic modules needed to perform certain program functions. The passwords that protect this code are not available to users.

Throughout the worksheets, we have provided quick reminders of important information in 'cell notes.' You will know that there is a cell note for a cell if there is a little red triangle in the upper right corner of the cell. If you hover your cursor over the cell note indicator, a comment will appear that will provide more information about entering data into that cell. Often the cell note will be at the left end of a row, in the cell where the label for that row is.

To make entering information easier, we have also color-coded the data-entry cells. Cells that appear blue or purple are available for input, as follows:

- The blue cells are empty or contain 0. They are used for common items such as the purchase price or a mortgage amount.
- The purple cells each contain an erasable formula. Usually the formula means, "Use whatever value is in the cell to my left." These erasable formulas serve as a typing shortcut and can be found in areas where you are likely to want to enter the same information for each year.

For example, the interest rate for the first mortgage has a blue data-entry cell in the first year (Cell **D26** in the *Cash Flow & Resale Assumptions* worksheet), but purple thereafter. That means you can enter an amount in the first year and it would automatically duplicate itself in each subsequent year, without your having to type it in. If you wanted to change the rate in the sixth year, however, you could simply type over the formula in that year and enter a new rate—remember we said the formula was "erasable." You do not have to enter a rate for each year, but only when a change occurs. This new rate will be used for each subsequent year until you make another entry in the row.

Keep in mind that you are erasing the unprotected formula whenever you make an entry in a purple cell. If you want to restore the formula, it is very easy. Looking again at "First Mortgage" on the *Cash Flow & Resale Assumptions* worksheet, if you entered 10.00% in year 2, you would be making that entry in cell **E26**. Before you made your entry, the cell had a formula that said, "This cell equals the cell immediately to the left." Since the cell to the left is **D26**, the formula you erased was simply **=D26**. Type this in; the cell will once again equal whatever rate is used for the previous year.

In addition to the blue and purple cells, you will find radio buttons and check boxes like the ones shown below:

| Depreciation Type                       |                            | <ul> <li>Loss Allowance (see IRS Publication 925)</li> </ul> |
|-----------------------------------------|----------------------------|--------------------------------------------------------------|
| 27.5-Year Straight Line for Residentia  | al Income Property Only    | ☑ Investor participates actively                             |
| ○ 39-Year Straight Line for Non-Resider | ntial Income Property Only | Investor qualifies as a real estate professional             |
| 🔿 Other Straight Line                   | 100 years                  | according to Revenue Reconciliation Act of                   |
|                                         |                            |                                                              |

Figure 1-7 Radio Buttons & Check Boxes

### The 21<sup>st</sup> Year

One final color-coding item: Although the *Investment Analysis* is a 20-year pro-forma, we do use a 21<sup>st</sup> year in certain sections. You'll find that the heading for that 21<sup>st</sup> year has a different color background to distinguish it from the other years.

The reason for the extra year is that an increasingly common method of estimating the value of an income property is to capitalize *next* year's Net Operating Income rather than that of the current year. A 20-year analysis, therefore, requires a  $21^{st}$  year of income and expense data. You make this choice (i.e., capitalizing the current year's NOI or the subsequent year's) on the *Cash Flow & Resale Assumptions* worksheet, in the **Resale** section.

If you choose to estimate value by capitalizing the current year's NOI, or by one of the other methods provided, then you will not need data for year 21. However, if you plan to use this method of estimating the resale value, then you will need to enter information for the 21<sup>st</sup> year in the following worksheets: *Residential Income* (or alternate income sheet depending on property type), *Commercial Income* and *Annual Property Operating Data*.

### NOTE

When entering numeric data into the program, always enter numbers only. Do not type dollar signs, commas or letters along with numbers, or you will see the error message, "#Value!" in the current or dependent cells. Excel will not recognize such entries as numbers and will alert you with this error message, which often cascades to cells throughout the program.

# Chapter 2. Welcome, Quick Start and General

# The Welcome Page

The workbook begins with a *Welcome* page that displays license information, and some links to get help. You will find a button at the top of this page to see whether an update of *REIA* v20 is available.

# The Quick Start Page

The workbook also includes a *Quick Start* page that provides introductory information for new users. It covers the basics of entering data, viewing cell notes and printing reports. This material is also covered in Chapter 1 of this User Guide.

### What the General Worksheet Does

The analysis begins with the next sheet, which is called *General*. On this page you will enter information that is used throughout the analysis and on most reports.

# **Entering Data in the General Worksheet**

### **Property Information**

The first data field on the *General* worksheet is "**Property Name**." Your entry here will be used in the heading or cover page of each of the reports. Notice the placeholder text, "Property Name Here." Be sure to type something meaningful in this cell or the placeholder will appear on all of your reports. This field is used only as a label for reports and does not affect the calculations of the program.

Property Name: The RealData Building

Figure 2-1 Property Name

The second field is a pull-down that allows you to specify the property type. Again, this information will appear in various reports. The pull-down displays these choices (Figure 2-2):

| Property Type: | Apartment Building 🗸 🗸               |
|----------------|--------------------------------------|
|                | Office Building                      |
|                | Retail Strip                         |
|                | Apartment Building                   |
|                | Multi-Family                         |
|                | Industrial                           |
|                | Mixed Use                            |
|                | Self Storage                         |
|                | Shopping Mall                        |
|                | Single-Family                        |
|                | Residential Condo                    |
|                | Office Condo                         |
|                | Industrial Condo                     |
|                | Mobile Home                          |
|                | Mobile Home Park                     |
|                | Hotel                                |
|                | Continuing Care Retirement Community |
|                | Special Purpose                      |

Figure 2-2 Property Type

Your selection for property type will adjust the display of property income worksheets. For example, if Office Building is chosen, then the Quick Commercial and Commercial Income worksheets are displayed. See Chapter 6 for more information.

The last field of property information is "**Property Location**." This is two lines indicating the address of the property. Again, this field does not affect the calculations of the program.

### Month and Year Analysis Begins, Date of Report

In the next two fields you will enter the month and the year that the analysis will begin. You can type directly into the fields, or you can use the "spinners" to raise or lower the numbers. Your entries will pass through to the other worksheets that use this information to perform calculations. Several of the program's modules perform a 20-year analysis in a columnar format. Your entry for "**Year Analysis Begins**" defines the starting point for that analysis.

*REIA* can handle a partial first year. For example, if you are expecting to acquire a property in August of the first year enter **8** in the "**Month Analysis Begins**" field. Wherever appropriate, the program will prorate calculations to be five-twelfths of their annual amounts. (Yes, August through December is 5 months.)

The next entry, "**Date of this Report**," has no effect on calculations. It is strictly a label that will appear on various reports. Please note that unlike the other data-entry items on this page, this one appears in purple instead of blue. Purple fields contain formulas that we have purposely left unprotected so that you can erase them. In this case, the field has a formula that reads your computer's clock and inserts today's date. If you do not want to use the current date, just type what you want into the cell.

### Investor and Report Prepared For and By

The next several items—"**Investor**," "**Report Prepared For**" and "**Report Prepared By**"—are again labels that will be used on various reports. Be sure to type over or delete any of the placeholder text you see in these fields.

### Logo

You can specify a logo that will appear in the upper right corner of all reports. The logo can come from any image file. The largest image size allowed is  $2^{\circ} \times 0.5^{\circ}$  (192 x 48 pixels), but the program will automatically scale your image to fit this limit, retaining the original aspect ratio.

By default, the message "Created with REIA Professional Edition" will appear at the bottom right of all reports. However, if you prefer to omit this message, you can uncheck this checkbox.

### Analysis Mode

*REIA Version 20* offers three different analysis modes. You'll need to choose one of the three, and your choice affects which worksheets are visible after this one (the *General* worksheet).

"Short-Term Analysis" is suitable for an investment where you plan to buy, renovate and resell a property within two years. You enter month-by-month estimates of capital improvements, along with any rental income and operating expenses.

"Quick Long-Term Analysis" is intended for a rough preliminary estimate of whether a project is feasible. In this mode, there's only one data entry worksheet after *General*, and it's called *Quick Analysis*.

"Detailed Long-Term Analysis" is a full regular analysis, with a holding period of up to 20 years. You enter year-by-year estimates of rental income and operating expenses. You can have up to 3 mortgages, plus a refinance.

| Analysis Mode |                             |
|---------------|-----------------------------|
|               |                             |
|               | ○ Short-Term Analysis       |
|               | O Quick Long-Term Analysis  |
|               | Detailed Long-Term Analysis |
|               |                             |

Figure 2-3 Analysis Mode

### Safe Rate, Reinvestment Rate, and Discount Rate

The next two entries are the "**Safe Rate**" and "**Reinvestment Rate**" for the Modified Internal Rate of Return (MIRR) calculation. *REIA* provides the MIRR calculation as an alternative to conventional Internal Rate of Return (IRR), which usually will fail to yield a result in a situation where there are negative cash flows. The MIRR calculation takes any negative cash flows (after utilization of reserves), zeroes them out and discounts them at the safe rate back to day one of the investment period. The discounted amount is treated as additional capital needed on day one. Therefore, you can consider the safe rate to be the interest rate at which you can put money aside, in a secure and reasonably liquid form, so that it will grow to meet the amount needed to cover the negative cash flows. The rate from a money market or short-term certificate of deposit might be appropriate for the safe rate.

MIRR also takes positive cash flows and compounds them forward to the sale year using the reinvestment rate (also known as the risk rate). A criticism of conventional IRR is that it assumes

the investor can reinvest all positive cash flows at the same rate that the property yields (i.e., at the internal rate of return). Often this is not true, especially when cash flows are too small to reinvest in a comparable piece of real estate. The reinvestment rate, therefore, is the rate at which you believe you could reinvest your positive cash flows in a situation of comparable risk.

Your next entry is for the "**Discount rate**" to be used in the Present Value (PV) calculations in the *Cash Flow and Resale Analysis* and in the *Commercial Income* worksheet. This formula determines the present value of each year's Net Operating Income (NOI), as well as that of the final reversion (i.e., resale) value of the property; it then sums these present values to equal the present value of the entire income stream.

By using the Net Operating Income (NOI) and the resale amount, PV ignores the effects of both financing and taxation. This is an approach typically employed by commercial appraisers.

The rate that you enter here is the annual rate at which an amount in hand today would have to grow to be equal to the given NOI or reversion amount. For example, a NOI of \$10,000 at the end of one year would have a PV of \$9,259.26 at 8 percent. In other words, we would have to put \$9,259.26 away at 8 percent today for it to be worth \$10,000 next year.

The purpose of the PV calculation is to estimate the present worth of the future income stream. The rate that we choose is our way of handling the fact that money to be received in the future is less valuable than money received today. Therefore, future income must be "discounted" so that we can accurately apprehend its present worth. Because we will hold this property over a period of time, we will also receive income spread over this period of time. We compute the discounted present value of each "chunk" of income and when we add up all of these present values we have the PV of the entire income stream.

The discount rate you enter in this field is used to calculate the present value of the income stream from each of the rental units entered in the *Commercial Income* worksheet. The results are then shown on the *Rent Roll Report*. Many investors choose to use the local prevailing capitalization rate for properties similar to the subject property as their PV discount rate.

### **Checkbox to Include Development Phase**

New to version 20 is an optional 24-month development phase. When this checkbox is selected, two development worksheets will display allowing the user to specify hard and soft costs as well as a drawdown development loan. See Chapter Five for further details.

🔽 Include Development Phase

Figure 2-4 Include Development Phase Checkbox

### **Checkbox to Hide Taxes**

Checking this box will hide those portions of the program dealing with taxes. For example, the "Taxable Income" section on Cash Flow and Resale Analysis will be hidden.

We recommend that you check this box if you are outside the United States, since all tax calculations are specific to the US.

### **Checkbox to Show Fiscal Years**

When this box is checked, the program will display fiscal years (e.g., "Year 1", "Year 2") instead of calendar years. Each fiscal year is a 12-month period, not necessarily starting in January. Any entries you make under "**Month Analysis Begins**" and "**Year Analysis Begins**" are ignored.

This option has no effect in "Short-Term Analysis" mode.

### **Checkbox to Hide Report-Only Worksheets**

In Detailed Analysis mode, *REIA* has 22 potentially visible worksheets. You have the option of hiding 7 of these: *Loan Amortization, Property Executive Summary, Real Estate Business Plan, Partnership Presentation, Partnership Executive Summary, CashGraph* and *Sensitivity Analysis.* These worksheets contain reports only, and you can hide them if you wish because you do not need to use them for data input. Hide or restore these worksheets by checking or unchecking the box on the *General* worksheet.

### **Canadian Amortization**

You can check the "Use Canadian Amortization" checkbox to use Canadian amortization for all loans. This means that interest is compounded every 6 months instead of every month.

### **On-Screen Alerts**

If you check the "Highlight Potential Deal-Killers in Yellow" checkbox, the *Cash Flow and Resale Analysis* worksheet will include yellow highlighting for potential deal-killers such as Debt Coverage Ratio below 1.2. This yellow highlighting will not appear on printed reports.

### Reversion

Appraisers may prefer to define reversion as the gross selling price, or the selling price less the costs of sale. To accommodate this choice, *REIA* provides a control box with two options. For purposes of the PV calculation, you may elect to ignore or deduct the costs of sale as shown in Figure 2-5:

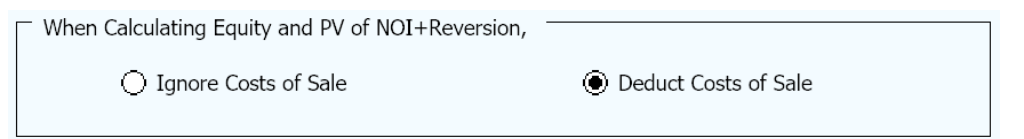

Figure 2-5 Reversion

### **Currency, Length and Area Settings**

By default, currency will be denominated in US dollars, length will be expressed in feet and area will be measured in square feet. However, if you click the "Edit Settings..." button, you can change the currency and the units of length and area.

These settings will be used in data entry areas and in reports.

The completed *General* worksheet will look something like this:

| Property                                                                                                    | Analysis Mode                                                                                                    |  |  |  |  |
|----------------------------------------------------------------------------------------------------|----------------------------------------------------------------------------------------------------|--|--|--|--|
| Property Name: The RealData Building Property Type: Apartment Building Property Location (line 1): 878 Main St. (line 2): South Haven, CT 06999 | <ul> <li>Short-Term Analysis</li> <li>Quick Long-Term Analysis</li> <li>Detailed Long-Term Analysis</li> </ul>                                                                                                   |  |  |  |  |
| Reports                                                                                                    | Miscellaneous Settings                                                                                                    |  |  |  |  |
| Month Analysis Begins: 1<br>Year Analysis Begins: 2022                                                                                          | % Safe Rate for Modified Internal Rate of Return:       1.00%         % Reinvestment Rate for Modified Internal Rate of Return:       5.00%         % Discount Rate for Present Value Calculations:       10.00% |  |  |  |  |
| Date of this Report: 03/27/20<br>Investor: Elm Development                                                                                      | ✓ Include Development Phase                                                                                                    |  |  |  |  |
| Report Prepared For: J.P. Lender<br>" " Second National Bank<br>" " South Haven, CT 06999                                                       | Hide Taxes     Use Canadian Amortization       Show Fiscal Years     Highlight Potential Deal-Killers in Yellow       (not calendar years)     Highlight Potential Deal-Killers in Yellow                        |  |  |  |  |
| Report Prepared By:         RealData, Inc.           "         "         P.O. Box 691           "         "         Southport, CT         06890 | When Calculating Equity and PV of NOI+Reversion,                                                                                                    |  |  |  |  |
| Logo                                                                                                    | Currency, Length and Area Settings                                                                                                    |  |  |  |  |
| Set/Change Logo Clear Logo                                                                                                    | Text     Symbol       Currency:     Dollars     \$       Length:     Feet     f       Area:     Square Feet     sf                                                                                               |  |  |  |  |

Figure 2-6 Completed General Worksheet

# Chapter 3. Quick Analysis

### What the Quick Analysis Worksheet Does

The *Quick Analysis* worksheet becomes visible when you select "Quick Long-Term Analysis" mode on the *General* worksheet. It allows you to perform a preliminary analysis of a property, based on the simplified data inputs on this one worksheet. Keep in mind that if you later switch to "Detailed Long-Term Analysis" mode, your entries here will not carry over.

Quick Analysis has the following limitations:

- A partial first year is not allowed, so the Month Analysis Begins from the *General* worksheet is ignored.
- You can only enter a single loan, with interest rate either fixed or increasing uniformly. No refinance is allowed.
- You enter just the total value for Gross Scheduled Income, which is either fixed or increasing uniformly.
- You are limited to 3 categories of operating expenses, each one either fixed or increasing uniformly.

### Entering Data in the Quick Analysis Worksheet

### **Purchase Information**

The first data field on the *Quick Analysis* worksheet is "**Purchase Price, Real Property**." Enter the dollar amount for land and buildings here.

Notice that the next line, "**Required Cash Investment, Calculated**," is not displayed in blue. You do not have to enter the cash required. It will be calculated for you and shown both here and in the Quick Analysis report.

The cash investment calculation is made as follows. At the beginning of your investment holding period, you will need funds to pay for the following items:

- 1. The purchase of the real estate
- 2. Closing costs
- 3. Loan points
- 4. Capital improvements to be made during the first year of the analysis.

Your mortgage loan will pay for some, and probably most, of what is listed here. The rest is your required cash investment.

The next entry is "**Closing Costs, Capitalized**." Normally, legal fees for the purchase of investment real estate are payable immediately but must be amortized over the useful life of the property.

The final item in this section asks how many rentable square feet the property has. The Quick Analysis report will display total income and operating expenses in dollars per rentable square foot. If you enter 0, then those items will display as "n/a".

When completed, the **Purchase** section should look something like Figure 3-1:

| Purchase                             |           |                            |        |
|--------------------------------------|-----------|----------------------------|--------|
| Purchase Price, Real Property        | 1,000,000 | Closing Costs, Capitalized | 8,000  |
| Required Cash Investment, Calculated | 381,000   | Rentable Square Feet       | 14,000 |

Figure 3-1 Purchase Information

### Financing Information

The *Quick Analysis* assumes that you will finance your investment with a single loan. When entering the "**Principal Amount**," you have two choices. If you enter a number greater than 1, the program will interpret it as the actual dollar amount of the loan. If your entry is a decimal amount that is less than or equal to 1, the program will take this to mean that the loan amount should be a percentage of the purchase price. For example, if you enter 0.75, the loan amount will be 75% of the purchase price.

After the principal amount, enter the term of the loan in months. You can omit this entry if the loan is interest-only (see below).

The "**Annual Interest Rate**" must be fixed or increase uniformly. Begin by entering the interest rate for the first year. Then if the rate is increasing uniformly, enter the amount and frequency of the increase. For example, if you say the interest rate is 8.00% increasing by 0.25 percent every year, that means it's 8.00% the first year, 8.25% the second year, 8.50% the third year, and so on. When you click on the cell for frequency (shown as "year" by default), note that it becomes a pull-down from which you can make your choice.

The next line, "Interest Only? For How Many Months?" has a check box and an entry for the number of interest-only months. There are three cases:

- 1. The loan is a regular, amortized loan. Leave the box unchecked.
- 2. The loan is interest-only. Mark the check box, and enter 0 for the number of interestonly months. Your entry for the term of the loan will be ignored.
- 3. The loan is interest-only for some number of months, and then amortized after that. Mark the check box, and enter the number of interest-only months, which must be less than the term of the loan.

Enter the "**Number of Points**" on the next line. A loan point is an interest premium charged by the lender at the inception of the loan. It is equal to 1 percent of the face amount of the loan. You enter the number of points; the program translates your entry into a dollar amount.

Typically, points must be amortized over the term of the loan. The field "**amortized over ... months**" will default to the adjusted term of the loan. However, if the loan specifies that a balloon payment is due at the end of a certain number of months, then you should enter that number here. You do so because the loan points can be written off over the period until the balloon and not over the longer period on which the amortization may be based.

The next entry is titled, "**Monthly Payment to Override Calculation**." This feature is not one that you will use in every transaction because it is intended to accommodate two rather specific situations:

### Situation 1: The Actual Monthly Mortgage Payment is Different from the Calculated Amount

*REIA* accommodates the situation where the actual monthly mortgage payment to be used is slightly different from the calculated amount. For example, suppose that the seller agrees to take back a \$100,000 second mortgage at 10.5 percent for 5 years. To retire the loan requires 60 monthly payments of \$2,149.39. The seller, however, prefers round numbers because they make

his checkbook easier to balance. The seller insists on a monthly payment of \$2,200.00. The extra \$50.61 each month represents additional money paid toward the principal and so accelerates the payoff of the loan. Instead of 60 payments, you need to make only 59 payments to retire the mortgage.

If you use this override, then all of the calculations in the worksheet that are related to the mortgage will treat this as a loan at 10.5 percent for 59 months, with a payment of \$2,200 per month. By overriding the payment amount, you have redefined the length of the loan.

#### Situation 2: You Have an Assumed Mortgage

The second situation where you might choose to override the calculated payment is in the case of an assumed mortgage. If you enter the principal amount of the mortgage you are assuming, the interest rate being charged and your actual monthly payment (in the "override" cell), then the program will make all of the correct calculations for that assumed loan. The program will calculate the adjusted term, which is the number of remaining months needed to retire the loan with the specified monthly payment.

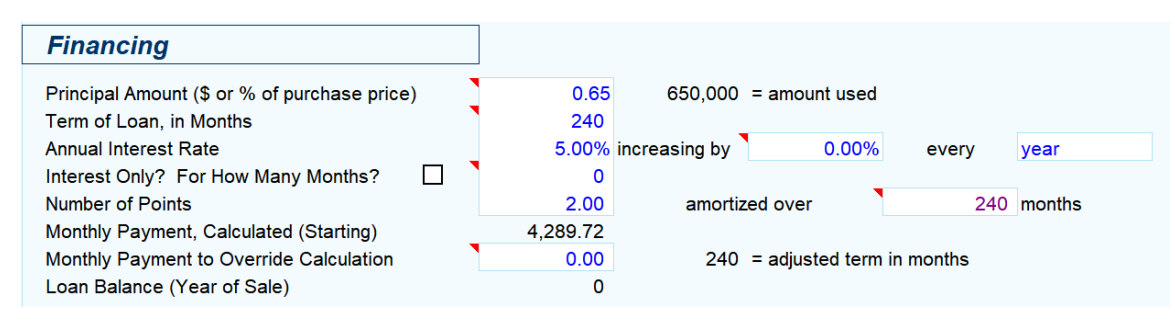

When completed, the **Financing** section should look something like Figure 3-2:

Figure 3-2 Financing Information

### **Annual Property Operating Data**

"Gross Scheduled Income" is the annual income of the property if all rentable space were in fact rented and all rent collected, i.e., the total potential income. The *Quick Analysis* assumes that this income is fixed or increases uniformly. Begin by entering the amount for the first year. Then if it is increasing uniformly, enter the rate and frequency of the increase. For example, if you say Gross Scheduled Income is 100,000 increasing by 2.00% every year, that means it is 100,000 the first year, 102,000 the second year, 104,040 the third year, and so on.

Enter the "**Vacancy & Credit Allowance**" on the next line. This is a percentage of Gross Scheduled Income you expect to lose due to unoccupied space and uncollected rent.

You may enter up to three categories of "**Operating Expenses**." Like Gross Scheduled Income, each category of Operating Expenses must be fixed or increase uniformly. *Quick Analysis* provides three category names by default, "Insurance," "Taxes" and "Other Operating Expenses." However, the category names are in blue cells, so you can overwrite them as needed.

The program will automatically calculate your "**Total Operating Expenses**." It will also calculate "**Net Operating Income**," which is equal to Gross Scheduled Income less Vacancy & Credit Allowance, less Total Operating Expenses.

When completed, the **Annual Property Operating Data** section should look something like Figure 3-3:

| Annual Property Operating Data |         |                    |       |       |      |                                 |
|--------------------------------|---------|--------------------|-------|-------|------|---------------------------------|
| Gross Scheduled Income         | 184,150 | increasing by      | 2.00% | every | year | 268,272 = value in year of sale |
| Vacancy & Credit Allowance     | 0.00%   |                    |       |       |      |                                 |
| Operating Expenses             |         |                    |       |       |      |                                 |
| Insurance                      | 4,500   | increasing by      | 1.00% | every | year | 5,436 = value in year of sale   |
| Taxes                          | 11,000  | increasing by      | 2.00% | every | year | 16,025 = value in year of sale  |
| Other Operating Expenses       | 26,350  | increasing by      | 2.50% | every | year | 42,124 = value in year of sale  |
| Total Operating Expenses       | 41,850  | = first year value |       |       |      | 63,586 = value in year of sale  |
| Net Operating Income           | 142,300 | = first year value |       |       |      | 204,686 = value in year of sale |

Figure 3-3 Annual Property Operating Data

### **Resale Information**

In the row labeled "Sale Expected at End of Year...," you can either select a year from the pulldown list or key in a year directly.

The next entry is for the cost of sale as a percentage of the selling price. Fees paid to a real estate broker and to an attorney would be considered costs of sale. Your entry here represents the combined costs. If you expect to pay 6 percent to a broker and 1 percent to an attorney, then enter 7.00% here.

Next is a choice of method for projecting the resale price. If you select the first option, then the program will capitalize the NOI; if you select the second, the program will take the purchase price plus capital improvements and subject them to a rate of appreciation; if you select the third, a gross rent multiplier will be used.

Whichever option you select, you must also specify an accompanying rate. The program will ignore rates entered alongside the choices you did not select.

For capitalization and appreciation, the rate is a percentage. For gross rent multiplier, it is the number of times you wish to multiply the gross rent. Only the entry that corresponds to the method you chose above will be used; the program will ignore the other two. So, for example, if you elect to use capitalization rate as a method of projecting resale value, then your entries for appreciation rate and rent multiplier will have no effect.

If you elect to use capitalization of income as the method of estimating the property's resale value, you can choose whether to use the current year's net operating income or the NOI of the subsequent year.

The program will calculate the resale price in the expected year of sale using the method you have selected, and display it as "**Selling Price**, **Calculated**." You can instruct the program to ignore this value by entering an override price in the next line, "**Selling Price to Override Calculation**." If you make an entry here, that entry will take precedence over any other method of calculating the resale value of the property.

When completed, the **Resale** section should look something like Figure 3-4:

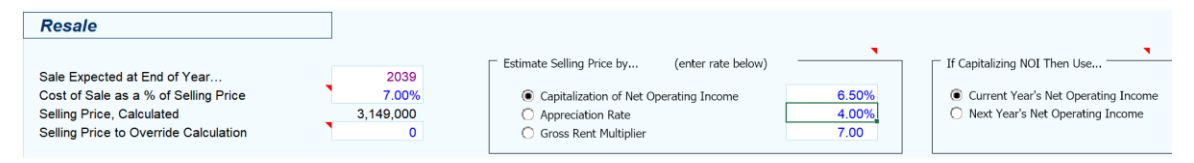

Figure 3-4 Resale Information

### Capital Improvements

You may specify up to 5 different years in which you plan to make capital improvements (also called capital additions). The years do not have to be consecutive. For example, you might be planning capital improvements in 2013, 2014, 2015 and 2019.

Underneath each year, enter the dollar amount of capital improvements to be made that year. If you make an entry for the first year of the analysis, it will affect the cash required at closing, and will not affect the first-year cash flow. Improvements after the first year will be paid for out of cash flow.

A capital improvement is one that has a useful life of more than one year or is likely to prolong the life of the property. A capital improvement is different from a repair, which maintains rather than increases the life of the property. Keep in mind that improvements and additions are capital costs, not operating expenses, and will be written off over the useful life of the building.

When completed, the Capital Improvements section should look something like Figure 3-5:

| Capital Improvements | ]      |      |      |      |      |
|----------------------|--------|------|------|------|------|
| Year                 | 2020   | none | none | none | none |
| Capital Improvements | 23,000 | 0    | 0    | 0    | 0    |

Figure 3-5 Capital Improvements

## **Quick Analysis Report**

The *Quick Analysis Report* displays its results in a form suitable for printing. It lists Capitalization Rate, Internal Rate of Return and several other financial measures to help you gauge the feasibility of the investment.

In the *Quick Analysis Report*, certain cells may be highlighted in yellow, indicating a possible problem with this investment, if you have checked "Highlight Potential Deal-Killers in Yellow" on the *General* worksheet. For example, cash flow before taxes that is negative or selling price less than purchase price would be highlighted in yellow.

To print this report, you can pull down the **RealData Menu** and select **Print Reports**. Alternatively, you can select **Print Reports** from the **REIA Toolbar**. Either way, you'll see the Quick Analysis Report Print Dialog Box, which lets you choose the options for printing. Yellow highlighting does not appear in the printed form of the report.

| Quick Analysis Report                        | × |
|----------------------------------------------|---|
| Quick Analysis                               |   |
| Print in black and white                     |   |
| 1 Number of Copies                           |   |
| Print to PDF                                 |   |
| Active Printer:<br>Zebra ZP 450 CTP on Ne00: |   |
| Print 🖶                                      |   |
| Select Printer                               |   |
| Cancel                                       |   |
|                                              |   |

Figure 3-6 Quick Analysis Report Print Dialog Box

# Chapter 4. Short Term Analysis

The Short-Term Analysis is comprised of a series of related worksheets, for the purpose of a monthly property analysis. Return to the General Settings worksheet to select Short-Term Analysis from the Analysis Mode section. In a typical short-term scenario, you plan to purchase a property, do some renovations, and then resell within two years.

# **Short-Term Rent Roll**

### What the Short-Term Rent Roll Does

The Short-Term Rent Roll worksheet produces *monthly* income estimates for up to 25 groups of rental units. You may or may not have rental income during the holding period. If you do, you can enter your rental assumptions here. Note that data entry assumptions in this mode are montly, not annually.

### Entering Data in the Short-Term Rent Roll Worksheet

Data entry in the Short-Term Rent Roll worksheet is very straightforward. Enter the total combined square footage of all units at the top, in cell C6. All your other entries will be in rows 11 through 35.

Before you begin, collect the data about the units of the property you are analyzing. Specifically, you will want square footage, current monthly rent amounts and any scheduled rent changes. It is also useful to collect numbers of bedrooms and bathrooms, although this is not required.

You should group the rental units in a way that is meaningful to you. Typically, all of the units in a group would have the same or similar square footage and rent, the same number of bedrooms, and the same number of bathrooms. You can leave the numbers of bedrooms and bathrooms as 0 if you are not concerned with these figures or if the property is not residential.

Some sample group descriptions appear in rows 11 through 13, column B. You can use any of these that are applicable to this property, or you can edit them to suit your needs. You can also enter new group descriptions in rows 14 through 35, column B.

In columns C through F, enter the number of square feet per unit, the number of units in the group, the number of bedrooms per unit and the number of bathrooms per unit.

### NOTE

### When adding new unit types, be sure to enter a value of 1 or greater in column D

In column G, specify how you will enter the rent, as / Month, / SF / Month, / SF / Year or / Year. Then enter the average rent per unit for the first month in column I.

Typically, you would want to specify the average rent in the same way for all 25 groups. For example, if you will be using / SF / Month for one group, you would probably want to use it for all the other groups also. There is a button labeled Set All at the top of the worksheet to

accomplish this quickly. Use the dropdown menu below this button to select how the rent will be specified. Then click Set All to copy this value into column G for all 25 groups.

If you do nothing further, the program will copy the same rent across the row and use it for every month. Notice that the cells in months 2 through 24 appear in purple. These cells contain unprotected (i.e., erasable) formulas that each say, "Use the value in the cell to my left."

However, you may want to estimate that the rent will increase in the future. In months 2 through 24 for each group, you can make two kinds of entries in the purple cells:

- 1. An entry greater than one (1) signifies the actual dollar amount for the new average rent in that year.
- 2. An entry between one (1.00) and negative one (-1.00) signifies a percentage change over the full-year dollar amount from the previous year. For example, an entry of 0.1 in month three would yield an amount 10% higher than that of month two; -0.1 would yield 10% lower than month two; and 0 would signify 0% change, and thus give you the same amount you had in month two.

Keep in mind that this feature of entries that repeat automatically across a row is provided simply as a saver of keystrokes. These cells are all unprotected and therefore open for keyboard input. Remember, too, that these cells can be identified by their light purple color. Once you overwrite the formula in one of these cells, it is gone. If you really want it back, put the cursor on that cell, type an equal sign (=), then type the reference of the cell to the immediate left (e.g., if you are in cell J13, type in =I13).

## Short-Term Operating Data

### What the Short-Term Operating Data Worksheet Does

The Short-Term Operating Data worksheet becomes visible when you select Short-Term Analysis mode on the General worksheet. It allows you to produce an operating statement for the subject property. This report is very similar to an income statement or a profit-and-loss statement for a business.

### How to Use the Short-Term Operating Data Worksheet

When you use this worksheet, you will enter your assumptions about income, vacancy and operating expenses in the top portion of the sheet, rows 10 to 44. You can then view or print the results of your assumptions; these results will appear in the sections below the data-input area.

### Entering Data in the Short-Term Operating Data Worksheet

The worksheet is divided into two similar sections. The top section is where you enter your assumptions. The bottom section is where the program translates your assumptions into dollar amounts.

The data input section of the analysis, rows 10 to 44, allows you to do the following:

- Enter any miscellaneous income, such as from parking or laundry.
- Enter your estimated loss due to unoccupied space and uncollected rent.
- Enter any line-item expenses.
- Make assumptions as to how the expenses may change monthly. The program takes these assumptions and creates a month-by-month matrix of the projected dollar amounts.

#### Assumptions

The Assumptions section is divided into three subsections: Income, Vacancy & Credit Allowance and Expenses.

**Gross Scheduled Rent Income** is automatically copied from the Short-Term Rent Roll worksheet. These cells are in black font, because they are not input cells here. If you wish to change these values, you'll need to go back to the Short-Term Rent Roll worksheet.

**Other Income** refers to miscellaneous income, such as from parking or laundry. It tends to be irregular, so the value you enter for month 1 does not repeat itself automatically across the row. You must actually make an entry in every month that you want to project such income.

#### Vacancy & Credit Allowance

In the row labeled "**Vacancy & Credit Allowance**," if your entry is between 0 and 1, it represents a percentage of the Total Gross Income. If it is greater than 1, it represents a dollar amount, as entered.

### Expenses

Although expenses tend to be recurring, they are not necessarily paid monthly. Many expenses are paid quarterly, semi-annually or annually. For this reason, expenses in short-term mode do not repeat automatically across each row. You must actually make an entry in every month that you want to project an expense.

### Altering Titles in the Assumptions Section

You should be aware that you can rename most of the line items in the Short-Term Operating Data module. You can type over any of the expense items whose names appear in blue in the data-entry section. A name change in the data input section of the worksheet will cause the name to change automatically in the bottom report section as well.

### **Short-Term Operating Data Results**

Once you have finished making all your inputs into the Short-Term Operating Data worksheet, you are ready to view the results.

#### Projected Income and Expenses

You saw what the data input looks like for our example. Now if you scroll down to row 56, you can see the output. Shown below is the completed Short-Term Operating Data report expressed in total dollars.

You can print this report by choosing Reports from the RealData menu. Note that you can choose a printer, print multiple copies and restrict the printout to black and white from this dialog box. These options are available for all reports.

### NOTE

When you print the Short-Term Operating Data report, the program will automatically remove any expense line items that have zero values for all months.

# Short-Term Cash Flow and Resale

### What Short-Term Cash Flow and Resale Does

The Short-Term Cash Flow and Resale worksheet becomes visible when you select Short-Term Analysis mode on the General worksheet. It is a 24-month pro-forma that allows you to project the before-tax consequences of ownership and resale. You can use it to evaluate how different mortgage terms and assumptions about capital improvements interact to affect the quality of your investment.

### How to use Short-Term Cash Flow and Resale

At the top of the worksheet, enter pertinent information under four headings:

- 1. Purchase
- 2. Financing
- 3. Resale
- 4. Capital Improvements

Detailed instructions for entering data into these sections follow. When you have completed your data entry, you can view your results. If you are satisfied with the results, you can print any of several reports; if not, you can change some or all of your assumptions to analyze the project further.

When you complete your entries in this worksheet, you will have a complete summary of cash flows and proceeds of resale. If you want to analyze "What if?....." scenarios, you can alter any one or more of the assumptions directly on your screen and recalculate the entire model in just seconds. *Short-Term Cash Flow and Resale* makes it easy for you to answer questions such as:

- When will you see a positive cash flow?
- How will your cash flows be affected if the rate increases on your adjustable mortgage?
- How many months should you hold the property to maximize your return on investment?

### Entering Data in Short-Term Cash Flow and Resale

The Short-Term Cash Flow and Resale model reads several pieces of information from previous worksheets and automatically transfers them to the Short-Term Cash Flow and Resale model, including:

- The name and type of the property
- The month and year that the analysis begins
- The monthly gross income
- Any vacancy and/or credit losses
- The monthly operating expenses.

Any changes to this information must be made on those previous worksheets.

### The Four Assumptions

The following sections provide detailed instructions on the "Four Assumptions," listed below:

- i. Purchase
- ii. Financing
- iii. Resale
- iv. Capital Improvements

### Assumption One: Purchase

Begin your data entry with the section headed "Purchase." Throughout the worksheet, you should see certain cells appear as a distinctive blue or purple color with white background. These are the cells in which you may enter data. The first on the worksheet is "Purchase Price, Real Property." Enter the dollar amount for land and buildings here.

Notice that the next line, "Required Cash Investment," is not displayed in blue with a white background. You do not enter the cash required. It will be calculated for you and shown both here and in the Short-Term Executive Summary report.

The cash investment calculation is made as follows. At the beginning of your investment holding period, you will need funds to pay for the following items:

- 1. The purchase of the real estate
- 2. Closing costs
- 3. Loan points

4. Funds for the operating account, to cover any negative cash flows during the holding period.

Your mortgage loan will pay for some, and probably most, of what is listed here. The rest is your required cash investment.

The next entry you can make is "Closing Costs." Normally legal fees for the purchase of investment real estate are payable immediately but must be amortized over the useful life of the property.

### Assumption Two: Financing

In the Short-Term Analysis, your financing is limited to a single mortgage. You enter information about the principal amount, the interest rate, the term, and the number of points. You
may also override the payment calculated by the program by manually entering a payment amount.

#### Mortgage: Principal Amount

Your entry for the beginning principal amount may be entered as:

- A number greater than one (1): If you enter a number greater than 1, the program will interpret it as the actual dollar amount of the mortgage.
- A number less than or equal to one (1.00): If your entry is a decimal amount that is less than or equal to 1, the program will take this to mean that the mortgage amount should be a percentage of the purchase price. For example, if you enter 0.75, the mortgage amount will be 75% of the purchase price.

#### Mortgage: Term of the Loan

Below the principal amount, enter the term of the loan in months. You can omit this entry if the loan is interest-only (see next paragraph).

#### Mortgage: Interest Only

The next line, "**Interest Only? For How Many Months?**" has a check box and an entry for the number of interest-only months. There are three possible scenarios:

- 1. The loan is a regular, amortized loan, not interest only. Leave the box unchecked.
- 2. The loan is purely interest-only for the entire length of the analysis. Mark the check box, and enter 0 for the number of interest-only months. Your entry for the term of the loan will be ignored.
- 3. The loan is interest-only for some number of months, and then amortized after that. Mark the check box; enter the term of the loan, which includes the combined interestonly and amortized periods; and enter the number of interest-only months, which must be less than the full term of the loan.

#### Mortgage: Loan Points

The next entry concerns loan points. A loan point is an interest premium charged by the lender at the inception of the loan. It is equal to 1 percent of the face amount of the loan. You enter the number of points; the program translates your entry into a dollar amount.

Typically, points must be amortized over the term of the loan. The field "**Number of Months to Amortize Points**" will default to the adjusted term of the loan. However, if the loan specifies that a balloon payment is due at the end of a certain number of months, then you should enter that number here. You do so because the loan points can be written off over the period until the balloon and not over the longer period on which the amortization may be based. Be sure that you refinance the loan no later than the balloon date.

#### Mortgage: Payment to Override Calculation

The next entry is titled, "**Monthly Payment to Override Calculation**." This feature is not one that you will use in every transaction because it is intended to accommodate two rather specific situations:

#### Situation 1: The Actual Monthly Mortgage Payment is Different from the Calculated Amount

REIA accommodates the situation where the actual monthly mortgage payment to be used is slightly different from the calculated amount. For example, suppose that the seller agrees to take back a \$100,000 second mortgage at 10.5 percent for 5 years. To retire the loan requires 60 monthly payments of \$2,149.39. The seller, however, prefers round numbers because they make his checkbook easier to balance. The seller insists on a monthly payment of \$2,200.00. The extra \$50.61 each month represents additional money paid toward the principal and so accelerates the payoff of the loan. Instead of 60 payments, you need to make only 59 payments to retire the mortgage.

If you use this override, then all of the calculations in the worksheet that are related to the mortgage will treat this as a loan at 10.5 percent for 59 months, with a payment of \$2,200 per month. By overriding the payment amount, you have redefined the length of the loan.

#### Situation 2: You Have an Assumed Mortgage

The second situation where you might choose to override the calculated payment is in the case of an assumed mortgage. If you enter the current principal balance of the mortgage you are assuming, the interest rate being charged and your actual monthly payment (in the "override" cell), then the program will make all of the correct calculations for that assumed loan. The program will calculate the adjusted term, which is the number of remaining months needed to retire the loan with the specified monthly payment.

#### Mortgage: Interest Rate

In the row labeled "**Annual Interest Rate**", enter the interest rate for the loan. The cell for the first month's interest rate contains a zero. You enter the beginning rate here.

If your loan has a fixed rate, then you will not make any interest-rate entries after the first month. If your loan has an adjustable rate, however, you can make assumptions as to how its rate will change.

After the first cell, every cell in the interest-rate row has an erasable formula that makes it equal to the previous month's interest rate. If you make an entry in the first month only, the amount in the first month will copy itself across the row and every month will show the same interest rate.

If you make another entry somewhere in the row, your entry will erase the formula for that cell. When the model recalculates, the interest rate will change for the month of your entry and for every month that follows.

You do not have to enter a rate for each month, but only when a change occurs. This new rate will be used for each subsequent month until you make another entry in the row.

Keep in mind that you are erasing the unprotected formula whenever you make an entry in months 2 through 24 in this row. If you want to replace the formula, it is very easy. For example, if you changed the interest rate in month 2, you replaced the formula in cell **E23**. Go back to cell **E23**. The cell used to have a formula that said; "**This cell equals the cell immediately to the left**." Since the cell to the left is **D23**, the formula you erased was simply **=D23**. Type this in; the cell will once again equal whatever rate is used for the previous month.

#### Assumption Three: Resale

In the row labeled "**Sale Expected at End of Month...**," you can either select a month from the pull-down list or key in a month directly in the form mm-yyyy. The Short-Term Executive

Summary worksheet will use this piece of information and tailor itself to show only the data that is relevant to the holding period you specify.

The next entry is "**Estimated Selling Price**." In Short-Term Analysis, you'll need to estimate in your own way what the selling price will be. Methods such as capitalization rate that would be suitable for a long-term investment are not necessarily applicable here.

The final entry in this section is for the cost of sale as a percentage of the selling price. Fees paid to a real estate broker and to an attorney are generally considered costs of sale. Your entry here represents the combined costs. If you expect to pay 6 percent to a broker and 1 percent to an attorney, then enter 7.00% here.

#### Assumption Four: Capital Improvements

The final section for data entry is called Capital Improvements. For each month, enter your estimated costs of capital improvements by category.

Your entries do not repeat automatically across the row. You must actually make an entry in each month that you expect costs in a particular category.

Notice that the category names in column C are in blue font. You can change the name of any cost category. Simply type the new category name over the old one.

The program automatically calculates how much money you'll need to put into your operating account initially to meet the costs of capital improvements and any other negative cash flows. It includes this when figuring your required cash investment (cell D10).

## **The Completed Worksheet**

When the worksheet recalculates after each entry, some items, as we have seen, will fill in on the "Assumptions" pages. The program is designed this way to help you catch obvious errors as you enter information. For example, Short-Term Cash Flow and Resale calculates and displays the amount of the mortgage payment when you enter the terms. If the payment is a tremendous surprise, then you have probably entered an erroneous interest rate or term.

More important, however, are the sections below the "**Assumptions**." The first of these, in rows 77-93, provides a month-by-month breakdown of the operating cash flows.

The second section, in rows 99-113, titled "**Analysis of Resale**," computes the before-tax sale proceeds. In addition, the IRR calculation appears here.

These two sections can be printed by pulling down the **RealData Menu**, choosing **Reports** and selecting **Cash Flow Report**.

## Goal Seek

When evaluating an income property, you may have a particular investment objective in mind: a minimum acceptable IRR, for example.

You typically ask yourself a question such as, "What purchase price will allow me to meet my goal?" It is now easy to answer a question like this without endless manual trial and error.

For example, let's assume that in the analysis on which you've been working, you decide that you want at least a 19 percent IRR before taxes. You scroll down to the row that displays the "Internal Rate of Return (Before Tax)" (row 112) and see that the current value is 16.47

percent. There are several factors that could improve the IRR, but you choose the most obvious and ask, "What purchase price will give me a 19 percent IRR?"

While you could answer that question using Excel's internal goal seek feature, we have made this process much easier for you in REIA. Simply select **Goal Seek** from the **RealData Menu**. You'll see the **REIA Goal Seek** dialog box.

In the upper left corner is the purchase price currently entered in the **Purchase** section of the Short-Term Cash Flow and Resale worksheet. Below that are 2 boxes in which you will enter data to pose your question. Selecting the arrow to the right of the first box gives you a list of 3 different items to solve for. In the above example, you would choose the last item visible, **Internal Rate of Return (Before Tax)**.

In the second box, you enter the percent return (or dollar amount, if appropriate) you would like to achieve, in this case 19 percent. Please note that for percentages, you should enter 0.xxxx (e.g., enter 15.25 percent as 0.1525). For dollar amounts, omit commas and dollar signs (enter \$50,000 as 50000). You will receive an error message if your entry is not in the correct format. Please be aware, however, that if you put in an amount when you are seeking a percentage, the program will calculate the result you have specified; e.g., if you put in 50 as percentage, the program will attempt to calculate what is required to produce a return of 5000 percent.

After you have verified that both entries are as you intend them to be, select **OK**. The program will begin to seek a value for the purchase price that will yield an IRR at or very close to 19 percent, as you specified. The amount of time required will depend on the speed of your computer, but it can take several minutes.

If a valid result cannot be found, you will receive the message "Unable to obtain goal. Try again." This will happen if Excel is unable to calculate a result with the conditions you have specified.

Note also that the REIA Goal Seek can sometimes fail to identify a valid result even though such a result may exist. In such a case, you want to retry with a slightly modified goal.

If the program can find a result, you will see that result displayed beneath your entries (see Figure 5 8). There are three values whose titles appear in bold type.

The first, "**Set Value**," indicates the goal you set, as entered in the middle box (Figure 5 6), i.e., the rate or amount you are seeking.

The second "**Current Value Found by Goal Seek**," shows the rate or amount **Goal Seek** identified. This should be close or equal to the first value. In this example, your goal of 19 percent shows as .19 and the *Current Value* found by **Goal Seek** is 19.00 percent. The value may not always be exact, but it should be reasonably close.

The final value, "**New Purchase Price**," is the answer you are interested in. You can now see that to achieve an IRR of 19 percent, you must purchase the property for \$2,608,236, instead of the \$2,650,000 originally entered.

Now use one of the three options on the right to specify how you will proceed.

If you choose **Try Again**, you can enter new values (e.g., choose Before-Tax Cumulative Cash Profit as the variable or change the rate to 20 percent) and have **Goal Seek** look for a new purchase price.

If you choose **Cancel**, you exit **Goal Seek** and your workbook remains as it was before you began this process.

If you choose Accept Change, Goal Seek will replace your original scenario with the one it has computed.

#### NOTE

When you choose Accept Change, Goal Seek replaces the previous Purchase Price with the amount shown here. The Excel Undo function will not restore the previous purchase price. Be sure you prefer the new scenario—or at least make note of the previous price—before you select OK.

**Goal Seek** has been set up to allow you to search for a purchase price based on Before-Tax Cumulative Cash Profit, Cumulative Return on Investment (Before Tax) or Internal Rate of Return (Before Tax).

Keep in mind that you can use Excel's built-in goal seek procedure with other data elements. To access it:

- 1. Select the cell whose value you want to change.
- 2. Select Goal Seek on the Tools menu. You will see a dialog box.
- 3. Because you are already on the cell containing the value you want to change (your goal), the first field is filled in for you.
- 4. Enter the value you want to achieve in the field, "To value."
- 5. Finally, select the field, "**By changing cell**", go to Short-Term Cash Flow and Resale and find the cell that contains the purchase price or some other user-input item that is directly related to the goal.
- 6. Select the desired field and the program will fill in the cell address for you. (Note: The dollar signs that may appear in these addresses are a spreadsheet convention indicating what is called an "absolute reference." These signs have no real significance here.)

Keep in mind that you can use this goal seek procedure with other data elements. The rules are simple:

- Your goal (the "Set cell" field) must be a calculated item. In other words, the cell must have a formula in it.
- The variable (the "**By changing cell**" field) must be a user input item. In other words, it must not contain a formula.
- The value of the goal must depend, directly or indirectly, on the value of the variable. In our example here, the IRR does depend on the purchase price. The amount of the NOI or the annual property tax expense, on the other hand, would not depend on the purchase price.

## **Short-Term Executive Summary**

The Short-Term Executive Summary worksheet becomes visible when you select Short-Term Analysis mode on the General worksheet. There is no data entry required here. This sheet is intended to be used strictly as a report.

The Short-Term Executive Summary gives you a quick snapshot of the key financial measures for your project. It covers cash flow over the holding period, as well as proceeds from the resale.

In the Short-Term Executive Summary, certain cells may be highlighted in yellow, indicating a possible problem with this investment. For example, before-tax cumulative cash profit that is negative or internal rate of return that is negative would be highlighted in yellow.

Simply select **Reports** from the **RealData Menu**, and choose **Executive Summary Report**. At the dialog box shown there you can change the printer, choose to print multiple copies and restrict the output to black and white. Yellow highlighting does not appear in the printed form of the report.

# **Chapter 5. Optional Development Phase**

New to Version 20 is the option to add a 24-month development phase to your investment analysis. This development phase allows the user to enter hard and soft costs on a monthly basis and include a drawdown construction loan. Use this feature for build-and-hold construction projects as well as value-add renovation projects.

## Adding the Development Phase

By default, the development phase is disabled in a new REIA file. To add a development phase, tick the checkbox on the General Settings worksheet entitled "Include Development Phase." Doing so will display two new worksheets, **Development Assumptions** and **Development Cash Flow Plan**. Activating this option will also include two additional report options in the RealData Print Reports menu.

## The Development Assumptions Worksheet

On this worksheet you'll enter all your construction costs – first, your soft costs in rows 11 through 52. You can edit the names displayed in blue in column E if you wish.

Next, in cell F56, you can designate construction overhead and profit.

There are several ways you may choose to handle the reporting of construction overhead and profit:

1. If you are the builder as well as the developer, you may want to enter your line item construction expenditures at your cost and then apply a markup percentage in this cell.

After you do so you can then use the radio buttons below to choose from two options in regard to how this information is handled on the Development Cash Flow Plan:

- a. If you select "Show overhead and profit as a separate line item," then the Development Cash Flow Plan will show the construction costs and site hard costs as you entered them and will also show a separate line item for the amount of overhead and profit.
- b. If you select "No line item," then the Development Cash Flow Plan will mark up each of the hard costs by the percentage entered; it will show these marked-up amounts and show no line for construction profit.
- 2. If you are a developer using third-party contractors or simply prefer to treat your own construction company as if it were a third party for the purposes of this presentation, then you may prefer to enter each construction cost as the amount you will actually pay to that third party. In this case you would enter 0% as the construction profit and select the radio button for "No line item."

Next, enter project hard costs in rows 76 to 149. You may adjust the descriptive labels for each line item expense in column E.

## **Development Financing**

Lastly enter the details of your development loan beginning on row 152. Your entries provide an interest-only loan for the development period. This is a draw-down loan meaning you are only charged interest on what and on when you draw from your line of credit.

First select a loan amount either as a percentage of required funds or a specific dollar amount. Select an amount that covers the largest loan balance at any point during the 24-month development period. The dollar value of the loan is displayed in cell F162. Continue to enter details of the loan by noting the number of points and the dollar amount of your closing costs in cells F165 and F166, respectively. The bank that provides the development loan may require that a portion of development working capital be held back as a reserve. If so, enter this amount in cell F168. Enter the month when the development improvements will be placed in service, for purposes of depreciation. By default, this is the last month when there are any development improvements. Lastly be sure to enter an interest rate in row 173. Your entry in the first month will automatically copy across the row but you can adjust the rate in future months if required.

The development loan is paid in full at the end of the year coinciding with the month of the last expense. Specifically, if you have no capital expenditures after month 12, the loan will be paid off at the end of year one. If you have capital expenditures in months 13 to 24 then the loan will be paid at the end of the second year.

In most cases, one will create a permanent loan on the Cash Flow and Resale Assumptions worksheet to take out the development loan. Bear in mind that the development period occurs within the first two years of the property analysis so the start of the new loan likely will be in either later in year one or during year two. Since the start date of the first mortgage on the Cash Flow and Resale Assumptions worksheet is fixed as the first month of the analysis, use the second mortgage for this purpose.

## The Development Cash Flow Plan Worksheet

The Development Cash Flow plan worksheet is a report-only worksheet. There are no data entry cells. The report provides a summary of the loan activity, cash flow and taxable income/loss during the development period.

# Chapter 6. The Income Worksheets

Previous releases of REIA have utilized two fixed worksheets to enter data for a property's income regardless of property type. These were *Basic Income* and *Commercial Income*. Starting in version 16, build 1.10 we introduced the concept of user-selectable income worksheets. By selecting an appropriate property type on the General worksheet's Property Type selector, you choose to display income worksheets which are specific to the property's use. The other income worksheets are hidden.

The new income worksheet selection comprises six choices: *Commercial Income* remains unchanged from earlier versions. *Basic Income* is now *Residential Income*. New income worksheets include: *Quick Commercial, Self Storage Income, Hotel Income* and *Continuing Care Income*.

The *Commercial Income* worksheet is always visible regardless of property type. One other worksheet from the list above is also displayed, except in the case of the hotel property type. For hotels, three worksheets are visible for data entry: *Residential Income*, *Hotel Income* and *Commercial Income* accommodate a wide variety of hotel properties.

When importing data from a previous version and/or build of REIA, the import will always move data from the *Basic Income* worksheet to the new *Residential Income* sheet. In some cases, depending on the property use, you may wish to move this income to another income sheet. The *Quick Commercial* and *Self Storage Income* sheets have an **Import** button which allows you to copy data from *Residential Income*. Note that this process is a one-way operation and cannot be undone.

## **Residential Income**

## What the Residential Income Worksheet Does

The Detailed Analysis is comprised of a series of related worksheets, the first of which is *Residential Income*. Return to the *General* worksheet to select **Detailed Analysis** mode.

The *Residential Income* worksheet produces income estimates for up to 25 groups of rental units. Optionally you may add additional rows in groups of 25. See the *Adding Additional Rows* section below.

The program allows for two categories of rental units: residential and commercial. A property may have residential units, commercial units, or a combination of both. The *Residential Income* worksheet is where you list groups of residential units. The residential category is intended mainly for residential units, but you can use it for any type of rental unit.

## Entering Data in the Residential Income Worksheet

Data entry in the *Residential Income* worksheet is very straightforward. Enter the total combined square footage of all residential units at the top, in cell C6. All your other entries will begin at row 11 as indicated by the blue and purple colored cells.

Before you begin, collect the data about the residential units of the property you are analyzing. Specifically, you will want square footage, current monthly rent amounts and any scheduled rent changes. Optionally, you can show a period of vacancy if you are renovating units.

You should group the rental units in a way that is meaningful to you. Typically, all of the units in a group would have the same or similar square footage and rent, the same number of bedrooms, and the same number of bathrooms. You may also choose to list each unit individually. Add more rows as needed using the "Add Rows" button located at cell B6.

Some sample group descriptions appear in rows 11 through 17, column B. You can use any of these that are applicable to this property, or you can edit them to suit your needs. You can also enter new group descriptions in rows 18 through 35, column B.

In columns C and D, enter the number of square feet per unit and the number of units in the group. You must enter a number of one or greater in column D or else the rental income will not be included.

In columns E through G, optionally enter a year where renovation work takes place, then a month that this work commences and lastly the number of months that you expect the unit(s) to be vacant while this work is undertaken. In column H, enter the rental rate that will commence after the completion of renovation. If the renovation spans months within two years (eg. November through February), then a percent increase entered for the second year will not be used and the value here will be used instead.

In column I, specify how you will enter the rent, as / Month, / SF / Month, / SF / Year or / Year. Then enter the average rent per unit for the first year in column I.

Typically, you would want to specify the average rent in the same way for all 25 groups. For example, if you will be using \$ / SF / Month for one group, you would probably want to use it for all the other groups also. There is a button labeled **Set All** at the top of the worksheet to accomplish this quickly. Use the dropdown menu below this button to select how the rent will be specified. Then click **Set All** to copy this value into column G for all 25 groups.

If you do nothing further, the program will copy the same rent across the row and use it for every year. Notice that the cells in years 2 through 21 appear in purple. These cells contain unprotected (i.e., erasable) formulas that each say, "Use the value in the cell to my left."

However, you may want to estimate that the rent will increase in the future. In years 2 through 21 for each group, you can make two kinds of entries in the purple cells:

- 1. An entry greater than one (1) signifies the actual dollar amount for the new average rent in that year.
- 2. An entry between one (1.00) and negative one (-1.00) signifies a percentage change over the full-year dollar amount from the previous year. For example, an entry of 0.1 in year three would yield an amount 10% higher than that of year two; -0.1 would yield 10% lower than year two; and 0 would signify 0% change, and thus give you the same amount you had in year two.

Keep in mind that this feature of entries that repeat automatically across a row is provided simply as a saver of keystrokes. These cells are all unprotected and therefore open for keyboard input. Remember, too, that these cells can be identified by their light purple color. Once you overwrite the formula in one of these cells, it is gone. If you really want it back, put the cursor on that cell, type an equal sign (=), then type the reference of the cell to the immediate left (e.g., if you are in cell J13, type in =I13).

The left portion of the worksheet will look something like this once you have filled it in:

| Unit<br>Description | SF  | # of<br>Units | Renovatior<br>Year | n Month<br>Begins | Vacancy<br>Months | New<br>Rate | Rate as    | 2020     | 2021 |
|---------------------|-----|---------------|--------------------|-------------------|-------------------|-------------|------------|----------|------|
| Studio              | 0   | 0             |                    |                   | 0                 | 0           | \$ / Month | 0.00     | 0.00 |
| Large Studio        | 0   | 0             |                    |                   | 0                 | 0           | \$ / Month | 0.00     | 0.00 |
| One Bedroom         | 700 | 3             |                    |                   | 0                 | 0           | \$ / Month | 1,000.00 | 0.02 |
| Two Bedroom         | 950 | 5             | 2022               | 3                 | 1                 | 1450        | \$ / Month | 1,350.00 | 0.02 |
| 3 Bedroom           | 0   | 0             |                    |                   | 0                 | 0           | \$ / Month | 0.00     | 0.00 |

Figure 6-1 Residential Income - Unit Information

#### Adding Additional Rows

By default, the Residential Income worksheet is designed to have 25 rows for your data entry. If you have a larger project with more than 25 units or unit types, you can add additional rows in groups of 25 by clicking on the "Add Rows" button located at cell B6. The macro code will expand both the data entry as well as report sections.

You cannot add additional rows until greater than 80 percent of your existing units are filled. This is determined by your entries in column D, the **# of Units**.

## **Quick Commercial Income**

#### What the Quick Commercial Worksheet Does

*Quick Commercial* is a shorthand alternative to our in-depth *Commercial Income* worksheet. Some commercial properties have complex leases which include expense pass-throughs, commissions on leases, tenant improvements, etc. and are best left to the Commercial Income worksheet described below. The choice is yours. Use one or both depending on your analysis and reporting needs.

The Quick Commercial worksheet is only visible when you have selected one of the following property types on the General worksheet: Office Building, Retail Strip, Industrial, Shopping Mall, Office Condo, and Industrial Condo.

#### **Entering Data in the Commercial Worksheet Worksheet**

Data entry is nearly identical to the *Residential Income* worksheet. The only difference is the absence of the Bedroom and Baths columns.

Be sure to enter a value of one or greater for the number of units for each of rows 11 through 35 that you utilize.

## Self Storage Income

#### What the Self Storage Income Worksheet Does

*Self Storage Income* is for entering data for a property whose income is derived from renting storage units.

The *Self Storage Income* worksheet is only visible when you have selected the Self Storage property type on the General worksheet. The *Commercial Income* worksheet displays along with this sheet. Use it optionally if your property also has commercial tenants.

#### Entering Data in the Self Storage Income Worksheet

Data entry is nearly identical to the *Residential Income* and *Quick Commercial* worksheets. Utilize one row for each type of self storage unit. Use the "Other Revenue" line item in row 38 for miscellaneous income such as vehicle storage. You can change the label in cell B38 to suit your needs.

Be sure to enter a value of one or greater for the number of units for each of rows 11 through 35 that you utilize.

The gray "Import" button in the area of cell B7 is used to copy in data from the *Residential Income* worksheet. One would use this copying feature as part of an overall data import from a previous version and/or build of the software.

## **Hotel Income**

#### What the Hotel Income Worksheet Does

*Hotel Income* is for entering data for a property whose income is derived mainly from the operation of a hotel.

The *Hotel Income* worksheet is only visible when you have selected the Hotel property type on the General worksheet. The *Residential Income* and *Commercial Income* worksheets display along with this sheet. Use them optionally if your hotel property also has residential rental units and/or commercial tenants.

#### **Entering Data in the Hotel Income Worksheet**

Data entry consists of two sections: First Year Income in rows 12 through 71, and Later Year Adjustments in rows 79-108. First Year Income provides monthly income inputs so you can capture seasonality of occupancy. Later Year Adjustments has annual input amounts so you can show changes from year to year.

Data entry begins with an optional input for total square feet in cell E5.

Continue by entering first year income for room rentals on row 12. Use as many room types as you need. You can change the names of the room types in column D. Be sure to enter a value greater than zero for the number of rooms in column E for each room type for which you are entering income. Finally enter a dollar amount for each month to reflect the average room rate and enter an average occupancy for each month as a percentage.

Your hotel may have income from parking. If so, enter the total number of spaces in E43 and then an average daily rate per space for each month across row 43. Then enter a monthly occupancy rate as a percentage. You may wish to think of your parking income on a total dollars per month or total dollars per year basis. In these cases, we recommend using the Additional Revenue on rows 70 and 71 or Miscellaneous Income entries on rows 26 and 27 of the *Annual Property Operating Data* worksheet.

The Food & Beverage section provides four types of meal-related income. Use these entries to itemize your average number of meal charges (covers) and the dollar income per cover for each month.

Rows 70 and 71 provide two line items for miscellaneous income on a monthly basis.

Later Year Adjustments provides a yearly input to adjust amounts over time. Entries can either be a dollar amount or a value from -1 to 1 which will indicate a percentage. You can mix and match dollar amounts and percentages as required. These cells contain formulas which will, by default, copy values across the rows, making it convenient, for example, to enter an inflationadjustment percentage which applies to all years.

## **Continuing Care Income**

## What the Continuing Care Income Worksheet Does

The *Continuing Care Income* worksheet allows you to enter income specific to an assisted living or continuing care facility.

The *Continuing Care Income* worksheet is only visible when you have selected the Continuing Care property type on the General worksheet.

## Entering Data in the Continuing Care Income Worksheet

Data entry is similar to other worksheets such as Residential Income and Self Storage Income.

Begin by entering a numerical value in cell C6 which represents the total square footage for the aggregate size of all rental units.

Utilize one or more of rows 11 through 14 to enter income for different types of rental units. You may adjust the name of the rental units in column B. Enter the unit type's square footage value in column C. Be sure to enter a value greater than zero for the number of units in column D for each unit type for which you are entering income. Click on a cell in column E and choose a unit of measure from the drop down selector for the income.

For annual income values, you must enter a dollar amount in column G. Columns H through AA may contain either dollar amounts or a value from -1 to 1 which represents a percentage change. The software automatically detects if the value is a dollar amount or percentage. Mix and match dollar amounts and percentages as required. Note that, by default, the cells in columns H through AA contain formulas which copy values across the row.

We also provide two rows for other types of income. Row 17 is reserved for entrance fees. Row 18 is for any type of miscellaneous income. Enter annual amounts for all years where applicable.

## **Commercial Income**

#### What the Commercial Income Worksheet Does

The *Commercial Income* worksheet replaces the *Unit-by-Unit Income Summary* found in *REIA Version 12*. The layout of each unit block (see Figure 6-4 The Unit Block) is similar to that in Version 12, but now includes a line where you can enter notes or comments about the unit.

The program allows for different types of income depending on the property type. A property may have residential/self storage/hotel/etc. income, commercial units, or a combination of both. The *Commercial Income* worksheet is where you enter information about commercial units. These units may have rent changes at various times and in various amounts. They also let you account for expense recoveries, tenant improvements and leasing commissions.

## Entering Data in the Commercial Income Worksheet

## Summary Section

The summary section of this worksheet appears at the top. In cells C3:D3, enter the total rentable square footage of all commercial units.

|   | Commercial Incom             | ie                    | Go to:  |                 |            |         | •       |
|---|------------------------------|-----------------------|---------|-----------------|------------|---------|---------|
|   | Total Commercial Rentab      | le sf: 10,000         | Anal    | ysis Begins: Ja | nuary 2020 |         |         |
| 1 | Add New Unit Rollover Wizard | Quick Help            |         |                 |            |         |         |
|   | New Unit Delete Units        | Year Ending December, | 2020    | 2021            | 2022       | 2023    | 2024    |
|   | TOTAL GROSS                  | INCOME FOR 0 UNITS:   | 118,625 | 144,900         | 156,895    | 163,647 | 173,065 |

Figure 6-2 Commercial Income Summary Section

The cell labeled **Unallocated Commercial Rentable sf** (C4:D4) is a value calculated by the program and equals:

Total Commercial Rentablesf - Sum of Rentable Square Footage For All Units Entered

#### Figure 6-3 Unallocated Commercial Rentable sf Formula

Before you begin your entries, all of the space is unaccounted for and so the unallocated area is the same as the Total Commercial Rentable sf. As you enter individual rental units you will specify the square footage for each and progressively reduce the amount that is unallocated. When you are done entering units there should be no space left unallocated. If there is a positive number left then you have not assigned all of the rentable space to units. If there is a negative number then you have allocated more than the total RSF.

The "**Unallocated Commercial Rentable sf**" serves to alert you to a possible data-entry error, where you may have entered too few units or perhaps a duplicate. The figure is for your guidance only and does not affect any part of the analysis.

Selecting the arrow in the **Go to** drop-down box will bring up a list of all the units you have created; selecting the name of the unit you want to view will bring you directly to that unit. (You can also select the unit from the **Comm. Units** drop-down menu on the **REIA Toolbar** or scroll to the unit using the scroll bar on the right side of the screen.)

The buttons are used to make changes to your unit blocks as described in Adding, Editing or Deleting a Unit on page 41.

#### The Unit Block

The "unit block," shown below, is a block of 28 rows you can use to define the income stream from a unit. The program will create a unit block when you add a new unit, as described below.

|                                                   | _               |                 |               |          |                 |          |
|---------------------------------------------------|-----------------|-----------------|---------------|----------|-----------------|----------|
| UNIT: 3                                           | Tenant:         | Calvin's Cotter | Pins          | 2020     | 0 Initial Rate: | 29.00    |
| Rent Change Schedule                              | 2020            | 2021            | 2022          | 2023     | 2024            | 2025     |
| Month of Change (1 - 12)                          | 0               | 0               | 3             | 0        | 0               | 0        |
| % Change, or New Rate                             | 0.0000          | 0.0000          | 0.0500        | 0.0000   | 0.0000          | 0.0000   |
| Unit of measure                                   | % change        | % change        | % change      | % change | % change        | % change |
| Total Base Rent, \$ (calculated)                  | 43,500          | 43,500          | 45,313        | 45,675   | 45,675          | 45,675   |
| Expense recoveries, based on 42.86% of total      | 536             | 546             | 557           | 569      | 580             | 591      |
| Other Rental Revenue and Concessions              | (5,000)         | 0               | 0             | 0        | 0               | 0        |
| Abatements and Rollover Vacancy Loss              | (0)             | (0)             | (0)           | (0)      | (0)             | (0)      |
| Pass-Through Expense Base                         | 0               | 0               | 0             | 0        | 0               | 0        |
| Tenant Improvements, \$ or \$/sf (if 500 or less) | 0               | 0               | 0             | 0        | 0               | 0        |
| Month placed in service                           | 0               | 0               | 0             | 0        | 0               | 0        |
| Commissions paid                                  | 3,000           | 0               | 0             | 0        | 0               | 0        |
| Month paid (1 - 12)                               | 1               | 0               | 0             | 0        | 0               | 0        |
| Number of months to capitalize commission         | 60              | 0               | 0             | 0        | 0               | 0        |
| GROSS UNIT INCOME - 3:                            | 39,036          | 44,046          | 45,870        | 46,244   | 46,255          | 46,266   |
| Unit revenue less capital and leasing costs:      | 36,036          | 44,046          | 45,870        | 46,244   | 46,255          | 46,266   |
| PV of net unit revenue @ 10.00% over 20 years:    | 382,754         |                 |               |          |                 |          |
| Notes:                                            | First year cond | ession for tena | ant improveme | nts.     |                 |          |

#### Figure 6-4 The Unit Block

Each of the unit blocks is identical in structure. Note that the window has been split, so that the labels on the left remain in view as you scroll through the years on the right.

It is not essential to enter each individual unit in a separate unit block. For example, you may have a mixed-use property that includes several apartment units that are identical in size as well as in current rent and projected future rent. You could aggregate these units, describing them as a group and entering the total square footage, total rent, etc. for the group as a whole into one block. This approach saves unnecessary data input.

#### NOTE

If you are planning to perform a Lease vs. Buy Analysis, be sure to enter data for the owner-occupied unit in the first unit block. See Chapter 13 Lease vs. Buy on page 88 for further information.

#### Adding, Editing or Deleting a Unit

You can add unit blocks to the worksheet as they are needed. Do this by using **Add New Unit** or **New Unit Wizard**. Use the appropriate the button in the summary section at the top of the worksheet or go to the **Commercial Income** menu on the **RealData Menu** or the **REIA Toolbar**. If you select **Add New Unit**, a new unit block will appear, and you can enter the tenant name, initial rental rate, unit of measure and rentable square feet directly into the first row. Choosing **New Unit Wizard** will bring up the **New Unit Wizard** dialog box, where you can enter this information more conveniently.

| New Unit Wizard                                   | ( |
|---------------------------------------------------|---|
| Tenant Name Tina N. DuJour                        |   |
| Initial Rental Rate 26.50 \$/sf/year 💌            |   |
| Rentable SF 950                                   |   |
| Rental income begins 5 💌 2022 💌                   |   |
| Make this the base year for pass through          |   |
| Tenant Improvements                               |   |
| Increase Rent every 2 vears by 3 % change version | ] |
| Submit                                            |   |

*Figure 6-5 The New Unit Wizard Dialog Box* 

Choose a name for the tenant, and enter the initial rental rate. You can enter the rate in dollars per square foot per year, dollars per square foot per month, or total dollars per month. You will see a drop-down list to the right, shown in Figure 4-5, from which you must pick the type of rate:

| Initial Rental Rate | 29.50 | \$/sf/year 🔻                          |
|---------------------|-------|---------------------------------------|
| Rentable SF         | 950   | \$/sf/year<br>\$/sf/month<br>\$/month |

*Figure 6-6* New Unit – Unit of Measure

You must make an entry in "**Rentable SF**" even if you do not charge rent by the square foot. If you charge dollars per month, as with apartments, then make an estimate of the square footage.

If you are using this unit block to describe a group of units, such as "1-Bedroom Apartments," your entry for "**Rentable SF**" should be the total for the units in the group. Likewise, if you are defining their rents in total dollars per month, as you typically would for apartments, then enter the total rent for the *group* of units.

However, if these units are commercial and you are charging by the square foot, then just enter the normal square foot rate along with the group's total square footage. Essentially, you are treating the group of units as if it were one large unit at a given dollar-per-square-foot rate.

In the line labeled "**Rental income begins**," enter the month and year the tenant will start paying rent. This must be no earlier than the month and year the analysis begins.

If you mark the checkbox labelled "Make this the base year for pass through expenses," then the tenant will pay no expense recoveries the first year of the lease, but in later years will pay a certain percentage of any increase in pass-through expenses compared to the first year. By default the percentage is based on the square footage, but may be changed in column C.

You may enter tenant improvements, to be placed in service at the start of the lease.

If the rent will be increasing at regular intervals, fill in the next line, "**Increase Rent every... years by** ...." In the first drop-down menu, select how frequently the rent will increase. Then enter the amount of each increase, which may be either a percentage change or a fixed amount in dollars per square foot per year, dollars per square foot per month, or total dollars per month.

When you click **Submit**, a new unit block will appear (the first will be in rows 11-38, the second will be in rows 39-66, etc.). The first row of each unit block is shaded and contains the unit name (a number generated by the program). It also contains the tenant name, initial rental rate, unit of measure and rentable square feet you just entered. Once you have added a unit, you can change these four fields directly on the worksheet; simply select the entry and enter the new value.

Any increases you entered under "Increase Rent every... years by …" will be reflected in the Rent Change Schedule (rows 4 through 6 of the unit block). If the month and year you entered under "Rental income begins" is later than the month and year the analysis begins, the program will account for this by zeroing out the initial rental rate in the first row of the unit block, and placing the initial rental rate you entered in the Rent Change Schedule, under the appropriate year.

You can change the unit name by selecting column C in the first row of the unit block. The **Edit Unit Name** dialog box will appear.

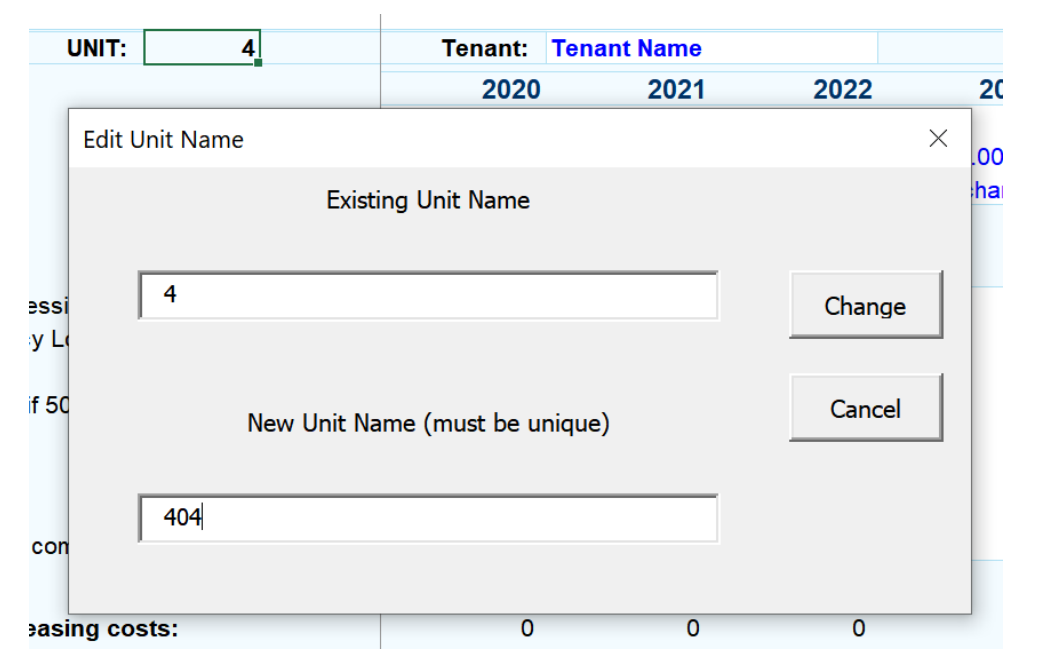

Figure 6-7 Edit Unit Name Dialog Box

The new unit name cannot be a name that is already be assigned to some other unit. Unit names generated by the program are numeric, but you can also use letters if you wish.

If you want to delete a unit, use the button at the top-left of the worksheet or select **Delete Unit** from the **RealData Menu** or **REIA Toolbar** to bring up the **Delete Record** dialog box. You can delete any unit by placing a checkmark in the box to the left of its name and selecting **Delete**. You can use the **Select all** checkbox to delete all the units and clear the *Commercial Income* worksheet.

#### Note

#### Once you have deleted a unit it cannot be retrieved!

#### Additional Rent Changes

The **New Unit Wizard** dialog box lets you enter the initial rental rate for a unit, and gives you the option of specifying regular rent increases. If you are projecting any additional rent changes, you can enter them in the Rent Change Schedule. For example, in the first unit block the Rent Change Schedule occupies rows 14, 15 and 16.

First, find the column for the year in which the rent change will occur. In row 14, under the column heading for that year, enter the "**Month of Change**" as a number from 1 to 12. Directly below that in row 15, enter the "**% Change or New Rate**." Your entry here should be a percentage of change (enter 3.75% as .0375) or as a new dollars-per-square-foot-per-year, dollars-per-square-foot-per-month, or total-dollars-per-month amount. Finally, in row 16, specify the "**Unit of Measure**" for the change you recorded by selecting the cell and choosing the type of change from the drop-down menu.

#### NOTE

You must make appropriate entries in all three rows (i.e., "Month of Change," "% Change or New Rate" and "Unit of Measure" for the rental increase to take effect. It is very important that the "Unit of Measure" correspond to the amount of change you enter. The program will do exactly what you tell it, so if you enter 17.0000 as the amount and % Change as the unit of measure, you will indeed get a rent increase of 1700 percent.

Two final notes regarding the rent-change section: You can define only one rent change in a given year. If you need to accommodate more than one, you may be able to use an average rate of increase. To be more precise, you could also use the row s "**Other Revenue**" or "**Concessions** and **Abatements**" to adjust the total unit income for a particular year.

Keep in mind that you cannot logically change the first year's rent in a month that is earlier than the month that the analysis begins. If you have an analysis that begins in March of 2012 and you enter a rent change for month 2 of that year, your will see an error message.

Finally, be aware that if you are entering a percentage change you can put in a negative number to define a rent *decrease*. If you were to enter -1.00, that number would indicate a decrease of 100 percent that the new rental rate would become 0. You should not enter a negative percentage change more than -1.00, nor should you enter regular rental rates that are negative amounts.

| Rent Change Schedule                                                             | 2022                                  | 2023          |
|----------------------------------------------------------------------------------|---------------------------------------|---------------|
| Month of Change (1 - 12)                                                         | 4                                     | 0             |
| % Change, or New Rate                                                            | 0.0200                                | 0.0000        |
| Unit of measure                                                                  | % change 🔻                            | % change      |
| Total Base Rent, \$ (calculated)<br>Expense recoveries, based on 50.00% of total | % change<br>\$/sf/year<br>\$/sf/month | 61,200<br>663 |
| Other Rental Revenue and Concessions                                             | \$/month                              | 0             |

Figure 6-8 Rent Change Schedule (Unit Block)

#### Rollover Wizard

Ordinarily, you would need to make some entries in the Rent Change Schedule when you have one tenant moving out of a unit and another tenant moving in. The **Rollover Wizard** will make these entries for you automatically. You can select the **Rollover Wizard** either from the button in the summary section at the top of the worksheet or from the **Commercial Income** menu on the **RealData Menu** or the **REIA Toolbar**.

| Rollover Wizard ×                                                                                                    |
|----------------------------------------------------------------------------------------------------|
| Select Unit to Roll Over         Unit IDs       Tenant IDs         100       Titanic Financial Solutions         200       Bricks and Mortar         300       Calvin's Cotter Pins                                                            |
| Options         Unit becomes vacant at start of         7         2024         (current lease terminates at end of previous month)         New lease begins after         3         month(s) of vacancy         Initial rental rate         31 |
| Make this the base year for pass through                                                                                                    |
| Tenant Improvements     Increase rent every     2     year(s) by     3     % change                                                                                                    |
| Submit Cancel                                                                                                    |

Figure 6-9 The Rollover Wizard Dialog Box

First, select the unit to roll over from the list at the top. Then in the line "**Unit becomes vacant at start of...**" select the month and year when the vacancy begins. This will be the month *following* the last month of the existing lease.

Enter the length of the vacancy period in the next line, "New lease begins after... month(s) of vacancy." You may specify 0 months if you expect the new tenant to move in immediately.

Then enter the initial rental rate for the new lease. As before, you can enter the rate in dollars per square foot per year, dollars per square foot per month, or total dollars per month.

If you mark the checkbox labelled "Make this the base year for pass through expenses," then the tenant will pay no expense recoveries the first year of the new lease, but in later years will pay a certain percentage of any increase in pass-through expenses compared to the first year. By default the percentage is based on the square footage, but may be changed in column C.

You may enter tenant improvements, to be placed in service at the start of the new lease.

If the rent will be increasing at regular intervals, fill in the next line, "**Increase Rent every... years by** ...." In the first drop-down menu, select how frequently the rent will increase. Then enter the amount of each increase, which may be either a percentage change or a fixed amount in dollars per square foot per year, dollars per square foot per month, or total dollars per month.

When you click **Submit**, the program will update the Rent Change Schedule to reflect the rollover. It will also fill in **Concessions, Abatements and Rollover Vacancy Loss** to account for any loss from the vacancy period, unless the vacancy period spans a year boundary, in which case there will be two rent changes, one setting the rent down to zero and another setting the rent for the new tenant. In the case of the sample dialog box above, the program would update the Rent Change Schedule for 2021 to show a new rental rate of \$18/sf/year starting in April. It would also set **Concessions, Abatements and Rollover Vacancy Loss** for 2021 to \$4,499.31, which equals one month of lost rent at the old rate (\$4,363.67) plus one month of lost expense recoveries (\$135.64).

The program does *not* automatically change the tenant name in columns F and G in the first row of the unit block. You'll need to decide what the tenant name means in the case of rollover. For example, you may choose to adopt the convention that the tenant name reflects the name of the *first* tenant to occupy the unit, and use the notes at the bottom of the unit block to record the names of later tenants.

#### Total Base Rent

Once you have added the unit and defined the expected changes, the program will calculate the total base rent.

In the example above (see Figure 6-4 The Unit Block), the unit is 3,800 square feet and has a rent of 13/sf/year to start. Because the analysis begins in month 3 of 2013 (see Figure 2-6), the total base rent for the first year is 41,166.67 (3,800 x 13.00 x 10/12) and for the second year it is 49,400 (3,800 x 13.00). In the fifth year, the rent will increase 6 percent in the first month. Hence the total base rent for the fifth year is 52,364 (3,800 x 13.78).

You do not have to make an entry for each year. Make an entry only if you want to indicate a rent change. If you leave the month of change at zero, then no rate change will be effected. The program will assume that the previous year's rate should continue. If you do enter a number for "**Month of Change**," however, then you must also make an entry directly below it to indicate what that change should be. Similarly, if you enter an amount or rate of change, then you must enter a month (1-12) when the change will take effect.

#### Expense Recoveries

Row 20 of the first block is labeled **Expense recoveries** —**based on x% of total**. Each unit pays a share of the pass-through expenses, beyond any base that you enter three rows down. By default, the share percentage is given by the square footage of the unit, as a percentage of the total. But you can override this by entering a different share percentage in column C. The expense recoveries themselves will be calculated based on information you provide on the next worksheet, *Annual Property Operating Data*, in columns X through AB. Since you haven't entered any data about expenses on that worksheet yet, your expense recoveries should all be zero. Later, when

you're done entering expense data, you can come back here and see the effects of these calculations.

#### Other Revenue and Abatements

On rows 21 and 22 of the first unit block, you enter the dollar amounts of any additional revenues as well as any concessions or abatements. Enter the amount of an abatement without preceding it by a minus sign. Keep in mind that row 22 is also used for rollover vacancy loss, as described earlier.

#### Pass-Through Expense Base

On row 23 of the first unit block, you may enter a base amount for pass-through expenses for each year. The tenant will pay the percentage entered in column C three rows up of any excess of pass-through expenses over this base amount.

This base applies independently of any bases entered in column AA of Annual Property Operating Data. Those bases apply to specific expense categories. After those bases have been deducted, the base on this row will be deducted from the remainder, but only for this tenant.

A common situation is that the tenant will pay no expense recoveries the first year, but in later years the tenant will pay a percentage of any increase in pass-through expenses compared to the first year. You can accomplish this by entering the formula "=PThruN" in the first year of the lease, where N is the year number. For example, if the lease starts in year 3 of the analysis, you would enter "=PThru3" in column G. Both the New Unit and Rollover wizards will do this automatically if you check "Make this the base year for pass through expenses."

#### Tenant Improvements

In row 24, you can enter capital improvements you made to this rental unit or group of units for the tenant's benefit. If your entry is greater than 500, the program will consider it to be a dollar amount. If it is 500 or less, the program will treat it as a dollar-per-square foot entry.

A tenant improvement will affect the property's cash flow in the year it is made, but for tax purposes it is considered a capital cost and will typically be depreciated over the same useful life as you choose for the building itself. You will make that choice later, on the *Cash Flow & Resale Assumptions* worksheet. On that sheet you will also be able to enter other capital improvements that pertain to the property as a whole.

In row 25, you must enter the month (1-12) that the improvement is placed in service. This information is needed to perform the depreciation calculations. Be sure not to omit this item if you have made a tenant improvement entry.

| Tenant Improvements, \$ or \$/sf (if 500 or less) | 15 | 0 | 20 |
|---------------------------------------------------|----|---|----|
| Month placed in service                           | 3  | 0 | 3  |

Figure 6-10 Tenant Improvements (Unit Block)

#### Commissions

On rows 27 through 29 of the first unit block you will enter information about leasing commissions. The amount you enter in the row labeled "**Commissions paid**" must be the actual dollar amount of commission being paid that year.

Commissions are treated as capital costs; amortized over the life of the lease. Like other capital costs, they affect your cash flow in the year they are actually disbursed, but must be deducted

over a period of time. For the program to make these calculations, you need to enter the month of the year (1-12) that the commission was paid as well as the number of months to capitalize the commission. The latter item should typically be the same as the number of months of the lease for which you are paying the commission. The program will assume that the rental rate subject to commission stays constant during the period you enter as the "**Number of months to capitalize commission**."

#### NOTE

Your entry here must be equal to or greater than the number of months between the month paid and the end of the current year. For example, if you pay a commission in month 7 then you must enter at least 6 (the number of months left in the year, July through December) as the minimum number of months to capitalize that commission.

| Commissions paid                          | 0 | 0 | 7,787 |
|-------------------------------------------|---|---|-------|
| Month paid (1 - 12)                       | 0 | 0 | 3     |
| Number of months to capitalize commission | 0 | 0 | 36    |

Figure 6-11 Commissions (Unit Block)

#### Total Unit Income

The "Total Unit Income" equals the "Total Base Rent" plus "Expense Recoveries" plus "Other Revenue" less "Concessions, Abatements and Rollover Vacancy Loss."

Because "**Tenant Improvements**" and "**Commissions**" are capital costs, they are accounted for in the *Cash Flow and Resale Analysis* module and do not affect the Total Unit Income. However, you may find it interesting to know what is essentially the unit cash flow, so row 33 displays "**Unit revenue less capital and leasing costs**."

Finally, the unit block shows the present value of the unit income (less capital and leasing costs) over 20 years; discounted at the rate you specified on the *General* worksheet.

| GROSS UNIT INCOME - 100:                       | 52,763   | 56,050 | 65,801   |
|------------------------------------------------|----------|--------|----------|
| Unit revenue less capital and leasing costs:   | (10,238) | 56,050 | (25,985) |
| PV of net unit revenue @ 10.00% over 20 years: | 453,736  |        |          |

Figure 6-12 Present Value of Net Unit Revenue

#### The 21<sup>st</sup> Year

The unit summary includes a 21<sup>st</sup> year. Data need only be entered here if you choose to capitalize next year's NOI for the resale price. See The 21<sup>st</sup> Year on page 9 for more information.

#### Notes

In row 36 of the first unit block, you may enter any notes you wish to record about the unit. For example, you may describe any unusual lease terms. In the case of a rollover, you may want to show the name of the tenant moving in.

Any notes entered here will appear on the Rent Roll Report.

Notes:

Enter notes/comments about this unit, tenant or lease.

Figure 6-13 Notes (Unit Block)

## **Commercial Income Reports**

There are two reports that derive their information from this worksheet. One is the Commercial Income Report, which is the worksheet exactly as you see it on the screen. When you select the **Commercial Income** report from the Print Dialog Box, you can print one or more unit blocks by checking the boxes next to the relevant units or you can print all the units by clicking the **Select All Units** button. As with any report, you can switch printers, print multiple copies and restrict the printout to black and white from this dialog box. You can also reduce the number of years printed from the default of 20 all the way down to 1.

The Rent Roll Report also derives most of its information from the *Commercial Income* worksheet. You cannot select individual units for this report; all units are printed in the Rent Roll Report. Otherwise, all the options available when printing the Commercial Income Report are available when printing the Rent Roll Report.

# Chapter 7. Lease Renewal Assumptions

Lease Rollover Assumptions (LRA) is a way to store a set of parameters regarding a commercial lease rollover, parameters which can be used repeatedly when entering tenant information in REIA Pro. This feature is new to version 18 and begins with build 1.06.

Note first that this is an optional alternative to the way you have always entered tenant information in the Commercial Income worksheet. You can still manually configure a change of tenants using the "Rollover Wizard." You will typically find our original wizard to be appropriate for a single tenant building or simple one-time tenant changes. LRA will save you lots of time if you have many tenants and/or many periodic lease changes.

## **Creating your Assumption Sets**

First, go to the Lease Rollover Assumptions worksheet, which is found just to the right of Commercial Income.

Click the Create button to add a blank set of assumptions which comprises 42 rows.

Begin entering data in the first row: First name your assumptions in the LRA Category field. "Prime Retail" or "Medical Office" are examples for this field.

Enter the term of the lease, in years.

Rent unit of measures carries two options – click on the cell to select from the dropdown for either  $\frac{1}{s}$ 

Enter the probability of renewal, expressed as a percentage. See the section on renewal probability below for more information.

Lastly, enter the number of months that the space will be vacant during the rollover period, in the case where the current tenant will not be renewing.

## **Renewal Probability**

Enter the probability that any given tenant will renew the lease. This can be any value from 0% to 100%.

0% means that the current tenant will never renew and you will always have a new tenant at rollover.

50% means that there is an equal likelihood that a tenant will renew or leave.

100% means the tenant will always renew - throughout the timeframe of the analysis.

If you are not accustomed to thinking of the chance that a tenant will renew or leave, then you may find it easier to work without LRA and manually enter tenant data on the Commercial Income worksheet.

# Market Rent, Abatements, Tenant Improvements and Commissions

There are two cases to consider, depending on whether the tenant is renewing the lease or not. Enter the estimated market rent, abatements, tenant improvements and commissions for each of these cases separately

For estimated market rent, the value for the first year is expressed in \$/sf/year or \$/sf/month, as selected in column J of the first row. For the second and subsequent years, a value greater than 1 is likewise treated as \$/sf/year or \$/sf/month. A value of 1 or less is treated as a percent increase over the previous year, e.g., 0.02 would mean a 2% increase.

Keep in mind that lease renewal is the time when the tenant can shop around, so what you enter for market rent is your estimate of the starting rent that could be found for a comparable lease elsewhere in the area. Normally, the market rent when renewing will be similar to that when not renewing.

For abatements, tenant improvements and commissions, the value for the first year is expressed in \$/sf. For the second and subsequent years, a value greater than 1 is likewise treated as \$/sf, while a value of 1 or less is treated as a percent increase over the previous year. Normally, any abatements, tenant improvements and commissions when renewing will be much smaller than when not renewing.

Note that values for market rent, abatements, tenant improvements and commissions only apply to the beginning of each lease period.

## **Rent Increases**

Below the "If Not Renewing" and "If Renewing" sections, you enter assumptions about rent increases within a given lease.

These increases are the same whether the tenant is renewing or not. In column H you may enter the increase as a fixed amount instead of a percentage; in this case, leave column F as 0.00%. The frequency of rent increases in column K must be a whole number of years; if you leave this as 0, there will be no increases.

## **Calculated Values**

The remainder of the block for this category shows calculated values. For each unit on the Commercial Income worksheet with this category selected, the system assumes that the following cycle will repeat, starting with the first rollover date you specify, until the end of the analysis:

There will be some number of months of vacancy. The number of months will be a weighted average between 0 (if renewing) and the number you entered in column Q of the first row (if not renewing). The value will be rounded to the nearest whole number of months.

A new lease will begin, with initial rate based on a weighted average of market rent. At the same time, there will be possible abatements, tenant improvements and commissions, again based on weighted averages from the two cases.

Over the duration of the lease, the rent will increase as specified in the row labelled "Rent for each lease begins at market rent, then increases by."

After the number of years you entered in column G of the first row, the cycle will start over again at 1.

You can use the "Delete" button to delete a category that is no longer in use. The system will reject the request if some unit on the Commercial Income worksheet in fact still has that category selected.

## Applying the LRA to your Commercial Income Tenant

Once you have completed one or more LRA data entries, you can then go to the Commercial Income worksheet and apply these to a tenant. Select your LRA from the dropdown located in columns Q and R in the first row of your Commercial Tenant (row 11 for the first tenant) as shown in Figure 7-1.

| 2018   | B Initial Rate: | 35.00    | \$/sf/year |          | Rentable SF: | 10,000   | LF       | RA Category: | (none)       | <b>*</b> |
|--------|-----------------|----------|------------|----------|--------------|----------|----------|--------------|--------------|----------|
| 2021   | 2022            | 2023     | 2024       | 2025     | 2026         | 2027     | 2028     | 2029         | (none)       | 1        |
| 0      | 0               | 0        | 0          | 0        | 0            | 0        | 0        | 0            | Prime Retail | 0        |
| 0.0000 | 0.0000          | 0.0000   | 0.0000     | 0.0000   | 0.0000       | 0.0000   | 0.0000   | 0.0000       | 0.0000       | 0.0000   |
| change | % change        | % change | % change   | % change | % change     | % change | % change | % change     | % change     | % change |
| 50,000 | 350,000         | 350,000  | 350,000    | 350,000  | 350,000      | 350,000  | 350,000  | 350,000      | 350,000      | 350,000  |
| 0      | 0               | 0        | 0          | 0        | 0            | 0        | 0        | 0            | 0            | 0        |
| 0      | 0               | 0        | 0          | 0        | 0            | 0        | 0        | 0            | 0            | 0        |
| (0)    | (0)             | (0)      | (0)        | (0)      | (0)          | (0)      | (0)      | (0)          | (0)          | (0)      |
| 0      | 0               | 0        | 0          | 0        | 0            | 0        | 0        | 0            | 0            | 0        |
| 0      | 0               | 0        | 0          | 0        | 0            | 0        | 0        | 0            | 0            | 0        |
| 0      | 0               | 0        | 0          | 0        | 0            | 0        | 0        | 0            | 0            | 0        |
|        |                 |          |            |          | -            | 1        |          |              |              |          |

Figure 7-1 Applying an LRA to a Commercial Unit

#### **Caution!**

# Once you select the LRA option, your data for this tenant will be overwritten and you cannot undo the changes.

Once you make the selection a pop-up window will acknowledge your choice and warn you that you risk overwriting most assumptions for this tenant as shown in Figure 7-2 below.

| Apply Lease Rollover Assumptions ×                                                                                                    |
|----------------------------------------------------------------------------------------------------|
| You are adjusting Unit 2 (Titanic Financial Solutions) to apply Lease Rollover<br>Assumptions for category "".                                                                                                    |
| First rollover is in 2  2026  (current lease terminates at end of previous                                                                                                    |
| The following rows will be converted from data entry rows to calculated                                                                                                    |
| Month of Change (1 - 12)<br>% Change, or New Rate<br>Unit of measure<br>Abatements and Rollover Vacancy Loss<br>Tenant Improvements, \$ or \$/sf (if 500 or less)<br>Month placed in service<br>Commissions paid<br>Month paid (1 - 12)<br>Number of months to capitalize commission |
| Once you click the "Apply" button, any entries you have made in the above rows, starting with the first rollover year, will be lost!                                                                                                    |
| Apply Cancel                                                                                                    |

Figure 7-2 LRA Confirmation Window

# Chapter 8. Annual Property Operating Data (APOD)

## What the APOD Worksheet Does

The *Annual Property Operating Data* worksheet, which is also commonly called an *APOD* form, allows you to produce a 20-year operating statement for the subject property. This report is very similar to an income statement or a profit-and-loss statement for a business.

## How to Use the APOD worksheet

As in the income worksheets, you are able to enter data for 21 years in what is otherwise a 20year analysis. The reason for this additional year is exactly the same as in the *Commercial Income* worksheet and you need to use the  $21^{st}$  year only if you plan also to capitalize that year's Net Operating Income (NOI) as your method of estimating resale value for year 20.

When you use this worksheet, you will enter your assumptions about income, vacancy and operating expenses in the top portion of the sheet, which covers the first 56 rows. You can then view or print the results of your assumptions; these results will appear in the sections below the data-input area.

## Entering Data in the Annual Property Operating Data Worksheet

The worksheet is divided into four similar segments. The top section is where you enter your assumptions. The bottom three sections are where the program translates your assumptions into dollar amounts, into dollars per square foot and into dollars per unit.

The data input section of the analysis, in the first 56 rows, allows you to do the following:

- Make certain choices as to how repairs and maintenance will be handled and whether or not to increase operating expenses on a global basis
- Accept the gross income automatically from the either of the active income worksheets or to enter it manually
- Enter any line-item expenses
- Make assumptions as to how the gross income and expenses may change annually. The program takes these assumptions and creates a year-by-year matrix of the projected dollar amounts.

#### Note

Enter data only in rows 10 through 56. The amounts you enter should be annualized amounts, even if the first year of your analysis is a partial year. The calculated dollar values for each year appear in the report that begins in row 64. In the first year, these calculated values are prorated to reflect partial-year amounts if necessary.

If you do not need to make unit-by-unit income projections, you may find this *APOD* section sufficient for both income and expenses.

#### Assumptions

At the top of the assumptions section are items concerning income. Notice that you can import the income figures from the *Residential Income* worksheet (or alternate income sheet depending on property type,) the *Commercial Income* worksheet, or both. Alternatively, you can enter your own income figures as an override. Select the appropriate button to make your choice. With any of the choices, the first-year income will be extrapolated to a full-year amount as shown in Figure 6-1:

| Assumptions                        | 2020                            | 2021     | 2022                 | 2023    | 2024                | 2025    | 2026    |
|------------------------------------|---------------------------------|----------|----------------------|---------|---------------------|---------|---------|
| INCOME                             | Use Gross Scheduled Income from |          | O Residential Income |         | O Commercial Income |         | Both    |
| Commercial Income                  |                                 |          |                      |         |                     |         |         |
| Total Base Rent                    | 152,400                         | 152,400  | 153,975              | 160,290 | 169,254             | 172,499 | 174,187 |
| Expense Recoveries                 | 750                             | 2,500    | 2,920                | 3,357   | 3,811               | 4,284   | 4,775   |
| Other Rental Revenue & Concessions | 0                               | 0        | 0                    | 0       | 0                   | 0       | 0       |
| Abatements & Rollover Vacancy Loss | (10,800)                        | (10,000) | 0                    | 0       | 0                   | 0       | 0       |
| Total Commercial Income            | 142,350                         | 144,900  | 156,895              | 163,647 | 173,065             | 176,782 | 178,962 |
| Total Residential Income           | 5,880                           | 5,700    | 5,600                | 5,800   | 6,000               | 6,000   | 6,000   |
| Gross Scheduled Income (Combined)  | 148,230                         | 150,600  | 162,495              | 169,447 | 179,065             | 182,782 | 184,962 |
| Miscellaneous Income               | 1,000.                          | 0.03     | 0.                   | 0.      | 0.                  | 0.      | 0.      |
| Miscellaneous Income #2            | 0.                              | 0.       | 0.                   | 0.      | 0.                  | 0.      | 0.      |

Figure 8-1 Gross Scheduled Income

You can make two kinds of numeric entries in the rows labeled "**Miscellaneous Income**" and "**Miscellaneous Income** #2," including:

- 1. An entry of zero (0) or an entry greater than one (1) signifying an actual dollar amount for that item in that year.
- 2. An entry between one (1.00) and negative one (-1.00), other than zero (0), signifying a percentage change over the full-year dollar amount from the previous year. For example, an entry of 0.1 in year 3 would yield an amount 10 percent higher than that of year 2; -0.1 would yield 10 percent lower than year 2.

Note also that the labels "**Miscellaneous Income**" and "**Miscellaneous Income #2**" appear in blue. This means that you may overwrite these labels with different names. For example, you may want to call these lines "Parking Revenue" and "Vending Income." The new names will be used wherever appropriate in reports. Miscellaneous income tends to be irregular, so dollar amounts will not repeat themselves automatically across these rows. You must actually make an entry in every year that you want to project such income.

#### Gross Scheduled Income - Override

If you want to enter your own income figures, ignoring those from the *Residential Income* worksheet (or alternate income sheet depending on property type) and the *Commercial Income* worksheet, click the radio button labeled "**Override**." The Assumptions section will then appear as shown in Figure 6-2:

| Assumptions                       | 2020            | 2021              | 2022        | 2023           | 2024             | 2025   | 2026     |
|-----------------------------------|-----------------|-------------------|-------------|----------------|------------------|--------|----------|
| INCOME                            | Use Gross Schee | luled Income from | 🔿 Residenti | al Income 🔿 Co | ommercial Income | 🔿 Both | Override |
| Gross Scheduled Income - Override | 183,150.        | 0.02              | 0.07        | 0.04           | 0.05             | 0.02   | 0.01     |
| Miscellaneous Income              | 1,000.          | 0.03              | 0.          | 0.             | 0.               | 0.     | 0.       |
| Miscellaneous Income #2           | 0.              | 0.                | 0.          | 0.             | 0.               | 0.     | 0.       |
|                                   | 0.00            | 0.00              | 0.00        | 0.00           | 0.00             | 0.00   | 0.00     |
| VACANCY & CREDIT ALLOWANCE        | 0.03            | 0.03              | 0.03        | 0.03           | 0.03             | 0.03   | 0.03     |

#### Figure 8-2 Gross Scheduled Income - Override

In the Gross Schedule Income – Override row, entries starting in year 2 are colored purple. This means that by default, each entry starting in year 2 has a formula that copies the value from the cell to the left. For example, the cell for year 2 (D25) by default has the formula =C25. Also, a

value between -1.00 and 1.00 is treated as a percentage change from the previous year. For example, a value of 0.02 means a 2% increase from the previous year.

#### Vacancy & Credit Allowance

In the row labeled "**Vacancy & Credit Allowance**," if your entry is between 0 and 1, it represents a percentage of the Total Gross Income. If it is greater than 1, it represents a dollar amount, as entered.

#### **Operating Expenses**

You enter data into the operating expenses portion of the worksheet in much the same way as you do in the income section. With the exception of two line items, every entry is intended as a dollar amount or as a percentage increase over the previous year. One slight difference from the income section is that an entry of zero (0) signifies no change from the full-year dollar amount of the previous year.

|                                | Pass-Throughs >>                                                                                                    |   |          | Clabal in manage t | !! 6               | -         | 0.000/ | Increase |
|--------------------------------|----------------------------------------------------------------------------------------------------|---|----------|--------------------|--------------------|-----------|--------|----------|
| OPERATING EXPENSES -           | , in the second second s |   |          | Global Increase to | o all expenses for | all years | 0.00%  | Increase |
| Accounting                     |                                                                                                    |   | 1,500.00 | 0.02               | 0.02               | 0.02      | 0.02   | 0.02     |
| Advertising                    |                                                                                                    |   | 700.00   | 0.02               | 0.02               | 0.02      | 0.02   | 0.02     |
| Insurance (fire and liability) |                                                                                                    |   | 4,500.00 | 0.04               | 0.04               | 0.04      | 0.04   | 0.04     |
| Janitorial Service             |                                                                                                    |   | 3,000.00 | 0.03               | 0.03               | 0.03      | 0.03   | 0.03     |
| Lawn/Snow                      |                                                                                                    |   | 500.00   | 0.02               | 0.02               | 0.02      | 0.02   | 0.02     |
| Legal                          |                                                                                                    |   | 3,000.00 | 0.02               | 0.02               | 0.02      | 0.02   | 0.02     |
| Licenses                       |                                                                                                    |   | 0.00     | 0.00               | 0.00               | 0.00      | 0.00   | 0.00     |
| Miscellaneous                  |                                                                                                    | _ | 500.00   | 0.02               | 0.02               | 0.02      | 0.02   | 0.02     |
| Property Management            |                                                                                                    |   | 0.04     | 0.04               | 0.04               | 0.04      | 0.04   | 0.04     |
| Repairs and Maintenance        | Option                                                                                                    |   | 7,800.00 | 0.06               | 0.03               | 0.03      | 0.03   | 0.03     |
| Resident Superintendent        |                                                                                                    |   | 0.00     | 0.00               | 0.00               | 0.00      | 0.00   | 0.00     |
| Supplies                       |                                                                                                    |   | 600.00   | 0.03               | 0.03               | 0.03      | 0.03   | 0.03     |
| Taxes - Real Estate            |                                                                                                    |   | 8,750.00 | 10,500.00          | 0.04               | 0.04      | 0.04   | 0.04     |
| Taxes - Personal Property      |                                                                                                    |   | 0.00     | 0.00               | 0.00               | 0.00      | 0.00   | 0.00     |
| Taxes - Payroll                |                                                                                                    |   | 0.00     | 0.00               | 0.00               | 0.00      | 0.00   | 0.00     |
| Taxes - Other                  |                                                                                                    |   | 0.00     | 0.00               | 0.00               | 0.00      | 0.00   | 0.00     |
| Trash Removal                  |                                                                                                    |   | 1,000.00 | 0.02               | 0.02               | 0.02      | 0.02   | 0.02     |
| Utilities - Electricity        |                                                                                                    |   | 850.00   | 0.03               | 0.03               | 0.03      | 0.03   | 0.03     |
| Utilities - Fuel Oil           |                                                                                                    |   | 0.00     | 0.00               | 0.00               | 0.00      | 0.00   | 0.00     |
| Utilities - Gas                |                                                                                                    |   | 0.00     | 0.00               | 0.00               | 0.00      | 0.00   | 0.00     |
| Utilities - Sewer and Water    |                                                                                                    |   | 1,100.00 | 0.04               | 0.04               | 0.04      | 0.04   | 0.04     |
| Utilities - Telephone          |                                                                                                    |   | 0.00     | 0.00               | 0.00               | 0.00      | 0.00   | 0.00     |
| Utilities - Other              |                                                                                                    |   | 0.00     | 0.00               | 0.00               | 0.00      | 0.00   | 0.00     |
| Other Expense                  |                                                                                                    |   | 0.00     | 0.00               | 0.00               | 0.00      | 0.00   | 0.00     |
| Other Expense #2               |                                                                                                    |   | 0.00     | 0.00               | 0.00               | 0.00      | 0.00   | 0.00     |
|                                |                                                                                                    |   |          |                    |                    |           |        |          |

Figure 8-3 APOD Operating Expenses - Data Entry Area

#### **Property Management**

In the row labeled "**Property Management**," if your entry is between 0 and 1 it represents a percentage of the GOI (Gross Operating Income). If it is greater than 1, it represents a dollar amount, as entered. Keep in mind that GOI represents the Gross Scheduled Rent Income less the Vacancy and Credit Allowance. In other words, we assume that the property management fee, if paid as a percentage, will represent a portion of the rent you actually expect to collect.

#### **Repairs and Maintenance**

Clicking the **Options** button in the row labeled "**Repairs and Maintenance**" brings up a dialog that allows you choose between two methods of handling repairs and maintenance.

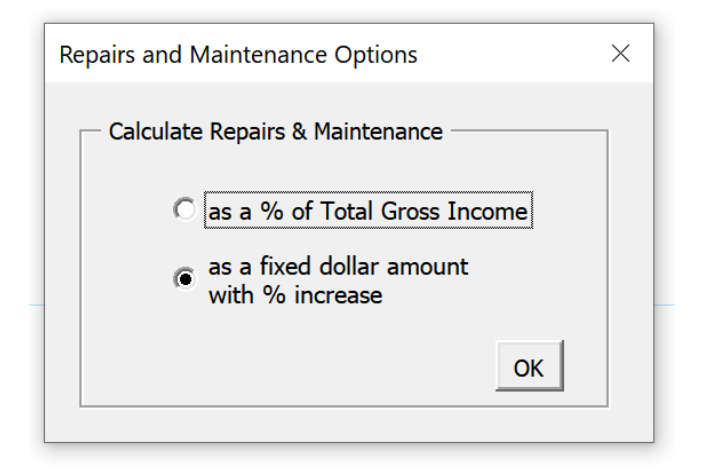

Figure 8-4 Repairs and Maintenance Options

If you choose the top button, the program will calculate repair costs as a percentage of gross income (i.e., Gross Operating Income plus Miscellaneous Income). If you choose the bottom button, the program will treat repairs like most other expense items, i.e., a dollar amount that you can increase by a specified percentage each year. The latter choice is the most common approach.

#### Other Line Items

All other line items represent a dollar amount (if greater than 1) or a percentage change (if between 1.00 and -1.00). Even if you are using a partial first year, enter the full, or "annualized," amount for the first year for each expense. The program will translate the entry into the correct dollar amount for the partial year. Also, keep in mind that a percentage increase for the second year will be applied to the fully annualized amount of the first year. For example, let's say that year 1 begins in July. You enter an annualized expense amount of 150. The actual expense for year 1 will be \$75, because we are dealing with a half-year. For year 2, you enter .10 to indicate a 10 percent increase. Year 2, however, is a full year, so the program looks at what year 1 would have been as a full year and increases *that* amount by 10 percent. The correct estimate for year 2 is \$165 (\$75 for 6 months = \$150 for 12 months; increasing that amount by 10 percent yields \$165).

#### **Increase All Operating Expenses**

Near the top of the operating expenses section is the "Increase All Operating Expenses" box, shown below:

| Global increase to all expenses for all years 2.00% Increase | increase to all expenses for all years | 2.00% | Increase |  |
|--------------------------------------------------------------|----------------------------------------|-------|----------|--|
|--------------------------------------------------------------|----------------------------------------|-------|----------|--|

#### Figure 8-5 Operating Expense Annual Rate of Increase

This box provides a shortcut for data entry on the *APOD* worksheet. If you enter a percentage here and then click **Increase**, the program executes a procedure that automatically fills in the expense rows in years 2-20 below with that percentage increase. When it does so, it also erases any other entries you may have had in the expense rows for years 2 through 20—so don't press this button if you're not sure that you want to replace your existing entries.

The purpose of this feature is to save you the necessity of making repetitive entries. You can use this feature to fill in the entire grid (except for property management and the first-year expenses) with a single rate of increase (the rate you feel will apply to most expenses in most years). After

you populate the grid by selecting **Increase**, you can still fine-tune your assumptions by manually changing any individual items. In other words, you can manually overwrite any of the entries that were made by using **Increase**.

The consequences of these entries are visible in the output sections located at rows 56 and below. There you will find that each first year expense increases annually by the percentage you specified.

#### Altering Titles in the Income-and-Expense Section

You should be aware that you can rename most of the line items in the *APOD* module. You can type over any of the expense items whose names appear in blue in the data-entry section. A name change in the data input section of the worksheet will cause the name to change automatically in the bottom report sections as well.

#### Expense Recoveries

A valuable feature of *REIA* is its ability to handle expense recoveries. If you click the button labeled "**Pass-Throughs** >>," you'll see a section that begins like this:

| Uncheck All Pass Through Expenses to Tenants?               |                                |   |  |  |  |  |  |  |
|-------------------------------------------------------------|--------------------------------|---|--|--|--|--|--|--|
| Check box to pass through expense Over base amount (annual) |                                |   |  |  |  |  |  |  |
|                                                             | Accounting                     | 0 |  |  |  |  |  |  |
|                                                             | Advertising                    | 0 |  |  |  |  |  |  |
|                                                             | Insurance (fire and liability) | 0 |  |  |  |  |  |  |
|                                                             | Janitorial Service             | 0 |  |  |  |  |  |  |
|                                                             | Lawn/Snow                      | 0 |  |  |  |  |  |  |
|                                                             | Legal                          | 0 |  |  |  |  |  |  |
|                                                             | Licenses                       | 0 |  |  |  |  |  |  |
|                                                             | Miscellaneous                  | 0 |  |  |  |  |  |  |

Figure 8-6 Expense Recovery (Pass-Through Check Boxes)

To pass an expense through to the tenants listed on the **Commercial Income** worksheet, simply click on the check box to the left of the name. A check mark will appear in the box:

Taxes - Real Estate 8,000

#### Figure 8-7 Completed Pass-Through Entry

The corresponding row of the operating expenses section will then appear with green shading as a visual cue that this is an expense you are passing through to tenants. If the property owner will pay the expense up to a certain base amount and pass the excess on to the tenants, then enter that base in the field to the right of the name (for example, 8000 in the illustration above). If the full amount of the expense will be passed on to the tenants, then leave this as 0. These bases apply independently of any per-tenant bases entered on Commercial Income.

You can select as many or as few expenses to pass through as you wish, with these exceptions:

• Property Management — This item cannot be treated as a recoverable expense if based on a percentage of income because doing so would result in circular logic (i.e., the management

fee typically depends upon the property's gross operating income but the GOI would at the same time be a function of the recovered property management expense). You can pass this expense through only if it is expressed as a dollar amount for every year.

• Repairs and Maintenance—If you choose to calculate Repairs and Maintenance "**as a fixed dollar with % increase**" (see Repairs and Maintenance on page 57), then you can pass this expense through. However, if you chose "**as a % of Total Gross Income**," then you would receive an Excel error message alerting you to a circular reference. The reason is exactly the same as it was for property management. In short, then, if you are passing Repairs and Maintenance through to the tenants, you must use the fixed dollar with percent increase option.

When you select your recoverable expenses, REIA will do the following:

- 1. For each expense that has been checked off, the program will determine the amount of the expense in excess of the specified base.
- 2. It will sum those amounts to give the total expense dollars to be passed through for each year.
- 3. It will then bring those totals back to the Commercial Income worksheet.
- 4. For each tenant and for each year, it will calculate the tenant's pro-rata share, using the percentage given as part of the unit information (e.g., in row 20 of the first unit block), which by default is the ratio of the tenant's RSF to the total property commercial RSF.

Expense recoveries, based on 42.00% of total

Figure 8-8 Expense Recovery Percentage, Commercial Income

If a lease contract were to call for a percentage other than what is calculated by default, you can erase the default formula and enter the percentage you require.

## **APOD Results**

Once you have finished making all your inputs into the *APOD* you are ready to view the results. These appear in three separate tables: total dollars, dollars per square foot and dollars per unit. The following sections describe these results in more detail.

#### **Projected Income and Expenses**

If you scroll down to row 64, you can see the results based on your inputs. Figure 6-9 shows the first six years of the completed *APOD* report expressed in total dollars:

|                                             | 2020    | 2021     | 2022    | 2023    |
|---------------------------------------------|---------|----------|---------|---------|
| WOONE                                       |         |          |         |         |
| INCOME<br>Grass Scheduled Income (Combined) | 102 525 | 150 600  | 162 405 | 160 447 |
| Total Base Rent                             | 123,323 | 152,000  | 153 975 | 160,447 |
| Fynense Recoveries                          | 625     | 2 500    | 2 920   | 3 357   |
| Other Rental Revenue & Concessions          | 025     | 2,500    | 2,320   | 0,007   |
| Abatements & Rollover Vacancy Loss          | (9,000) | (10,000) | 0       | 0       |
| Total Commercial                            | 118 625 | 144 900  | 156 895 | 163 647 |
| Total Self Storage                          | 4 900   | 5 700    | 5 600   | 5 800   |
| Miscellaneous Income                        | 833     | 1 030    | 0,000   | 0,000   |
| Miscellaneous Income #2                     | 0       | 1,000    | 0       | 0       |
|                                             | 124.358 | 151 630  | 162 495 | 169 447 |
|                                             | ,       | ,        | ,       | ,       |
| VACANCY & CREDIT ALLOWANCE                  | 3,731   | 4,549    | 4,875   | 5,083   |
| GROSS OPERATING INCOME                      | 120,628 | 147,081  | 157,620 | 164,363 |
|                                             |         |          |         |         |
|                                             | 1 250   | 1 520    | 1 561   | 1 500   |
| Accounting                                  | 1,250   | 714      | 1,501   | 1,392   |
| Adventising                                 | 2 750   | 4 690    | 120     | 5 062   |
|                                             | 2,500   | 3,000    | 3 183   | 3 278   |
| Lawn/Snow                                   | 417     | 510      | 520     | 531     |
|                                             | 2 500   | 3 060    | 3 121   | 3 184   |
|                                             | 2,000   | 0,000    | 0,121   | 0,101   |
| Miscellaneous                               | 417     | 510      | 520     | 531     |
| Property Management                         | 4 825   | 5 883    | 6.305   | 6.575   |
| Repairs and Maintenance                     | 6,500   | 8,268    | 8,516   | 8.772   |
| Resident Superintendent                     | 0       | 0        | 0       | 0       |
| Supplies                                    | 500     | 618      | 637     | 656     |
| Taxes - Real Estate                         | 7,292   | 10,500   | 10,920  | 11,357  |
| Taxes - Personal Property                   | 0       | 0        | 0       | 0       |
| Taxes - Payroll                             | 0       | 0        | 0       | 0       |
| Taxes - Other                               | 0       | 0        | 0       | 0       |
| Trash Removal                               | 833     | 1,020    | 1,040   | 1,061   |
| Utilities - Electricity                     | 708     | 876      | 902     | 929     |
| Utilities - Fuel Oil                        | 0       | 0        | 0       | 0       |
| Utilities - Gas                             | 0       | 0        | 0       | 0       |
| Utilities - Sewer and Water                 | 917     | 1,144    | 1,190   | 1,237   |
| Utilities - Telephone                       | 0       | 0        | 0       | 0       |
| Utilities - Other                           | 0       | 0        | 0       | 0       |
| Other Expense                               | 0       | 0        | 0       | 0       |
| Other Expense #2                            | 0       | 0        | 0       | 0       |
| TOTAL OPERATING EXPENSES                    | 32,992  | 42,403   | 44,010  | 45,505  |
| NET OPERATING INCOME                        | 87,636  | 104,678  | 113,610 | 118,858 |

#### PROJECTED INCOME AND EXPENSES, in total dollars, residential and commercial combined

#### Figure 8-9 Projected Income & Expenses, Total Dollars

In this report, the results are expressed in total dollars. If you scroll further down the page (beginning in row 108), you will see the second version of the output (Figure 6-10) from this *APOD* model, where all of the values are expressed in terms of dollars per square foot.

|                                         | 2020   | 2021   | 2022  | 2023  |
|-----------------------------------------|--------|--------|-------|-------|
| INCOME                                  |        |        |       |       |
| Gross Scheduled Income (Combined)       | 8.13   | 9.91   | 10.69 | 11.15 |
| Total Base Rent                         | 8.36   | 10.03  | 10.13 | 10.55 |
| Expense Recoveries                      | 0.04   | 0.16   | 0.19  | 0.22  |
| ,<br>Other Rental Revenue & Concessions | 0.00   | 0.00   | 0.00  | 0.00  |
| Abatements & Rollover Vacancy Loss      | (0.59) | (0.66) | 0.00  | 0.00  |
| Total Commercial                        | 7.80   | 9.53   | 10.32 | 10.77 |
| Total Self Storage                      | 0.32   | 0.38   | 0.37  | 0.38  |
| Miscellaneous Income                    | 0.05   | 0.07   | 0.00  | 0.00  |
| Miscellaneous Income #2                 | 0.00   | 0.00   | 0.00  | 0.00  |
| TOTAL GROSS INCOME                      | 8.18   | 9.98   | 10.69 | 11.15 |
| VACANCY & CREDIT ALLOWANCE              | 0.25   | 0.30   | 0.32  | 0.33  |
|                                         |        |        |       |       |
| GROSS OPERATING INCOME                  | 7.94   | 9.68   | 10.37 | 10.81 |
| OPERATING EXPENSES                      |        |        |       |       |
| Accounting                              | 0.08   | 0.10   | 0.10  | 0.10  |
| Advertising                             | 0.04   | 0.05   | 0.05  | 0.05  |
| Insurance (fire and liability)          | 0.25   | 0.31   | 0.32  | 0.33  |
| Janitorial Service                      | 0.16   | 0.20   | 0.21  | 0.22  |
| Lawn/Snow                               | 0.03   | 0.03   | 0.03  | 0.03  |
| Legal                                   | 0.16   | 0.20   | 0.21  | 0.21  |
| Licenses                                | 0.00   | 0.00   | 0.00  | 0.00  |
| Miscellaneous                           | 0.03   | 0.03   | 0.03  | 0.03  |
| Property Management                     | 0.32   | 0.39   | 0.41  | 0.43  |
| Repairs and Maintenance                 | 0.43   | 0.54   | 0.56  | 0.58  |
| Resident Superintendent                 | 0.00   | 0.00   | 0.00  | 0.00  |
|                                         | 0.03   | 0.04   | 0.04  | 0.04  |
| Taxes - Real Estate                     | 0.48   | 0.69   | 0.72  | 0.75  |
| Taxes - Personal Property               | 0.00   | 0.00   | 0.00  | 0.00  |
| Taxes - Other                           | 0.00   | 0.00   | 0.00  | 0.00  |
| Trash Removal                           | 0.05   | 0.07   | 0.07  | 0.00  |
| Utilities - Electricity                 | 0.05   | 0.06   | 0.06  | 0.06  |
| Utilities - Fuel Oil                    | 0.00   | 0.00   | 0.00  | 0.00  |
| Utilities - Gas                         | 0.00   | 0.00   | 0.00  | 0.00  |
| Utilities - Sewer and Water             | 0.06   | 0.08   | 0.08  | 0.08  |
| Utilities - Telephone                   | 0.00   | 0.00   | 0.00  | 0.00  |
| Utilities - Other                       | 0.00   | 0.00   | 0.00  | 0.00  |
| Other Expense                           | 0.00   | 0.00   | 0.00  | 0.00  |
| Other Expense #2                        | 0.00   | 0.00   | 0.00  | 0.00  |
| TOTAL OPERATING EXPENSES                | 2.17   | 2.79   | 2.90  | 2.99  |
|                                         | 5 77   | 6 89   | 7 47  | 7 82  |
|                                         | 5.11   | 0.03   | 1.71  | 1.02  |

#### PROJECTED INCOME AND EXPENSES, in dollars per square foot, residential and commercial combined

Figure 8-10 Projected Income & Expenses, Dollars per Square Foot

Still further down (row 152), you will find a third version (Figure 6-11), expressed in dollars per unit.
|                                    | 2020   | 2021   | 2022   | 2023   |
|------------------------------------|--------|--------|--------|--------|
| WOONE                              |        |        |        |        |
|                                    | 15 444 | 10.005 | 20.212 | 01 101 |
| Gross Scheduled Income (Complined) | 15,441 | 18,825 | 20,312 | 21,181 |
| Miscellaneous Income               | 104    | 129    | 0      | 0      |
|                                    |        | 10.054 | 0      | 0      |
| TOTAL GROSS INCOME                 | 15,545 | 18,954 | 20,312 | 21,181 |
| VACANCY & CREDIT ALLOWANCE         | 466    | 569    | 609    | 635    |
|                                    | 100    | 000    | 000    |        |
| GROSS OPERATING INCOME             | 15,078 | 18,385 | 19,703 | 20,545 |
|                                    |        |        |        |        |
| OPERATING EXPENSES                 | 150    |        | 105    | (00    |
| Accounting                         | 156    | 191    | 195    | 199    |
| Advertising                        | /3     | 89     | 91     | 93     |
| Insurance (fire and liability)     | 469    | 585    | 608    | 633    |
| Janitorial Service                 | 313    | 386    | 398    | 410    |
| Lawn/Snow                          | 52     | 64     | 65     | 66     |
| Legal                              | 313    | 383    | 390    | 398    |
| Licenses                           | 0      | 0      | 0      | 0      |
| Miscellaneous                      | 52     | 64     | 65     | 66     |
| Property Management                | 603    | 735    | 788    | 822    |
| Repairs and Maintenance            | 813    | 1,034  | 1,065  | 1,096  |
| Resident Superintendent            | 0      | 0      | 0      | 0      |
| Supplies                           | 63     | 77     | 80     | 82     |
| Taxes - Real Estate                | 911    | 1,313  | 1,365  | 1,420  |
| Taxes - Personal Property          | 0      | 0      | 0      | 0      |
| Taxes - Payroll                    | 0      | 0      | 0      | 0      |
| Taxes - Other                      | 0      | 0      | 0      | 0      |
| Trash Removal                      | 104    | 128    | 130    | 133    |
| Utilities - Electricity            | 89     | 109    | 113    | 116    |
| Utilities - Fuel Oil               | 0      | 0      | 0      | 0      |
| Utilities - Gas                    | 0      | 0      | 0      | 0      |
| Utilities - Sewer and Water        | 115    | 143    | 149    | 155    |
| Utilities - Telephone              | 0      | 0      | 0      | 0      |
| Utilities - Other                  | 0      | 0      | 0      | 0      |
| Other Expense                      | 0      | 0      | 0      | 0      |
| Other Expense #2                   | 0      | 0      | 0      | 0      |
| TOTAL OPERATING EXPENSES           | 4,124  | 5,300  | 5,501  | 5,688  |
| NET OPERATING INCOME               | 10,954 | 13.085 | 14,201 | 14,857 |
|                                    |        | ,      | ,=01   | ,201   |

#### PROJECTED INCOME AND EXPENSES, in dollars per combined residential and commercial units

Figure 8-11 Projected Income & Expenses, Dollars per Unit

You can print out the assumptions and/or any of the three reports by choosing **Print Reports** from either the **RealData Menu** or the **REIA Toolbar** and selecting one or more of the **Annual Property Operating Data** reports.

### NOTE

When you print the APOD report, the program will automatically remove any expense line items that have zero values for all years.

## Chapter 9. Cash Flow and Resale

## What Cash Flow and Resale Does

The name *Cash Flow and Resale* refers to the combination of two worksheets: *Cash Flow & Resale Assumptions* where you enter assumptions, and *Cash Flow and Resale Analysis* which provides reports. These two worksheets form the heart of *REIA*. They allow you to project the before-tax and after-tax consequences of ownership and resale. You can use them to evaluate how different mortgage terms, depreciation options and assumptions about selling price interact to affect the quality of your investment.

## How to use Cash Flow & Resale Assumptions

In this worksheet, you will enter pertinent information under five headings:

- 1. Purchase
- 2. Financing
- 3. Resale
- 4. Taxes

### 5. Capital Improvements & Funded Reserves

Detailed instructions for entering data into these sections follow. When you have completed your data entry, you can view the results on the *Cash Flow and Resale Analysis* worksheet. If you are satisfied with the results, you can print any of several reports; if not, you can change some or all of your assumptions to analyze the project further.

For a relatively simple transaction, you may need to enter only a few facts about the purchase price and financing. For a more complex project, you may choose to enter additional information about a refinanced mortgage, capital improvements and funded reserves. The *Cash Flow and Resale* model is straightforward enough to handle the simpler investment without burdensome detail, yet powerful enough to provide a comprehensive analysis of the more complex transaction.

When you complete your entries in this worksheet, you will have a complete summary of cash flows, proceeds of resale and tax implications. If you want to analyze "What if?..." scenarios, you can alter any one or more of the assumptions directly on your screen and recalculate the entire model in just seconds. *Cash Flow and Resale* makes it easy for you to answer questions such as:

- When will you see a positive cash flow?
- How will your cash flows be affected if the rate increases on your adjustable mortgage?
- How many years should you hold the property to maximize your return on investment?

## **Entering Data in Cash Flow & Resale Assumptions**

The *Cash Flow and Resale* model reads several pieces of information from previous worksheets and automatically transfers them to the *Cash Flow and Resale* model, including:

- The name and type of the property
- The month and year that the analysis begins
- The annual gross income

- Any vacancy and/or credit losses
- The annual operating expenses

Any changes to this information must be made on those previous worksheets.

## **The Five Assumptions**

The following sections provide detailed instructions on the "Five Assumptions," listed below:

Assumption 1: Purchase

Assumption 2: Financing

Assumption 3: Resale

Assumption 4: Taxes

Assumption 5: Capital Improvements & Funded Reserves

### Assumption One: Purchase

Begin your data entry with the section headed "*Purchase*." Throughout the worksheet, you should see certain cells appear as a distinctive blue or purple color with white background. These are the cells in which you may enter data. The first is "**Purchase Price, Real Property**." Enter the dollar amount for land and buildings here.

Next is "**Purchase Price, Personal Property**." Make an entry here only if you are acquiring personal property in a transaction that is separate from the real estate purchase. Let's assume you are buying an apartment building. If you enter into a separate agreement with the seller of the building (or with a third-party vendor) to buy appliances for use in that building, then you should enter the purchase price of those appliances here. Personal property is depreciated at a rate that is different (and faster) from real property. To depreciate it, however, you must document its acquisition.

Notice that the next line, "**Required Cash Investment**," is not displayed in blue with a white background. You do not have to enter the cash required. It will be calculated for you and shown both here and in the Business Plan report.

The cash investment calculation is made as follows: At the beginning of your investment holding period, you will need funds to pay for the following items:

- 1. The purchase of the real estate
- 2. The purchase of personal property
- 3. Closing costs
- 4. Loan points for those loans that are put in place at the same time the analysis begins (always the first loan and optionally the second and third)
- 5. Capital improvements to be made immediately
- 6. Reserves to be funded immediately.
- Development working capital. If you have selected to include the development phase on the General Settings worksheet, this is the amount of the development working capital in cell F167 on the Development Assumptions worksheet.

Your mortgage loans (those that are put in place at the same time the analysis begins) will pay for some, and probably most, of what is listed here. The rest is your required cash investment.

The next entry is "**Closing Costs, Capitalized**." Normally, legal fees for the purchase of investment real estate are payable immediately but must be amortized over the useful life of the property. The program will add your closing costs to the depreciable basis of the building for the purpose of this calculation.

When completed, the section "*Purchase*" should look something like Figure 7-1:

| Purchase                                    |           |
|---------------------------------------------|-----------|
| Purchase Price, Real Property               | 1,150,000 |
| Purchase Price, Personal Property           | 0         |
| Required Cash Investment (Calculated Value) | 535,450   |
| Closing Costs, Capitalized                  | 8,000     |
|                                             |           |

Figure 9-1 Purchase

### **Assumption Two: Financing**

The **Financing** section allows you to specify up to three mortgages, plus a balloon and refinance.

### Financing: Mortgages

Your financing may include up to three mortgages. For each one, you enter information about the principal amount, the interest rate, the term, and the number of points. You may also override the payment calculated by the program by manually entering a payment amount.

Data entry for the mortgages is split into two parts. In the first part, each mortgage occupies a column. So you enter information about the first, second and third mortgage in columns E, H and K, respectively.

| Financing                                    | ]              |    |                |   |                |
|----------------------------------------------|----------------|----|----------------|---|----------------|
|                                              | First Mortgage | Se | econd Mortgage | _ | Third Mortgage |
| Year this Loan Begins                        | 2020           |    | 2020           |   | 2021           |
| Month this Loan Begins                       | 3              |    | 4              |   | 4              |
| Principal Amount (\$ or % of purchase price) | 0.65           |    | 100,000        |   | 15,000         |
| Term of Loan, in Months                      | 240            |    | 12             |   | 0              |
| Interest Only? For How Many Months?          | •              |    | 0              |   | 0              |
| Monthly Payment to Override Calculation      | 0.00           |    | 0.00           |   | 0.00           |
| Number of Points                             | 2.00           |    | 0.00           |   | 0.00           |
| Number of Months to Amortize Points          | 240            |    | 12             |   | 0              |
| Dollar Value of Points                       | 14,950         |    | 0              |   | 0              |

Figure 9-2 Mortgages, First Part

In the second part, each mortgage occupies five rows. This is where you can enter a different interest rate for each year. Also, you can override the names of the mortgages; the names you enter will appear throughout the program's various reports.

| First Mortgage            |                         |              | 2020     | 2021     | 2022     | 2023     |
|---------------------------|-------------------------|--------------|----------|----------|----------|----------|
|                           | \$ 747,500 for 20 years | Annual Rate: | 4.00%    | 4.00%    | 4.50%    | 4.50%    |
| Monthly Payment           |                         |              | 4,529.71 | 4,529.71 | 4,713.19 | 4,713.19 |
| Loan Balance, End of Year |                         |              | 726,811  | 701,058  | 675,525  | 648,819  |
| Second Mortgage           |                         |              | 2020     | 2021     | 2022     | 2023     |
|                           | \$ 100,000 for 1 year   | Annual Rate: | 5.00%    | 5.00%    | 5.00%    | 5.00%    |
| Monthly Payment           |                         |              | 8,560.75 | 0.00     | 0.00     | 0.00     |
| Loan Balance, End of Year |                         |              | 25,470   | 0        | 0        | 0        |
| Third Mortgage            |                         |              | 2020     | 2021     | 2022     | 2023     |
|                           | \$ 15,000 until resale  | Annual Rate: | 6.00%    | 6.00%    | 6.00%    | 6.00%    |
| Monthly Payment           |                         |              | 0.00     | 75.00    | 75.00    | 75.00    |
| Loan Balance, End of Year |                         |              | 0        | 15,000   | 15,000   | 15,000   |

Figure 9-3 Mortgages, Second Part

### Mortgages: Year and Month the Loan Begins

Here you indicate when each mortgage begins. The first mortgage must begin at the same time the analysis begins, so the fields in column E are for display only, not for data entry.

Each of the other two mortgages (second and third) may begin later than the start of the analysis. In such a case, the following will occur:

- The mortgage will not reduce your required cash investment on day 1.
- The proceeds of the loan, less points, will add to the cash flow in the year the loan begins.
- Amortization of points will occur as of the month and year the loan is put in place.

# Note: The second or third mortgage must not begin after a refinance or at the same time as a refinance.

### Mortgages: Principal Amount

For each mortgage, your entry for the beginning principal amount may be entered as:

- A number greater than one (1): If you enter a number greater than 1, the program will interpret it as the actual dollar amount of the mortgage.
- A number less than or equal to one (1.00): If your entry is a decimal amount that is less than or equal to 1, the program will take this to mean that the mortgage amount should be a percentage of the purchase price. For example, if you enter 0.75, the mortgage amount will be 75% of the purchase price.

### Mortgages: Term of the Loan

Below the principal amount, enter the term of the loan in months. You can omit this entry if the loan is interest-only (see next paragraph).

### Mortgages: Interest Only

The next line, "**Interest Only? For How Many Months?**" has a check box and an entry for the number of interest-only months. There are three possible scenarios:

1. The loan is a regular, amortized loan, not interest only. Leave the box unchecked.

- 2. The loan is purely interest-only for the entire length of the analysis. Mark the check box, and enter 0 for the number of interest-only months. Your entry for the term of the loan will be ignored.
- 3. The loan is interest-only for some number of months, and then amortized after that. Mark the check box; enter the term of the loan, which includes the combined interestonly and amortized periods; and enter the number of interest-only months, which must be less than the full term of the loan.

### Mortgages: Payment to Override Calculation

The next entry is titled, "**Monthly Payment to Override Calculation**." This feature is not one that you will use in every transaction because it is intended to accommodate two rather specific situations:

### Situation 1: The Actual Monthly Mortgage Payment is Different from the Calculated Amount

*REIA* accommodates the situation where the actual monthly mortgage payment to be used is slightly different from the calculated amount. For example, suppose that the seller agrees to take back a \$100,000 second mortgage at 10.5 percent for 5 years. To retire the loan requires 60 monthly payments of \$2,149.39. The seller, however, prefers round numbers because they make his checkbook easier to balance. The seller insists on a monthly payment of \$2,200.00. The extra \$50.61 each month represents additional money paid toward the principal and so accelerates the payoff of the loan. Instead of 60 payments, you need to make only 59 payments to retire the mortgage.

If you use this override, then all of the calculations in the worksheet that are related to the mortgage will treat this as a loan at 10.5 percent for 59 months, with a payment of \$2,200 per month. By overriding the payment amount, you have redefined the length of the loan.

### Situation 2: You Have an Assumed Mortgage

The second situation where you might choose to override the calculated payment is in the case of an assumed mortgage. If you enter the current principal balance of the mortgage you are assuming, the interest rate being charged and your actual monthly payment (in the "override" cell), then the program will make all of the correct calculations for that assumed loan. The program will calculate the adjusted term, which is the number of remaining months needed to retire the loan with the specified monthly payment.

For even greater control, you may enter a separate monthly payment override for each year. See Advanced Features for more information.

### Mortgages: Loan Points

The final entries for each mortgage concern loan points. A loan point is an interest premium charged by the lender at the inception of the loan. It is equal to 1 percent of the face amount of the loan. You enter the number of points; the program translates your entry into a dollar amount.

| Number of Points                    | 2.00   | 0.00 | 0.00 |
|-------------------------------------|--------|------|------|
| Number of Months to Amortize Points | 240    | 12   | 0    |
| Dollar Value of Points              | 14,950 | 0    | 0    |

Figure 9-4 Mortgage Points

Typically, points must be amortized over the term of the loan. The field "**Number of months to amortize points**" will default to the adjusted term of the loan. However, if the loan specifies that a balloon payment is due at the end of a certain number of months, then you should enter that number here. You do so because the loan points can be written off over the period until the balloon and not over the longer period on which the amortization may be based. Be sure that you refinance the loan no later than the balloon date.

### Mortgages: Interest Rate

In the second part of the mortgages data entry area, there are five rows for each mortgage. In the row labeled "**Annual Rate:**", enter the interest rate for the loan. The cell for the first year's interest rate contains a zero. You enter the beginning rate here.

If your loan has a fixed rate, then you will not make any interest-rate entries after the first year. If your loan has an adjustable rate, however, you can make assumptions as to how its rate will change.

After the first cell, every cell in the interest-rate row has an erasable formula that makes it equal to the previous year's interest rate. These are among the few unprotected formulas in the worksheet and they are shown in purple. If you make an entry in the first year only, the amount in the first year will copy itself across the row and every year will show the same interest rate.

If you make another entry somewhere in the row, your entry will erase the formula for that cell. When the model recalculates, the interest rate will change for the year of your entry and for every year that follows.

For example, assume that your loan begins at 9.5 percent. You project that it will change to 10 percent in the second year and to 11 percent in the third year and thereafter. Enter .095 in the column for the first year, .10 in year 2 and .11 in year 3. You will see...

| First Mortgage            |                         |              | 2020     | 2021     | 2022     | 2023     |
|---------------------------|-------------------------|--------------|----------|----------|----------|----------|
|                           | \$ 747,500 for 20 years | Annual Rate: | 4.00%    | 4.50%    | 5.00%    | 5.50%    |
| Monthly Payment           |                         |              | 4,529.71 | 4,721.90 | 4,909.85 | 5,092.97 |
| Loan Balance, End of Year |                         |              | 726,811  | 702,355  | 678,001  | 653,565  |

### Figure 9-5 Entering a Variable Mortgage Rate

You do not have to enter a rate for each year, but only when a change occurs. This new rate will be used for each subsequent year until you make another entry in the row.

Keep in mind that you are erasing the unprotected formula whenever you make an entry in years 2 through 20 in this row. If you want to replace the formula, it is very easy. When you entered 10 percent in year 2 in the example above, you were making that entry in cell **E26**. Go back to cell **E26**. The cell used to have a formula that said; "**This cell equals the cell immediately to the left**." Since the cell to the left is **D26**, the formula you erased was simply **=D26**. Type this in; the cell will once again equal whatever rate is used for the previous year.

Whenever you specify an interest rate change, that change will go into effect at the beginning of the year and will apply to the entire year. If you expect the change to occur some time in midyear, then use an average rate for the year. Using an average rate will usually yield debt service and interest calculations very close to actual.

### Financing: Balloon Existing Loans and Refinance

Here you can elect one time to pay off all existing loans at the start of any month and replace them with one new loan:

| Balloon Existing Loans, and Refinance |         |         |                   |                 |         |                     |
|---------------------------------------|---------|---------|-------------------|-----------------|---------|---------------------|
| Refinance in Year                     | 2025    | month   | 1                 |                 |         |                     |
| Refinance Amount                      | 0       | or      | 55.00%            | of market value | or 🗌 su | ım of existing loan |
| Term of New Loan, in Months           | 240     |         |                   |                 |         |                     |
| Number of Points                      | 0.00    | numb    | er of months to a | amortize points | 240     |                     |
|                                       |         |         |                   |                 |         |                     |
|                                       | 2020    | 2021    | 2022              | 2023            | 2024    | 2025                |
| Sum of Loan Balances, End of Year     | 752,281 | 717,355 | 693,001           | 668,565         | 642,752 | 0                   |
| Annual Interest Rate of New Loan      | 4.50%   | 4.50%   | 4.50%             | 4.50%           | 4.50%   | 4.50%               |
| Monthly Payment                       | 0.00    | 0.00    | 0.00              | 0.00            | 0.00    | 5,337.32            |
|                                       |         |         |                   |                 |         |                     |

### Figure 9-6 Balloon Existing Loans and Refinance

In the first row below the heading, you can select the year and month at the start of which all of the loans should be "ballooned" (i.e., paid off before completion of the full term). If you select 2022 month 1 here, for example, the program will continue the debt service and interest for the first, second and third mortgages through the end of year 2021. In 2022, these will be replaced by the debt service and interest for the new loan.

You may specify the refinance amount in one of three ways:

- 1. As a fixed dollar amount in cell D42,
- 2. As a fixed percentage (in cell F42) of the estimated selling price based on the nearest December, or
- 3. As the sum of existing loan balances.

The actual refinance amount will be displayed to the right.

If the entry you make results in a loan that is more than the total outstanding indebtedness, then the excess will be added to your cash flow under the heading, "**Proceeds of Refinance**" (in row 55 of *Cash Flow and Resale Analysis*). If it is less, the shortfall will show up as a negative number under "**Proceeds of Refinance**".

In our example, it is in 2022 that the "**Proceeds of Refinance**", whether positive or negative, will appear and affect the cash flow.

The next two entries are straightforward. The first is the term of the loan, expressed in months. The other entry is the number of points.

The refinance may have a fixed interest rate or an adjustable interest rate. You enter the rate or rates in the same way as described earlier for a mortgage: enter the rate for the first year, then in each subsequent year where the rate changes, enter the new rate. Cells for years prior to the refinance year have a gray background, as a visual clue that you probably do not want to enter rates for these years, unless you are planning to vary the refinance year.

### Assumption Three: Resale

In the row labeled "**Sale Expected at End of Year...**," you can either select a year from the pulldown list or key in a year directly. The *Business Plan, Partnership Presentation* and *CashGraph* worksheets will use this piece of information and tailor themselves to show only the data that is relevant to the holding period you specify.

The next entry is for the cost of sale as a percentage of the selling price. For example, fees paid to a real estate broker and to an attorney would be considered costs of sale. Your entry here represents the combined costs. If you expect to pay 6 percent to a broker and 1 percent to an attorney, then enter 7.00% here.

Next is a choice of method for projecting the resale price. Select the option you want:

| Estimate Selling Price by | (enter rate below) |       |
|---------------------------|--------------------|-------|
| Capitalization of Net Op  | erating Income     | 8.25% |
| Appreciation Rate         |                    | 4.00% |
| 🔘 Gross Rent Multiplier   |                    | 7.00  |
|                           |                    |       |

Figure 9-7 Estimate Selling Price

If you select the first option, then the program will capitalize the NOI; if you select the second, the program will take the purchase price plus capital improvements and subject them to a rate of appreciation; if you select the third, a gross rent multiplier will be used.

Whichever option you select, you must also specify an accompanying rate. The program will ignore rates entered alongside the choices you did not select.

For capitalization and appreciation, the rate is a percentage. For gross rent multiplier, it is the number of times you wish to multiply the gross rent. Only the entry that corresponds to the method you chose above will be used; the program will ignore the other two. So, for example, if you elect to use capitalization rate as a method of projecting resale value, then your entries for appreciation rate and rent multiplier will have no effect.

If you elect to use capitalization of income as the method of estimating the property's resale value, you can choose whether to use the current year's net operating income or the NOI of the subsequent year.

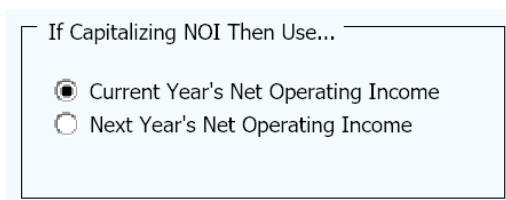

Figure 9-8 Capitalize Current or Next Year NOI

Keep in mind that if you select the 20<sup>th</sup> year for "**Sale Expected at End of Year...**' and also choose "**Next Year's Net Operating Income**," then you must be sure also to provide data for the 21<sup>st</sup> year in the *Residential Income* (or alternate income sheet depending on property type), *Commercial Income* and *Annual Property Operating Data* worksheets. Without a Year-21 Net Operating Income, it is not possible to calculate a meaningful Year-20 resale value.

Users often call RealData for advice in choosing a method of projection or for an explanation of income capitalization. Although it is beyond the scope of this manual and of our product support line to provide detailed instruction in these topics, we can offer some basic guidance:

The gross rent multiplier is certainly the simplest of the three options. It was more common to use this technique when in-depth methods of analysis were available only through long hours of manual calculation or with access to large computers. However, there are still situations where it is effective. The best time to use it is when it works. If you have a group of properties that are very similar, such as commercial or industrial condominium units, then their relative values may be in direct proportion to their gross incomes. If you can identify such a relationship among comparable properties, then it may be appropriate to use this method in analyzing your subject property.

The use of appreciation as a predictor of future value is generally most appropriate when the desirability of the subject property is based on something other than its stream of rental income.

For example, consider a single-user property such as a small retail building on a main thoroughfare. The owner of a business operating as a tenant in such a location is probably willing to spend more for the building than an investor would pay. In general, rate of appreciation as a measure of future value may be appropriate when comparable sales work well as a measure of present value (i.e., "Commercial buildings on Main Street are selling for \$200 per square foot; by next year they will be up to \$225.").

Capitalization of income is probably the method preferred for most situations. It assumes that an investment property's value bears a direct relationship to the property's ability to throw off net income. To use capitalization rate, in short, is to subscribe to this logic: "I am buying this property with the expectation that its income will represent a return on my investment. It is reasonable to assume that whoever buys the property from me in the future will have a similar expectation. The amount that he or she might be willing to pay is the price that permits the property to yield the new investor's desired capitalization rate."

The investment, then, is not so much the tangible real estate, but rather the expected income stream. Mathematically, a property's simple capitalization rate is as follows:

### Capitalization Rate = Net Operating Income / Present Value

NOI is the gross scheduled income less vacancy and credit loss and less operating expenses. Mortgage payments are not considered to be operating expenses, so the NOI is the net income that you would realize if you bought the property for all cash. If you purchase a property for \$100,000 and have a NOI of \$10,000, your simple capitalization rate is 10 percent.

To use capitalization to predict value requires just a transposition of the formula:

### **Present Value** = Net Operating Income / Capitalization Rate

The projected value in any given year is equal to the expected NOI for that year divided by the investor's required capitalization rate. If you project that the property will yield a NOI of \$27,000 in year 10 and that a new buyer will require a 9 percent rate of return (capitalization rate), then *Cash Flow and Resale* will estimate a resale price of \$300,000.

Our review here has been limited to simple capitalization rates and has not dealt with the effects of financing. For a more complete discussion of this topic, you should consult a text in income-property valuation.

In row 63 you can enter a different capitalization rate for each possible year of sale. You might use this if you project that capitalization rates in your area will increase (or decrease) over time. By default, the entry for each year will come from your entry in cell I57.

Row 65 allows you to force a resale value into any or all of the 20 years. If you make an entry in this row (shown below), that entry will take precedence over any other method of calculating the resale value of the property for the year of your entry.

|                                       | 2020      | 2021      | 2022      |
|---------------------------------------|-----------|-----------|-----------|
| Capitalization Rate by Year           | 8.25%     | 8.25%     | 8.25%     |
| Selling Price, Calculated             | 1,274,700 | 1,268,800 | 1,377,100 |
| Selling Price to Override Calculation | 0         | 0         | 0         |
| Personal Property Selling Price       | 0         | 0         | 0         |

Figure 9-9 Override Calculated Resale Price

The final row of "*Resale*" concerns personal property. If you purchase personal property at the time you acquire the real estate, then you may also find yourself reselling it when you dispose of the real estate. Unlike real property, personal property does not often become more valuable with age; indeed, you may find no market at all for your tenants' used carpeting and appliances. Nonetheless, this property may still have "book value." By book value, we mean that portion of the original purchase price that has not yet been written off through depreciation.

If you believe that you will be able to resell your personal property for a profit, then you can enter the expected selling price in this section.

If, as is customary, you assume that you will not sell the personal property for a profit, just ignore this section entirely. Leave the zeroes in place. The program will automatically use the book value as the projected selling price.

### **Assumption Four: Taxes**

There have been numerous changes in the tax laws since *REIA* was first released in the early 1980s. Three of these – the Tax Reform Act of 1986, the Revenue Reconciliation Act of 1993, Taxpayer Relief Act of 1997, the Jobs and Growth Tax Relief Reconciliation Act of 2003, and the Tax Reconciliation Act of 2006 – have all had significant impact on real estate investing.

The Tax Reform Act of 1986 imposed dramatic changes on our Federal tax structure in general and on the real estate industry in particular.

A good part of the rationale behind those changes in the tax law was the desire to curb the use of real estate as a means of sheltering ordinary income from taxation. Prior to Tax Reform, "economic deals" (i.e., investments whose primary purpose is to throw off income or long-term gain) had been eclipsed by "tax-shelter deals" (investments whose goal is to generate losses that shield other income from taxes). Tax benefit tended to replace economic benefit as the motive for investment.

As explanations go, this one is an oversimplification. Investments are seldom purely economic or purely tax shelter. What *is* fairly simple and easy to see, however, is that the Tax Reform Act removed or reduced enough of the special tax benefits from real estate so as to eliminate tax sheltering as a primary motive for investment. But by no means did it eliminate all motives. The real economic benefits intrinsic to good properties have remained as sufficient motivation to careful investors.

There was another, more subtle change that merits attention. Before Tax Reform, it was commonplace to evaluate individual investment opportunities in isolation. The investor would determine the property's taxable income or loss and apply his or her marginal tax bracket to that amount. A property would typically hold the same implications for one 50- percent-bracket taxpayer as it would for another.

Under Tax Reform it became more likely that an investor's other dealings—salary, interest and dividends, productive investments, losing investments—might interact with the tax consequences of a new property being analyzed.

For example, you may (as discussed in greater detail below) be eligible to make use of a "passive loss allowance" with respect to your real estate investments. This allowance is the total amount of losses from passive investments, such as real estate, that you can deduct in a given year. Suppose further that you already own one property and are evaluating the possibility of buying another. To determine whether losses from the new property may be deducted in the current year or must be carried forward, you need to know whether your first property has used up all of your allowance. And the amount of that allowance itself can change, based on changes in your gross income.

The Tax Reform Act had the most profound effect on real estate investing in a generation. Subsequent laws have attempted to fine-tune the tax code's relationship with real estate.

The Revenue Reconciliation Act of 1993 introduced the concept of the real estate professional. This provision, as discussed in greater detail below, allows certain individuals to offset all real estate losses against ordinary income. It also lengthened the useful life of non-residential property, thus reducing annual deductions for depreciation.

The Taxpayer Relief Act of 1997 made sweeping changes in the tax code, but provided only one significant item of relief for real estate investors: a modification of the capital gains tax. Prior to 1986, investors could exclude 50 percent of the amount of long-term gains. That exclusion was eliminated with Tax Reform. The 1993 law set a maximum of 28 percent on the capital gains tax. The 1997 law created a complex matrix of rules that generally reduced the tax on capital gains, although lengthening the amount of time an investor needed to hold a property to obtain long-term gain treatment.

The Jobs and Growth Tax Relief Reconciliation Act of 2003 reduced the tax rates on most capital gains for real estate to 5% or 15%. The new rates became effective on May 6, 2003 and have been extended through the end of 2010. A more detailed explanation of the new rules is found below.

Version 20 of *REIA* goes a long way toward keeping these tax changes sorted out but nothing short of a complete personal audit of all your financial dealings will reveal *every* possible interaction of tax rules. Even though one can usually predict what effects a particular medication will have, a physician or pharmacist is still likely to ask if you are currently taking anything else. Your financial health can benefit from the same kind of caution. Consult your tax attorney or CPA about the possibility of your investments interacting.

### Major Provisions Affecting Real Estate

### Depreciation

Residential real estate placed in service since 1987 must be depreciated as 27.5-year property. As of 1994, non-residential property must be depreciated over 39 years. All real estate now uses straight-line only, with the half-month convention (i.e., the property is assumed to be placed in service in the middle of its first month, disposed of in the middle of its last month and depreciated accordingly). Accelerated depreciation is no longer allowed.

Personal property attached to real estate will most likely fall under a 7-year class. Such property is typically depreciated under the 200 percent declining balance method, with switchover to straight line at the optimum time and using a half-year convention (unless placed in service in the last quarter of the year, in which case a half-quarter convention applies). In most cases, you can elect to use these new rules for property placed in service after July 31, 1986.

### **Capital Gains**

Prior to the Tax Reform Act of 1986, taxpayers could exclude 50 percent of long-term capital gains from their income. Starting in 1987, capital gains were taxed at the same rate as ordinary income. A subsequent bill made the maximum tax on net capital gains 28 percent.

New capital gains rules were enacted as part of the Taxpayer Relief Act of 1997 and have been revised several times, most recently in 2003. The current regulations became effective on May 6, 2003 and were scheduled to continue through the end of 2008. The Tax Reconciliation Act, signed May 17, 2006, extended these rules through 2010, after which they are scheduled to "sunset" and revert to the previous rules. Those rules provided for capitals gains rates of 8%,

10%, 18% and 20% depending on the investor's tax bracket and the holding period of the property.

Short term gains, where you have held the property for twelve months or less, are still taxed at the ordinary-income rate. Through 2010, the rate on long-term capital gains is 5% or 15%, depending on tax bracket. Depreciation is recaptured at ordinary income rates but not more than 25%.

The rules concerning capital losses have remained unchanged. Capital losses may be deducted up to the extent of capital gains; in addition, up to \$3,000 of capital losses may be deducted against ordinary income. Unused capital losses can be carried forward.

### Deductibility of Real Estate Losses

In general, losses from passive activities can only be used to offset income from other passive activities. An exception exists for owners of rental real estate, who may deduct up to \$25,000 of net losses from rental real estate investments in which they participate actively. Note that this "passive loss allowance" applies not to each property owned, but to the net loss from all qualifying properties. This allowance is reduced for taxpayers with Adjusted Gross Income (AGI) over \$100,000. For each \$2 of income in excess of this amount, the passive loss allowance is reduced by \$1; therefore, it is eliminated completely for taxpayers with AGI over \$150,000.

Losses in excess of the allowance are suspended and carried forward to the next tax year. When there is finally a fully taxable disposition of the property, outstanding losses can be deducted against the gain from that disposition, from other passive activity gains or income or from any other gain or income (in that order).

The Revenue Reconciliation Act of 1993 added a new wrinkle. Beginning in 1994, certain individuals can offset rental real estate losses against all sources of taxable income. To qualify, the taxpayer must spend more than 750 hours per year in (and also devote more than half of his or her personal service time for the year to) real property trade or business. In addition, the individual must materially participate in rental real estate activity.

### At-Risk Rules

Losses from a real estate investment are deductible only up to the amount that the taxpayer could actually lose from engaging in the activity. The amount at-risk includes cash invested and amounts that are borrowed from qualified third-party lenders. *REIA 20* makes the assumption that the investor is indeed at risk to the extent of any losses that the property may generate. The at-risk rules include a number of exceptions and special cases and so once again we must urge that if you have any question as to whether these rules may affect the deductibility of losses from your investment, you should consult a qualified professional for a specific opinion.

### Alternative Minimum Tax

The Alternative Minimum Tax (AMT) is a tax at a flat rate that is applied to your "AMT Income." If your tax liability under the AMT calculation is higher than under the standard method, you must pay the greater amount.

With regard to real estate, certain common items are considered tax preferences: net passive activity losses; accelerated depreciation on real estate to the extent that it exceeds 40-year straight line; and accelerated depreciation on personal property to the extent that it exceeds 150 percent declining balance switching to straight line.

*REIA* does not attempt to take AMT into account in any of its tax calculations. There are numerous other considerations with the AMT besides those cited above and virtually all of them are outside the context of the single real estate investment being analyzed. However, for investors

who have been advised of a need to minimize their AMT income, this program does permit the choice of 40-year depreciation.

### Entering Data in "Taxes"

The first entry is the *depreciable* value of the real estate. Remember that buildings may be depreciated, but land may not, so your entry here reflects the value of the buildings (called "improvements"), but not the value of the land. There are two methods you may use when making your entry here. If you enter 1.00 or less the program will calculate the depreciable amount as a percentage of the purchase price. If you experiment with different purchase prices, the value of the depreciable improvement will change in proportion.

For example, if the "**Purchase Price, Real Property**" at the top of the worksheet is \$1,000,000 and you enter 0.70 as the depreciable amount, then the program will use 70% of \$1,000,000, or \$700,000. If you change the purchase price to \$900,000, then the depreciable amount will change to 70% of \$900,000, or \$630,000.

| Depreciable Amount (\$ or % of price) | 0.70 |
|---------------------------------------|------|
|                                       |      |

### Figure 9-10 Depreciable Basis

If your entry is a number greater than 1.00, then the program assumes that you are specifying a fixed dollar amount instead of a percentage. Enter 70,000 here and that 70,000 will remain even if you choose a different purchase price.

You should keep in mind that the same percentage of closing costs related to the purchase of an investment property must be written off over the useful life of the building. In the example above, if you enter 0.70 as the depreciable amount, and the purchase price is \$1,000,000 and the closing costs are \$8,000, then the depreciable amount actually used will be 70% of (\$1,000,000 + \$8,000), or \$705,600.

With your next entry, you will choose the method of depreciation to be used.

| Depreciation Type                                              |  |  |
|----------------------------------------------------------------|--|--|
| 27.5-Year Straight Line for Residential Income Property Only   |  |  |
| 39-Year Straight Line for Non-Residential Income Property Only |  |  |
| O Other Straight Line 100 years                                |  |  |
|                                                                |  |  |

Figure 9-11 Depreciation Type

As noted above, your tax advisor may suggest the use of the 40-year method if you have a potential AMT liability.

The last choice, "**Other Straight Line**," allows you to specify the number of years to be used. We do not mean to suggest that there is any other choice now available, because as far as we know, there is not.

Whenever the depreciation rules have changed in the past, users have called us to ask if there might be any "quick fix" they could make while they awaited our next program revision. The purpose of the fourth option here is to give you the opportunity to choose an alternate length of

time should the rules for depreciable life of real estate change again soon. Obviously, we cannot offer you any assurance that this simple straight-line calculation (with half-month convention) will be consistent with some future regulation, but it may very well satisfy your need for a temporary adjustment if that need should arise.

To the right of **Depreciation Type** is a checkbox concerning the investor's active participation. The \$25,000 passive loss allowance, discussed above, applies only if you participate actively in your real estate investment. Check the box to indicate that you do, leave it unchecked if you do not.

Please note that there are other reasons why you may not be able to deduct losses generated by this particular investment. Your MAGI may exceed \$150,000 or your existing investments may have already absorbed your loss allowance. If the latter is true, or if you prefer not to publicize your MAGI on this report, you may leave this top item unchecked to bypass the loss allowance.

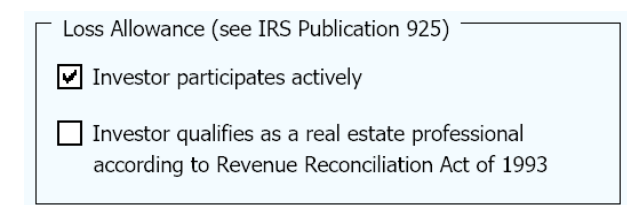

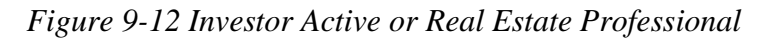

The checkbox directly below the participation checkbox specifies whether the investor qualifies as a real estate professional as defined by the Revenue Reconciliation Act of 1993, discussed above. Check the box if the investor does qualify, leave it unchecked if he or she does not. If in doubt, assume the investor does not.

Your entry for filing status is used only to decide whether yellow highlighting will appear in your entries for Marginal Tax Bracket and Effective Capital Tax Rate. The program does not use the filing status in the actual tax calculations.

The next item is the investor's "**Marginal Tax Bracket**." The marginal tax bracket is the rate at which the investor's next dollar of income will be taxed. Enter the appropriate percentage for each year in the following input row. From the second year on, each cell contains an unprotected formula that assumes you wish to use the same entry as the previous year. You can overwrite any of these cell formulas with a keyboard entry.

Likewise, "Effective Capital Gain Tax Rate" is the rate at which long-term capital gain is taxed. For both "Marginal Tax Bracket" and "Effective Capital Gain Tax Rate," you'll need to add 3.8% for the NIIT (Net Investment Income Tax) if your modified adjusted gross income is above the applicable threshold (currently \$200,000 if single, \$250,000 if married filing jointly). See <a href="http://www.irs.gov/uac/Newsroom/Net-Investment-Income-Tax-FAQs">http://www.irs.gov/uac/Newsroom/Net-Investment-Income-Tax-FAQs</a> for more information.

| Filing Status                                                      | Single  |         |         |
|--------------------------------------------------------------------|---------|---------|---------|
|                                                                    | 2020    | 2021    | 2022    |
| Marginal Tax Bracket (include 3.8% NIIT if appropriate)            | 24.00%  | 24.00%  | 24.00%  |
| Effective Capital Gain Tax Rate (include 3.8% NIIT if appropriate) | 15.00%  | 15.00%  | 15.00%  |
| Estimate of Investor's Modified Adjusted Gross Income              | 150,000 | 150,000 | 150,000 |

Figure 9-13 Marginal Tax Bracket, Capital Gain Tax Rate and MAGI

The next entry is your estimated MAGI (Modified Adjusted Gross Income) for each year. See IRS Form 8582, line 7, for an explanation of Modified Adjusted Gross Income.

This row of entries is used to determine whether your income makes you ineligible for part or all of the \$25,000 passive loss allowance. If your income is below \$100,000, you are eligible for the entire allowance. Therefore any entry you make between \$0 and \$100,000 is equivalent to any other.

Likewise, if your MAGI is above \$150,000, you are eligible for none of the allowance. Again, any entry over \$150,000 will produce the same effect as any other — in this case, to disqualify your use of the allowance.

If your MAGI is between \$100,000 and \$150,000, the allowance is phased out at the rate of \$1 for every \$2 of MAGI. Therefore, you will need to be concerned about the accuracy of your estimated MAGI only if it falls between \$100,000 and \$150,000.

### Assumption Five: Capital Improvements & Funded Reserves

#### Improvements, Reserves

The final section for data entry is called *Capital Improvements & Funded Reserves*. It is shown in Figure 7-14:

| Capital Improvements & Funded Reserves       |         |       |       |
|----------------------------------------------|---------|-------|-------|
|                                              | 2020    | 2021  | 2022  |
| Capital Improvements from Initial Investment | 10,000  |       |       |
| Capital Improvements from Cash Flow          | 0       | 8,000 | 2,000 |
| Go To Detailed Capital Improvements          |         |       |       |
| Funded Reserves from Initial Investment      | 100,000 |       |       |
| Funded Reserves from Cash Flow               | 0       | 0     | 0     |
| Interest Rate Earned on Reserves             | 4.00%   | 4.00% | 4.00% |
| ✓ Use reserves to offset negative cash flows | •       |       |       |
| Apply reserves (if available) as follows:    | 0       | 0     | 0     |
|                                              |         |       |       |

Figure 9-14 Capital Improvements & Funded Reserves

The first two rows in this section concern "**Capital Improvements**." You may make additions or improvements to the property in any or all of the 20 years. The first row is a single entry, the amount of capital improvements in year 1 that will be paid for out of your initial investment. This will affect the cash required at closing and will not affect the year 1 cash flow.

In the second row, you enter the amounts of capital improvements to be paid for out of operating cash flow. Your entries here do *not* repeat automatically across the row. In most cases, your entry for year 1 would be 0, because your capital improvements for year 1 would come out of your initial investment, and would be entered in the previous row.

Alternately, you have the ability to create a table of capital improvements on the Detailed Capital Improvements worksheet. You can click on the "Go To Detailed Capital Improvements" button; this will take you directly to that worksheet.

You can configure your entries on the Detailed Capital Improvements worksheet so that they override your entries on rows 88 and 89. See Chapter 19 for more information.

If you believe your improvements qualify for the Rehabilitation Tax Credit, you can have the program estimate the amount of the tax credit. See Advanced Features for more information.

"**Funded Reserves**" may be entered in the next two rows. As with capital improvements, the first row is a single entry, the amount placed into a reserve account from your initial investment. This will affect the cash required at closing and will not affect the year 1 cash flow.

In the next row, you enter the amounts placed into a reserve account from operating cash flow. Your entries here do *not* repeat automatically across the row. In most cases, your entry for year 1 would be 0, because your funded reserves for year 1 would come out of your initial investment, and would be entered in the previous row.

No tax deduction is taken for amounts placed in the reserve account, but the account may earn interest, which is taxable annually as ordinary income. Enter the rate of interest to be earned in the next row. Any entry in this row *will* repeat across unless changed.

You have the ability to choose whether or not money sitting in your reserve fund should be used to offset negative cash flows. If you leave the box unchecked, signifying "No," then the program allows the money in the reserve account to be held there until the sale of the property. Those funds have no tax consequences, other than taxable interest earned, when they are put into reserve and likewise no tax consequences when recovered upon sale.

On the other hand, if you check the box, signifying "Yes," then the program will use the money from the reserve fund and automatically apply it against a negative cash flow, should one occur. Of course, it will never take more money out of the reserve fund than is actually there, nor will it use more than required; it will use as much as necessary and available in attempting to zero out a negative cash flow. If you choose this option, then the program will use the cash flow after utilization of reserves when computing the IRR and MIRR.

The next row allows you to override the logic above (i.e., the application of funded reserves to offset negative cash flows).

| Apply reserves (if available) as follows: |
|-------------------------------------------|
|-------------------------------------------|

### Figure 9-15 Apply Funded Reserves

If you check this box, then you can specify particular reserve amounts to be applied in given years. In a particular year, the program will apply the amount you specify (or the amount you actually have available, if it is less) regardless of what amount the cash flow is in that year.

This feature is useful if, for example, you set aside money for a future improvement or repair and want to use that reserved money - and not the property's regular cash flow - to make the improvement or repair.

Entries of zero (0) in this row will be ignored whether or not the box is checked.

You can combine this feature with the one directly above if you want the program also to use reserves against negative cash flows as they occur.

## **Cash Flow and Resale Analysis**

After you finish entering data in the *Cash Flow & Resale Assumptions* worksheet, you can go to the *Cash Flow and Resale Analysis* worksheet to see the results. The first section (rows 8-36) provides a year-by-year analysis of the taxable income or loss. The second section (rows 39-73) shows the breakdown of the operating cash flows. The third section (rows 76-134) projects the

resale price for each year, performs all of the necessary tax calculations and computes the beforeand after-tax sale proceeds. In addition, the IRR, MIRR and PV calculations appear here.

In all three sections, certain cells may be highlighted in yellow, indicating a possible problem with this investment, if you have checked "Highlight Potential Deal-Killers in Yellow" on the *General* worksheet. For example, cash flow before taxes that is negative or before-tax sale proceeds less than your cash investment would be highlighted in yellow. If such values in the "**Analysis of Resale**" section are for years other than the year of sale you have selected, then you can probably ignore them.

These three sections can be printed individually by pulling down the **RealData** menu, choosing **Print Reports** and selecting **Analysis of Taxable Income or Loss**, **Analysis of Operating Cash Flows** and **Analysis of Resale**. Yellow highlighting does not appear in the printed form of the reports.

A more concise version of this same data is the *Cash Flow Summary Report*, which is found in rows 167-220. This simpler format can help you focus on the most important data without being distracted by the full complement of supporting detail. This data can also be printed from the **Reports** dialog box by selecting **Cash Flow Summary Report**. As before, yellow highlighting does not appear in the printed form of the report.

### **Goal Seek**

When evaluating an income property, you may have a particular investment objective in mind: a minimum acceptable cash-on-cash return or IRR, for example.

You typically ask yourself a question such as, "What purchase price will allow me to meet my goal?" It is now easy to answer a question like this without endless manual trial and error.

For example, let's assume that in the analysis on which you've been working, you decide that you do not want to hold the property beyond the end of the eighth year and that you want at least a 12 percent IRR after taxes. You scroll down to the row that displays the "Internal Rate of Return, After Tax" (row 128) and see that the eighth year yields 11.50 percent. There are several factors that could improve the IRR, but you choose the most obvious and ask, "What purchase price will give me a 12 percent IRR at the end of year 8?"

While you could answer that question using Excel's internal goal seek feature, we have made this process much easier for you in *REIA*. Simply select **Goal Seek** from either the **RealData Menu** or the **REIA Toolbar**. You'll see the **REIA Goal Seek** dialog box:

| REIA Goal Seek                                       |        | ×      |  |  |  |
|------------------------------------------------------|--------|--------|--|--|--|
| Current Purchase Price:<br>1,150,000                 | ОК     | Cancel |  |  |  |
| What must the purchase price be in order to achieve? |        |        |  |  |  |
| Capitalization Rate                                  | of .13 | 2025 👻 |  |  |  |

Figure 9-16 Goal Seek Dialog Box

In the upper left corner is the purchase price currently entered in the **Purchase** section of the *Cash Flow & Resale Assumptions* worksheet. Below that are 3 boxes in which you will enter data to pose your question. Selecting the arrow to the right of the first box gives you a list of 15 different items to solve for. In the above example, you would choose the second to last item visible, **Internal Rate of Return, After Tax**.

In the second box, you enter the percent return (or dollar amount, if appropriate) you would like to achieve, in this case 12 percent. Please note that for percentages, you should enter 0.xxxx (e.g., enter 15.25 percent as 0.1525). For dollar amounts, omit commas and dollar signs (enter \$50,000 as 50000). You will receive an error message if your entry is not in the correct format. Please be aware, however, that if you put in an amount when you are seeking a percentage, the program will calculate the result you have specified; e.g., if you put in 50 as percentage, the program will attempt to calculate what is required to produce a return of 5000 percent.

The third box identifies the year that you would like to achieve the specified return. In the above example, you would select **2023**.

After you have verified that all three entries are as you intend them to be, select **OK**. The program will begin to seek a value for the purchase price that will yield an IRR at or very close to 12 percent in 2023, as you specified. The amount of time required will depend on the speed of your computer, but it can take several minutes.

If a valid result cannot be found, you will receive a message:

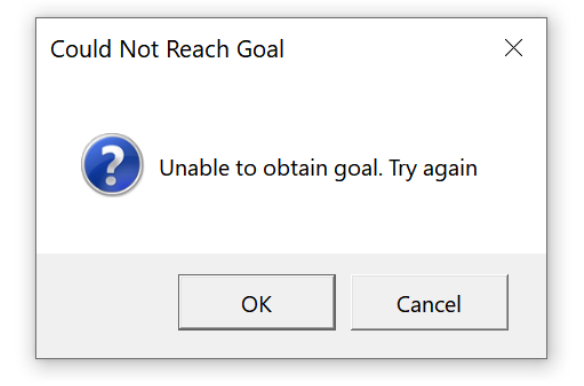

Figure 9-17 Goal Unobtainable Dialog Box

This will happen if Excel is unable to calculate a result with the conditions you have specified.

Note also that the *REIA* **Goal Seek** can sometimes fail to identify a valid result even though such a result may exist. In such a case, you want to retry with a slightly modified goal.

If the program can find a result, you will see that result displayed beneath your entries (see Figure 9-18). There are three values whose titles appear in bold type.

The first, "**Set Value**," indicates the goal you set, as entered in the middle box (Figure 9-16), i.e., the rate or amount you are seeking.

The second "**Current Value Found by Goal Seek**," shows the rate or amount **Goal Seek** identified. This should be close or equal to the first value. In this example, your goal of 12 percent shows as .12 and the *Current Value* found by **Goal Seek** is 12.01 percent. As you can see, the value may not always be exact, but it should be reasonably close.

The final value, "**New Purchase Price**," is the answer you are interested in. You can now see that to achieve an IRR of 12 percent at the end of 2020, you must purchase the property for \$978,365, instead of the \$1,000,000 originally entered.

| REIA Goal Seek                                                                                                    |         |               | ×      |  |  |  |  |  |
|----------------------------------------------------------------------------------------------------|---------|---------------|--------|--|--|--|--|--|
| Current Purchase Price:<br>1,150,000                                                                                                    |         | OK            | Cancel |  |  |  |  |  |
| What must the purchase price be in order to achieve?                                                                                                    |         |               |        |  |  |  |  |  |
| Capitalization Rate                                                                                                    | ▼ of    | .12           | 2023 🔻 |  |  |  |  |  |
| Goal Seek found a value.                                                                                                    |         |               |        |  |  |  |  |  |
| Set Value:                                                                                                    | .12     | Cancel        |        |  |  |  |  |  |
| Current Value found by<br>Goal Seek:                                                                                                    | 12.00%  | Accept Change |        |  |  |  |  |  |
| New Purchase Price:                                                                                                    | 743,340 | Try Again     |        |  |  |  |  |  |
| If you click "Accept Change," Goal Seek will replace the Purchase Price in your model with the amount shown here as the "Current Value." If you click "Cancel," Goal Seek will close without making any changes to your model.<br>Note: Goal Seek may not always be able to find a value that exactly achieves the specified objective, but may show a "Current Value" that is close enough to be acceptable. |         |               |        |  |  |  |  |  |

### Figure 9-18 Goal Seek Results

Now use one of the three options on the right to specify how you will proceed.

If you choose **Try Again**, you can enter new values (e.g., choose Modified IRR as the variable, change the rate to 15 percent or examine a five-year scenario) and have **Goal Seek** look for a new purchase price.

If you choose **Cancel**, you exit **Goal Seek** and your workbook remains as it was before you began this process.

If you choose **Accept Change**, **Goal Seek** will replace your original scenario with the one it has computed.

#### NOTE

When you choose Accept Change, Goal Seek replaces the previous Purchase Price with the amount shown here. The Excel Undo function will not restore the previous purchase price. Be sure you prefer the new scenario—or at least make note of the previous price—before you select OK. **Goal Seek** has been set up to allow you to search for a purchase price based on variables such as Cap Rate, Cash Flow, Cash on Cash Return, Equity, Return on Equity, Income, IRR, MIRR, Selling Price and Sale Proceeds.

Keep in mind that you can use Excel's built-in goal seek procedure with other data elements. To access it:

- 1. Select the cell whose value you want to change.
- 2. Select **Goal Seek** on the **Tools** menu. You will see a dialog box:

| Goal Seek                 | ? ×            |
|---------------------------|----------------|
| S <u>e</u> t cell:        | l128 <b>1</b>  |
| To <u>v</u> alue:         | .12            |
| By <u>c</u> hanging cell: | ptions'!\$D\$5 |
| ОК                        | Cancel         |

Figure 9-19 Excel's Built-in Goal Seek

- 3. Because you are already on the cell containing the value you want to change (your goal), the first field is filled in for you.
- 4. Enter the value you want to achieve in the field, "To value."
- 5. Finally, select the field, "**By changing cell**", go to *Cash Flow & Resale Assumptions* and find the cell that contains the purchase price or some other user-input item that is directly related to the goal.
- 6. Select the desired field and the program will fill in the cell address for you. (Note: The dollar signs that may appear in these addresses are a spreadsheet convention indicating what is called an "absolute reference." These signs have no real significance here.)

Keep in mind that you can use this goal seek procedure with other data elements. The rules are simple:

- Your goal (the "**Set cell**" field) must be a calculated item. In other words, the cell must have a formula in it.
- The variable (the "**By changing cell**" field) must be a user input item. In other words, it must *not* contain a formula.
- The value of the goal must depend, directly or indirectly, on the value of the variable. In our example here, the IRR does depend on the purchase price. The amount of the NOI or the annual property tax expense, on the other hand, would *not* depend on the purchase price.

## Chapter 10. Loan Amortization

The *Loan Amortization* worksheet does not require any data entry. It is a report showing the amortization schedule for each of the three mortgages and the refinance. You can print this report no matter which worksheet you currently have open. Simply select **Print Reports** either from the **RealData Menu** or from the **REIA Toolbar**, and choose **Loan Amortization**.

The report tracks each loan from the time it is placed to the time it is paid off. For each month that a loan is active, the report shows the interest rate in effect (expressed as an annual rate), the amount of principal paid, the amount of interest paid and the loan balance after the payment. You can change some financing parameters on the *Cash Flow & Resale Assumptions* worksheet, and then come back to the *Loan Amortization* worksheet to see the detailed effects of your changes.

A refinance automatically pays off any remaining balances on the three mortgages. Therefore, starting in the row for the month when the refinance is placed, blanks will appear in the columns for the three mortgages.

### NOTE

The *Loan Amortization* worksheet is hidden if "Hide Report-Only Worksheets" is checked on the *General* worksheet. But you can always print the *Loan Amortization* report, even when the worksheet is hidden.

## **Chapter 11. Property Executive Summary**

The *Property Executive Summary* worksheet is also a report, not requiring any data entry. You can print this report no matter which worksheet you currently have open. Simply select **Print Reports** either from the **RealData Menu** or from the **REIA Toolbar**, and choose **Property Executive Summary**.

This report is a one-page summary of the analysis results. It lists some basic information about the property, shows income and expenses for the first year, and gives numerous financial measures in each of several years. Also included is a chart of Cash Flow after Taxes over the holding period.

### NOTE

The *Property Executive Summary* worksheet is hidden if "Hide Report-Only Worksheets" is checked on the *General* worksheet. But you can always print the *Property Executive Summary* report, even when the worksheet is hidden.

## Chapter 12. Business Plan

The next section is the *Real Estate Business Plan*. Like the *Executive Summary*, this sheet is intended as a report—a presentation that you can give to a partner, lender or client. There is no data entry here, but you can place a picture on the cover page.

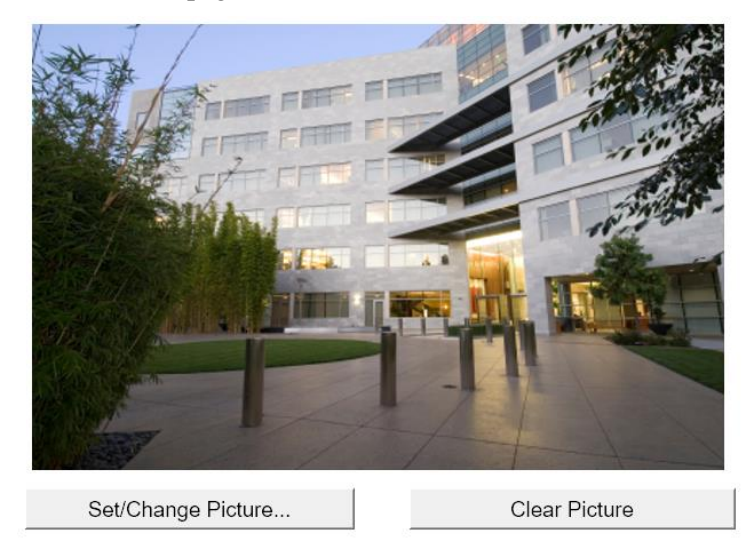

Property: The RealData Building 878 Main St. South Haven, CT 06999

Prepared For: J. P. Lender Second National Bank South Haven, CT 06999

Prepared By: RealData, Inc. P. O. Box 691 Southport, CT 06890

Date: May 11, 2020

Figure 12-1 Business Plan Cover Page

If you click the "Set/Change Picture..." button, a dialog will appear where you can specify the name of an image file containing the picture. The largest image size allowed is 4.1" x 2.3" (390 x 221 pixels), but the program will automatically scale your image to fit this limit, retaining the original aspect ratio.

The page immediately following the cover page has room for up to 8 smaller pictures. Here, the largest image size allowed is 2.4" x 1.6" (234 x 153 pixels), but again the program will automatically scale each image to fit this limit, retaining the original aspect ratio.

You can print this report no matter which worksheet you currently have open. Simply select **Print Reports** either from the **RealData Menu** or from the **REIA Toolbar**, and choose **Real Estate Business Plan**. At the dialog box shown there you can change the printer, choose to print multiple copies and restrict the output to black and white. The "Set/Change Picture..." and "Clear Picture" buttons will not appear in the printed form of the report. Also, the picture page following the cover page will be omitted if you haven't placed any pictures there.

Many users of this program find that the *Business Plan* is the best report to use as an initial presentation to a third party. Unlike most financial reports, it is relatively uncluttered and affords the reader an opportunity to gain a quick grasp of the project. In any presentation, it is important to provide enough information to be effective, but not so much that it discourages the recipient from actually reading the document. The *Business Plan* has proven itself to be successful in achieving that reasonable middle ground.

Even if you plan to give someone the *Business Plan* first, you should certainly print several of the more detailed reports and have them ready. When the client asks, "Where did you get this number?" you should have the *APOD* report, the *Cash Flow and Resale Analysis* (detailed or summary) and perhaps one or both of the income reports or the *Rent Roll* ready to provide.

### NOTE

The *Real Estate Business Plan* worksheet is hidden if "Hide Report-Only Worksheets" is checked on the *General* worksheet. But you can always print the *Real Estate Business Plan* report, even when the worksheet is hidden.

## Chapter 13. Lease vs. Buy

## What the Lease vs. Buy Analysis does

The *Lease vs. Buy Analysis* module allows you to compare the cost of leasing space from a third party to the cost of purchasing the building and occupying part or all of it for your own use.

## How to Use the Lease vs. Buy Analysis

Most of the information needed for this analysis comes from the previous worksheets, so you will need to complete the *General*, *Commercial Income*, *Annual Property Operating Data* and *Cash Flow & Resale Assumptions* worksheets as if you were evaluating a property to buy as an investor.

### NOTE

There is one special consideration in regard to the Commercial Income information: You must use the first unit block in the *Commercial Income* worksheet (rows 11 through 38) to describe the space you would occupy, using a rent that you could realistically expect to collect for the space if you were not using it for yourself.

## Entering Data in the Lease vs. Buy Analysis

### **Preliminary Information**

The top of the data-entry area looks like this:

Lease begins / property acquired: 3 / 2020 End lease / sell property, at end of: 2039 Discount rate for PV calculations: 5.00% Rentable SF (from first commercial unit): 4,200 Override rentable SF (user-defined space): 0

Figure 13-1 Lease vs. Buy Preliminary Information

### Starting Date

The program picks up the starting year and month from the *General* worksheet. You must assume that you will use the same starting point for leasing as you would for owning.

### Ending Date

Next enter an ending date for the lease. You want to keep an "apples-to-apples" comparison and so we assume, whether you purchase and occupy the building or just rent the space, that you will do so for the same period of time. For that reason, we project that if you own the building, you will sell it at the end of the same year that your lease would expire if you simply rented.

In reality, you may choose to keep the building longer if you buy rather than lease, but the resale analysis allows you to define the extent of growth in the building's equity as of the lease-end date. That equity growth, if any, would be one of the benefits of ownership and must be taken into account to make a sensible lease versus buy comparison.

Tax Bracket

The tax bracket is picked up from the first year of the **Marginal Tax Bracket** row in the *Cash Flow & Resale Assumptions* worksheet. The PV discount percentage comes from the *General* worksheet, but the formula is erasable, so you can override it.

### Rentable Area

The rentable area comes from the first unit in the *Commercial Income* worksheet. You might want to override this item — for example, you may plan to subdivide and use only half of the space in that unit. If you make an entry in the next cell, the program will use that entry instead of the amount shown above it.

### **Owner Occupant Information**

To the right of the preliminary information is the "**Owner Occupant Selection Box**," shown here:

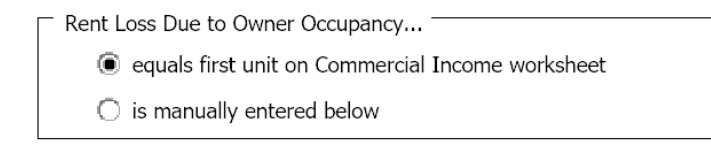

Figure 13-2 Rent Loss Radio Buttons

### ... Equals first unit on Commercial Income worksheet

If you occupy a space in a building you purchase, there is a so-called opportunity cost to that decision. You give up the opportunity to collect rent from a tenant. If the amount of rent you must give up in order to occupy the building is in fact the amount in the first unit of the *Commercial Income* worksheet, then select the top choice as shown above. The amount of rent you forego by occupying unit 1 is shown here (row 12 in the worksheet):

| Rent & Lease Assumptions                         |        |        |        |
|--------------------------------------------------|--------|--------|--------|
|                                                  | 2020   | 2021   | 2022   |
| For Owner-Occupant                               |        |        |        |
| Rent value of first unit from Commercial Income: | 52,763 | 56,050 | 65,801 |

### Figure 13-3 Value of Owner-Occupant Rent (from Commercial Income)

### ...Is Manually Entered Below

If the amount of rent you'll lose by occupying the building is *different* from the amount normally generated by the first unit, then select the second button ("**is manually entered below**") and enter a user-defined value for the space each year:

### Rent & Lease Assumptions

|                                                  | 2020   | 2021   | 2022   |
|--------------------------------------------------|--------|--------|--------|
| For Owner-Occupant                               |        |        |        |
| Rent value of first unit from Commercial Income: | 52,763 | 56,050 | 65,801 |
| or, user-defined value of owner-occupied space:  | 0      | 0      | 0      |

Figure 13-4 Value of Owner-Occupant Rent Override

Note that this row is blue with white background, so you must enter a value for each year in which you want to override the carryover from the *Commercial Income* worksheet.

Next you want to specify the amount of rent you would pay if you did not purchase the building, but simply leased as a tenant from a third party owner. The program will assume that you would pay the same amount that you specified above for the owner-occupant. If you want to use a different amount, enter it here.

| For Lessee                                               |                                                     |   |   |
|----------------------------------------------------------|-----------------------------------------------------|---|---|
| Cost to lease space, if different from rent value above: | 0                                                   | 0 | 0 |
|                                                          | Note: Figures for 2020 represent 10 months' income. |   | ] |
|                                                          |                                                     |   |   |

### Figure 13-5 Lessee Rent Override

Note that the first two years are blue, but the rest are purple. Whatever you enter in the second year will automatically be copied to all the following years.

The program will assume that your rent as a tenant is the same as the rent you would sacrifice as an owner-occupant. If that's true then you don't have to make any entries here. Otherwise, enter the amount of rent you expect to pay each year.

### NOTE

If you have a partial first year, the program will display the actual partialyear dollars from the *Commercial Income* worksheet. In the example above, for instance, you'll see 52,763 in 2016 and 56,050 in 2017. If you need to make an entry in either of the two rows below—user-defined value of owneroccupied space, or cost to lease space—you too should enter partial-first-year dollars.

In a typical situation, where you are comparing the costs of leasing a space at a market rent to the costs of buying the building and occupying the same space for the same length of time, you will not need to make any entries in these rows, as in the example shown.

The analysis takes your monthly rental payments as a tenant and discounts them back to a single "**Present Value of the Cost to Lease**." It also takes the cash flows that would occur if you owned and occupied the building, breaks those cash flows into equal monthly amounts and discounts them back to a single "**Present Value of the Cost to Buy and Occupy**." Of course, the same discount rate is used in both scenarios. The Lease vs. Buy report then compares these values and identifies the better option.

## The Lease vs. Buy Reports

The first report shows the assumptions and analysis of cash flows that you would experience as a tenant and as an owner-occupant. If you are an owner, these cash flows include the outlay for your initial investment as well as the proceeds of a sale. As mentioned above, you may in fact choose not to sell, but the potential sale proceeds represent the presumed return on your investment over the same time span as the lease.

Version 20 includes a second report entitled Lease vs. Buy Cash Flow Summary Report which provides a detailed look at derivation of NOI, taxable income, cash flows, gain on sale and various measures of return – all from the perspective of the owner-occupant.

Please note that, when you print either report, you will see a pull-down list called "**Sale Expected at End of Year...**" on both the worksheet itself (in area of cell B6) and on the Print Reports dialog. This data item will default to the year you chose in "**End Lease/Sell Property, at end of:**" (figure 10-1, above). You can select a different year here. If you do, the change will also appear in "**End Lease/Sell Property, at end of:**" when you select another worksheet and then select the *Lease vs. Buy* worksheet again.

If you are preparing this report for a client, you should find it helpful that it summarizes the analysis in plain English (Figure 11-6):

| Preferred choice is to buy and occupy. | (672,547) = Present Value of Cost to Lease<br>(assuming lease runs to end of year 2039;<br>estimated cash flows are after-tax and are<br>discounted at 5% per year.) | (282,102) = Present Value of Cost to Buy/Occupy<br>(assuming sale at end of year 2039;<br>estimated cash flows are after-tax and are<br>discounted at 5% per year.) |
|----------------------------------------|----------------------------------------------------------------------------------------------------|----------------------------------------------------------------------------------------------------|
|                                        | Positive amounts are net gains: negati                                                                                                    | ve amounts are net losses.                                                                                                    |

Figure 13-6 Lease vs. Buy Report

In this example, it would cost you \$425,797 in discounted dollars to lease the space, but \$326,406 to purchase and occupy. The program tells you that purchasing and occupying is the preferred choice.

## **Chapter 14. Partnership Analysis**

## What the Partnership Analysis Does

The *Partnership Analysis* module studies a property investment where the capital is coming from a partnership rather than from an individual. It analyzes cash flows from the viewpoint of a single partner.

## How to Use the Partnership Analysis

Like the *Lease vs. Buy* module, the *Partnership Analysis* module derives most of its data from the underlying property analysis—the income worksheets, *Annual Property Operating Data* and *Cash Flow & Resale Assumptions*. Once again, keep in mind that you will need to complete these worksheets first as if you were evaluating a straight purchase.

### NOTE

There are many ways to structure a partnership and there is certainly no single "right" way. The approach that we take here is quite common and straightforward, but it may not be precisely the same as what your tax attorney or CPA recommends. Keep in mind that the purpose of the program is to develop pro forma projections, not to perform accounting functions. A variation in the methods of allocating cash flows or sale proceeds may or may not cause a measurable difference in such projections. If there is any doubt, be certain to consult with your tax advisor.

## **Entering Data in the Partnership Analysis**

### Type of Partnership

In rows 15 to 18, columns J and K, there is a box with two radio buttons for selecting the type of partnership.

| Type of Partnership                     |
|-----------------------------------------|
| <ul> <li>Limited Partnership</li> </ul> |
| الد 🛞 الد                               |

Figure 14-1 Type of Partnership

Your choice here affects the terminology used throughout the worksheet.

In a Limited Partnership, one partner is called the "General Partner." This partner has management control, and is fully liable for debts incurred by the partnership. All other partners are called "Limited Partners." They have no management authority, and are liable for the partnership's debts only to the extent of their investment. Limited partners may receive a preferred return, described later.

In a LLC, the term "Managing Member" is used in place of "General Partner," and the term "Non-managing Member" is used in place of "Limited Partner." Except for this difference in terminology, the program treats a LLC the same as a Limited Partnership.

### List of Limited Partners / Non-Managing Members

In rows 14 to 21, columns B to E, you may list up to 8 limited partners (for a Limited Partnership) or non-managing members (for a LLC), along with the amount of capital contributed by each. Column B (#) is normally 1, signifying the number of contributions of this amount, but you may want to set it to more than 1 if column C (Name) is something generic such as "10% investor."

| <u>#</u> | Name              |                      | <b>Contribution</b> | Member Ratio | <u>% Net Income</u> | % Cash Flow | <u>% Proceeds</u> |
|----------|-------------------|----------------------|---------------------|--------------|---------------------|-------------|-------------------|
| 1        | Janet L. Partner  |                      | 60,000              | 13.33%       | 12.67%              | 12.67%      | 9.33%             |
| 1        | David B. Partner  |                      | 30,000              | 6.67%        | 6.33%               | 6.33%       | 4.67%             |
| 8        | 45k Partner Class |                      | 45,000              | 10.00%       | 9.50%               | 9.50%       | 7.00%             |
| 1        |                   |                      | 0                   | 0.00%        | 0.00%               | 0.00%       | 0.00%             |
| 1        |                   |                      | 0                   | 0.00%        | 0.00%               | 0.00%       | 0.00%             |
| 1        |                   |                      | 0                   | 0.00%        | 0.00%               | 0.00%       | 0.00%             |
| 1        |                   |                      | 0                   | 0.00%        | 0.00%               | 0.00%       | 0.00%             |
| 1        |                   |                      | 0                   | 0.00%        | 0.00%               | 0.00%       | 0.00%             |
| 10       |                   | Total Contributions: | 450.000             |              |                     |             |                   |

Figure 14-2 List of Non-Managing Members (LLC)

Following the data entry columns are four calculated columns. Member Ratio indicates this partner's contribution as a percentage of the total contributions by limited partners (for a Limited Partnership) or non-managing members (for a LLC). The other three columns give the percentages of net income or loss, cash flow from operations and proceeds from sale to be allocated to this member, after any preferred return and any return of capital; these percentages are based on the allocation and distribution percentages described later. The "% Cash Flow" and "% Proceeds" columns are blanked out if you are using waterfall tiers (see below).

### **Partner Names**

Both *Partnership Analysis* and *Partnership Presentation* show information about a single limited partner (for a Limited Partnership) or non-managing member (for a LLC). Row 6 has a drop down menu where you select the partner to be analyzed and displayed.

| Non-managing Members | Member to analyze below: | David B. Partner | ▼ |  |
|----------------------|--------------------------|------------------|---|--|
|                      |                          |                  |   |  |

Figure 14-3 Non-managing Member Selection (LLC)

Also in row 6, you enter the name of the general partner (for a Limited Partnership) or managing member (for a LLC).

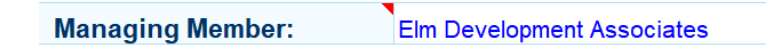

Figure 14-4 Managing Member Name (LLC)

### Allocation and Distribution Percentages

Because a partnership is a pass-through entity, any taxable income or loss from the property must be allocated among the partners. This includes each year's net income or loss from operations, as well as the gain or loss when the property is sold. Any distributed cash flow must be divided among the partners. This includes cash flow from each year's operations and from any refinance capital event, as well as proceeds from the sale.

In rows 8 to 10, you enter percentages that govern these allocations and distributions.

Allocation of Net Income/Loss from Operations to All Non-managing Members: 95.00% Distribution of Cash Flow from Operations to All Non-managing Members: 95.00% Distribution of Proceeds from Sale to All Non-managing Members: 70.00%

Figure 14-5 Allocation and Distribution Percentages (LLC)

The first entry, "Allocation of Net Income/Loss from Operations," indicates what percentage of net income or loss from operations (after any preferred return) will be allocated to the entire group of limited partners (for a Limited Partnership) or non-managing members (for a LLC). The allocation for each partner in the group is proportional to that partner's capital contribution. Any remainder will be allocated to the general partner (for a Limited Partnership) or managing member (for a LLC).

The entry labeled "**Distribution of Cash Flow from Operations**" determines what percentage of distributed cash flow from each year's operations and from any refinance capital event (after any preferred return and any return of capital) will be distributed to the entire group of limited partners (for a Limited Partnership) or non-managing members (for a LLC). Again, any remainder will be distributed to the general partner (for a Limited Partnership) or managing member (for a LLC). This row is hidden if you are using waterfall tiers (see below).

The third entry, "**Distribution of Proceeds from Sale**," specifies what percentage of proceeds from the sale of the property (after any preferred return and any return of capital) will be distributed to the entire group of limited partners (for a Limited Partnership) or non-managing members (for a LLC). This row is hidden if you are using waterfall tiers (see below).

There is no entry controlling the allocation of gain or loss when the property is sold. Instead, the program automatically allocates the gain or loss from the sale among the partners in such a way that each partner has a final capital account balance of 0.

### **Preferred Return**

In row 11 you enter the annual rate of the preferred return, if any, due to be paid to limited partners (for a Limited Partnership) or non-managing members (for a LLC). If there is insufficient cash in a given year to pay this return, the amount that is unpaid is considered an arrearage and will be carried forward and become payable in the following year.

Preferred Return for All Non-managing Members: 4.00%

Figure 14-6 Preferred Return (LLC)

Each limited partner (for a Limited Partnership) or non-managing member (for a LLC) is entitled to a return with that annual rate on his or her investment (less any amount returned from a refinance capital event), before the general partner (for a Limited Partnership) or managing member (for a LLC) receives any return. The preferred return affects both the allocation of net income and the distribution of cash flow.

For the allocation of net income, any income from operations in a given year is allocated first to the preferred return due that year, ignoring any arrearage from previous years. Then any

remaining income is allocated according to the percentages in row 8. If there is a net loss from operations in a given year, the preferred return is ignored and the entire net loss is allocated according to the percentages in row 8.

For the distribution of cash flow, the program keeps track of preferred return arrearage, that is, preferred return that was due but could not be paid because there was not enough cash. The distributed cash flow from each year's operations and from any refinance capital event is applied first to any arrearage from previous years and then to the preferred return due that year. For a refinance capital event, the distributed cash flow is then applied to returning each partner's investment. Any remaining distributed cash flow is then divided according to the percentages in row 9 (or according to waterfall tiers – see below).

The final distribution consists of proceeds from the sale of the property, plus any earlier cash flow that was not distributed. Cash from the final distribution is applied first to any preferred return arrearage, then to returning each partner's investment (less any amount returned from a refinance capital event). Any remaining cash is then divided according to the percentages in row 10 (or according to waterfall tiers – see below).

In summary, paying the preferred return takes precedence over all other distributions. However, the preferred return is not guaranteed. If there is not enough cash to pay the preferred return when the property is sold, whatever cash is available will be divided among the limited partners (for a Limited Partnership) or non-managing members (for a LLC) in proportion to their capital contributions, and the general partner (for a Limited Partnership) or managing member (for a LLC) will receive no cash at all.

### **Partnership Options**

In rows 15 to 19, columns L to N, there are check boxes for three options:

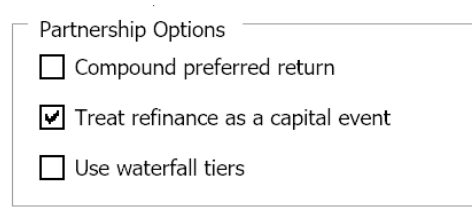

### Figure 14-7 Partnership Options

If you check the box labeled "**Compound preferred return**," then the annual rate you entered earlier for the preferred return will be applied not only to the partner's unreturned capital investment, but to any arrearage as well. For example, suppose the preferred return annual rate is 4.00%, and a non-managing member named Janet has contributed \$36,000.00. Suppose further in the first year there is no cash to distribute at all, so the entire amount due (\$36,000 x 4.00% = \$1,440) becomes arrearage. If "**Compound preferred return**" is not checked, then in the second year she will earn (\$36,000.00)(4.00%) = \$1,440.00 of preferred return. But if "**Compound preferred return**" is checked, then she will earn (\$36,000.00 + \$1,440.00) x (4.00%) = \$1,497.60 of preferred return in the second year.

The second check box, "**Treat refinance as a capital event**," is meaningful only if you are doing a refinance for more than the sum of outstanding loan balances. In this case, you should check "**Treat refinance as a capital event**" if the purpose of the refinance is to return capital to investors. Then the proceeds of the refinance (to the extent distributed, after any preferred return) will be used to return capital to all partners, including the general partner (for a Limited Partnership) or managing member (for a LLC), in proportion to their contributions. On the other hand, you should uncheck "**Treat refinance as a capital event**" if the purpose of the refinance is to obtain cash for a capital improvement. Then the proceeds of the refinance will be treated the same as cash flow from operations.

### Waterfall Tiers

If you check the box labeled "Use waterfall tiers", then rows 23 to 36 will appear, allowing you to control the split of cash flow from operations (after any preferred return and any return of capital) with up to 4 tiers based on the IRR achieved by the entire group of limited partners (or non-managing members) from all distributions so far. A separate table of up to 4 tiers will control the split of proceeds from the sale of the property. Figure 14-8 shows both tables.

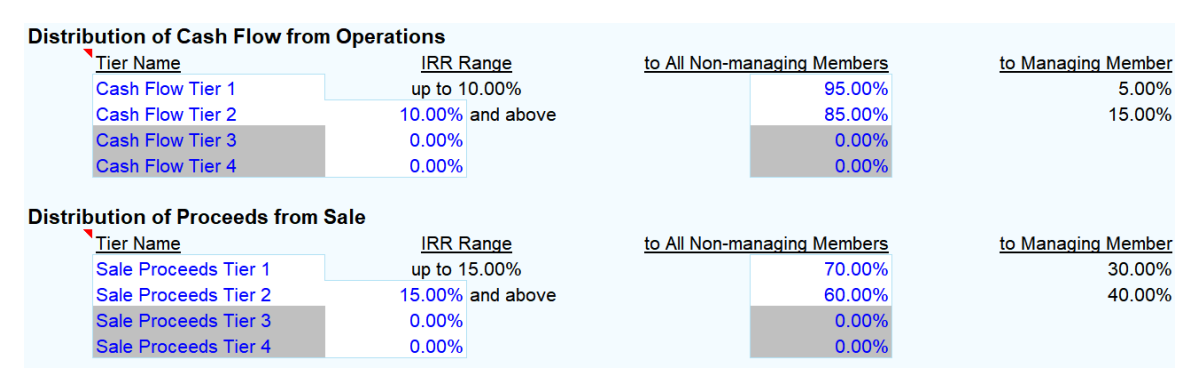

### Figure 14-8 Waterfall Tiers

Rows 24-29 control the distribution of cash flow from operations. The split is based on the Internal Rate of Return (IRR) achieved by the entire group of limited partners (or non-managing members) from all distributions so far, including any preferred return and any return of capital. You may enter up to 3 thresholds for this IRR, thus providing up to 4 tiers for the split. These thresholds must be in ascending order, and any unused thresholds at the end of the list must be 0.00%.

For each row of the table in use, you enter the threshold IRR in column D. In column G, you enter the percentage to be distributed to the entire group of limited partners (or non-managing members), once this threshold has been reached. Column I is then a calculated value showing the percentage to be distributed to the general partner (or managing member). In column C you may enter a name for this tier, to be shown on reports.

Columns C and G are grayed out in each unused row.

In the above example, any cash flow from operations (after any preferred return and any return of capital) is split 95% to the non-managing members and 5% to the managing member, until the non-managing members have achieved an IRR of 10%. After that, any cash flow from operations is split 85% to the non-managing members and 15% to the managing member.

Rows 31-36 are similar to rows 24-29, except that they control the distribution of proceeds from the sale of the property. In the above example, any proceeds from sale (after any preferred return and any return of capital) are split 70% to the non-managing members and 30% to the managing member, until the non-managing members have achieved an IRR of 15%. After that, any proceeds from sale are split 60% to the non-managing members and 40% to the managing member.

### **Initial Capital Investment**

The next section gives a breakdown of the initial capital investment:

### Initial Capital Investment

| Total from All Non-managing Members    | 450,000 |
|----------------------------------------|---------|
| Amount Contributed by David B. Partner | 30,000  |
| Amount Contributed by Managing Member  | 85,450  |
| Total from All Members                 | 535,450 |

### Figure 14-9 Initial Capital Investment (LLC)

All of this information is copied or calculated from elsewhere. "Total from All Non-managing Members" is copied from "Total Contributions" in row 22. "Amount Contributed by Janet L. Partner" is taken from the table entry for the partner selected in row 6. "Amount Contributed by Managing Member" is the additional money that the managing member must contribute. "Total from All Members" is copied from "Required Cash Investment" on the *Cash Flow & Resale Assumptions* worksheet.

### Syndication Fees and Cash Flow Distribution

The remaining entries deal with syndication fees and cash flow distribution.

| Syndication Fees and Cash Flow Distribution | n    |         |         |
|---------------------------------------------|------|---------|---------|
| Acquisition Fee                             | 0.02 | 23,000  |         |
|                                             |      | 2020    | 2021    |
| Asset Management Fee                        |      | 0.01    | 0.01    |
| Disposition Fee                             |      | 0.03    | 0.03    |
| % Net Cash Flow Distributed Each Year       |      | 100.00% | 100.00% |
| or dollar amount                            |      | 0       | 0       |

### Figure 14-10 Syndication Fees and Cash Flow Distributions

### Acquisition Fee

An acquisition fee is a syndication fee paid to the general partner (for a Limited Partnership) or managing member (for an LLC) at the time the property is purchased.

If your entry is between 0 and 1, it is treated as a percentage of the purchase price. An entry greater than 1 is treated as a dollar amount.

The acquisition fee will actually appear as a reduction in the amount contributed by the general partner or managing member. Cell G42 will show the amount of this contribution before the acquisition fee.

### Asset Management Fee

An asset management fee is a syndication fee paid to the general partner (for a Limited Partnership) or managing member (for an LLC) each year.

You may enter a value for each year. A value between 0 and 1 is treated as a percentage of the Gross Operating Income for that year. An entry greater than 1 is treated as a dollar amount.

By default, your entry for the first year will propagate across the row.

### **Disposition Fee**

A disposition fee is a syndication fee paid to the general partner (for a Limited Partnership) or managing member (for an LLC) at the time the property is sold.

You may enter a value for each possible year of sale. A value between 0 and 1 is treated as a percentage of the estimated selling price for that year. An entry greater than 1 is treated as a dollar amount.

By default, your entry for the first year will propagate across the row.

### **Cash Flow Distribution**

These two rows control how much available cash flow from the property is actually distributed to partners. In the row 51, enter the percentage of cash flow to be distributed each year. You may prefer not to make any distributions at all until the project is sold. In that case, leave these items as 0.

In row 52, you can use a dollar amount to override the percentage entry in a given year.

If the amount of your entry here is greater than the amount of cash flow available for distribution in a given year, then the program will limit the distribution to the amount of cash actually available.

## The Completed Worksheet

When the worksheet recalculates, some of the items in the assumptions area will fill in. More important, however, are the reports that follow on this and the next worksheet. The *Partnership Analysis* report shows the property's anticipated net income, cash flows and sale proceeds, and projects how these will be allocated to the general partner and to this particular limited partner (for a Limited Partnership) or to the managing member and to this particular non-managing member (for an LLC). It also details how you might expect the capital accounts of these two partners to change each year. Note that the final capital account balance for any partner should be zero at the end of the year of sale. If it is not, then check to be sure that you did not have a year where there was still a negative cash flow after utilizing the funded reserves.

### NOTE

For the purposes of the partnership analysis, you cannot have a year where you were short of cash and just ignored that fact. If you find a year with a negative cash flow, then you must increase the amount of the initial cash reserves and increase the initial capitalization of the partnership to make sure you have enough cash.

In practice, partners' capital accounts are often not reduced to zero at the end of the sale year because the general partner or managing member may choose to hold back a reserve for future claims or outstanding bills. Such a reserve is not part of this analysis.

If the investment shows a loss overall, then again the capital account balances may not zero out. The program hasn't been designed to address the complexities of how to sort out a partnership that ultimately loses real money. Remember that the main purpose of this module is to develop projections and to create a presentation for a prospective partner. If the analysis reveals that the investment and the partnership are likely to fail, then it won't really matter how the losses would have been handled. It's very unlikely that you will want to use the program to demonstrate to a
potential partner an opportunity to lose money. You would want to try to restructure the deal to make it work, or move on to a more promising property.

The *Partnership Analysis* can be printed at any time. This report shows you exactly what you see on screen up to the year of sale. It is most likely that you would print this for your own use and use the Partnership Presentation to share your analysis with others. To print the analysis, simply select **Print Reports** from either the **RealData Menu** or the **REIA Toolbar**, then choose **Partnership Analysis**. Check the partner or partners to be analyzed; a separate copy of the report will be generated for each partner that is checked. As with all reports, you have the option to change the printer, the number of copies and whether the printout is in color or black-and-white. When **Partnership Analysis** is chosen, you can also select the year of sale.

# **Chapter 15. Partnership Presentation**

The *Partnership Presentation* is very much like the *Real Estate Business Plan*, except that it also shows cash flows from the viewpoint of a single partner. This worksheet is intended to be strictly a report. You don't need to enter any data here at all, unless you want to unprotect the sheet and add a footnote or comment of some kind.

You can print this report at any time using **Print Reports** from either the **RealData Menu** or the **REIA Toolbar.** Then choose **Partnership Presentation**. Check the partner or partners to be analyzed; a separate copy of the report will be generated for each partner that is checked. As with all reports, you have the option to change the printer, the number of copies and whether the printout is in color. When **Partnership Presentation** is chosen, you can also select the year of sale.

#### NOTE

The *Partnership Presentation* worksheet is hidden if "Hide Report-Only Worksheets" is checked on the *General* worksheet. But you can always print the *Partnership Presentation* report, even when the worksheet is hidden.

# **Chapter 16. Partnership Executive Summary**

The *Partnership Executive Summary* worksheet is also a report, not requiring any data entry. You can print this report no matter which worksheet you currently have open. Simply select **Print Reports** either from the **RealData Menu** or from the **REIA Toolbar**, and choose **Partnership Executive Summary**.

This report is a one-page summary of the analysis results, from the viewpoint of a single partner. It gives some basic information about the property, shows income and expenses for the first year, and lists the terms of the partnership. Also included is a chart of projected distributions to this partner over the holding period, along with several financial measures both for the entire property and for this partner.

#### NOTE

The *Partnership Executive Summary* worksheet is hidden if "Hide Report-Only Worksheets" is checked on the *General* worksheet. But you can always print the *Partnership Executive Summary* report, even when the worksheet is hidden.

# **Chapter 17. Rent Roll Report**

The *Rent Roll* report is unique in that it does not appear as a worksheet. It is built dynamically on request.

The report takes information from the *Commercial Income* worksheet and presents it in a more concise format. Each unit has three lines on the report, showing the tenant's name, the unit's rentable square footage and its percentage of the total, the starting rate, the present value of the income stream over 20 years, the projected rent for each year and any notes You have entered about the unit.

You can print the *Rent Roll* by choosing it from the Print Dialog Box, which appears when you select **Print Reports** from the **RealData Menu** or select **Reports** from the **REIA Toolbar**. You have the option, as in all reports, to select a printer, print multiple copies and restrict the printout to black and white. In addition, you can choose how many years of data the report will include. If you choose 10 years of data or less, then each unit will occupy two lines on the report instead of three.

# Chapter 18. Graphs

The *CashGraph* worksheet contains graphs that show:

- 1. A chart of IRR against cash flow
- 2. The Gross Operating Income, Net Operating Income, and Cash Flow Before Taxes
- 3. A comparison of the projected selling price, total outstanding debt and equity
- 4. A line graph that tracks debt against equity
- 5. A line graph that tracks Gross Income against Total Operating Expenses.

You can print these graphs by selecting **Cash Flow Graphs** from the Print Dialog Box, which appears when you select **Print Reports** from the **RealData Menu** or select **Reports** from the **REIA Toolbar**. Here you can also choose your printer, the number of copies and whether the graphs will be in color or black and white. Each chart will print on a separate page, in landscape format.

You may want to print these graphs and attach some or all of them to your *Business Plan* report. Also keep in mind that you can use Excel to design your own graphs using the data produced by *REIA*. You can place your own graphs on this same worksheet.

#### NOTE

The *CashGraph* worksheet is hidden if "Hide Report-Only Worksheets" is checked on the *General* worksheet. But you can always print the *Cash Flow Graphs* report, even when the *CashGraph* worksheet is hidden.

## **Chapter 19. Sensitivity Analysis**

*Sensitivity Analysis* allows you to test a range of potential purchase prices and to show the end-ofyear 5, 10, and 20 year after-tax IRR, after-tax cash flow and projected resale value for each price.

#### NOTE

This report, which includes charts as well as a numeric table, is generated by a macro and then optionally printed. *Sensitivity Analysis* is different from typical worksheets in that it *does not* update itself with each data entry you make. Instead, it must be "built" using the complete set of data in your analysis. If you change a data item, you must re-generate the Sensitivity Analysis by selecting Update. The macro may take anywhere from a few seconds to a minute or more to run, depending upon the speed of your computer.

When you select **Update** in the upper left corner of the worksheet, you will see the following dialog box:

| Test Different Purchase Prices                                                                                                    |    | ?   | ×    |
|----------------------------------------------------------------------------------------------------|----|-----|------|
| Test alternative purchase prices in increments of x%. For example, enter 2.5 to vary the purchase price in steps of 2.5%. (Do not enter a negative number.) |    |     |      |
| 2.5                                                                                                    |    |     |      |
|                                                                                                    | ОК | Car | ncel |

Figure 19-1 Update Sensitivity Analysis

The purchase price you previously entered in cell **D5** of the *Cash Flow & Resale Assumptions* worksheet will serve as the center of a range of 11 potential purchase prices. Your entry will here will instruct the report generator to use five lower amounts and five higher amounts proceeding up and down in increments of whatever percentage you enter in the dialog box.

For example, we used 1,000,000 as the purchase price on the *Cash Flow & Resale Assumptions* worksheet. If we enter 2.5, the program will test price increments and decrements of 2.5 percent, producing the table in Figure 17-2:

| Potential<br>Purchase | Required<br>Cash | Year 5<br>IRR | Year 10<br>IRR | Year 20<br>IRR | Cash Flow<br>Year 5, After | Cash Flow<br>Year 10, After | Cash Flow<br>Year 20, After | Projected<br>Equity | Projected<br>Equity | Projected<br>Equity |
|-----------------------|------------------|---------------|----------------|----------------|----------------------------|-----------------------------|-----------------------------|---------------------|---------------------|---------------------|
| Price                 | Investment       | After-Tax     | After-Tax      | After-Tax      | Taxes & Reserves           | Taxes & Reserves            | Taxes & Reserves            | EOY 5               | EOY 10              | EOY 20              |
| 1,006,250             | 483,269          | 13.47%        | 12.76%         | 11.49%         | 51,026                     | 50,838                      | 37,285                      | 862,244             | 775,333             | 1,053,840           |
| 1,035,000             | 493,705          | 12.54%        | 12.21%         | 11.08%         | 49,985                     | 51,046                      | 37,509                      | 846,550             | 775,333             | 1,053,840           |
| 1,063,750             |                  | 11.62%        | 11.66%         | 10.69%         | 48,944                     | 51,255                      | 37,733                      | 830,857             | 775,333             | 1,053,840           |
| 1,092,500             | Chart Area       | 10.71%        | 11.13%         | 10.31%         | 47,903                     | 51,463                      | 37,957                      | 815,163             | 775,333             | 1,053,840           |
| 1,121,250             | 525,014          | 9.80%         | 10.61%         | 9.95%          | 46,862                     | 51,672                      | 38,181                      | 799,469             | 775,333             | 1,053,840           |
| 1,150,000             | 535,450          | 8.90%         | 10.10%         | 9.60%          | 45,821                     | 51,880                      | 38,405                      | 783,775             | 775,333             | 1,053,840           |
| 1,178,750             | 545,886          | 8.03%         | 9.59%          | 9.26%          | 44,780                     | 52,088                      | 38,629                      | 768,081             | 775,333             | 1,053,840           |
| 1,207,500             | 556,323          | 7.22%         | 9.10%          | 8.94%          | 43,739                     | 52,297                      | 38,854                      | 752,388             | 775,333             | 1,053,840           |
| 1,236,250             | 566,759          | 6.41%         | 8.64%          | 8.62%          | 42,698                     | 52,505                      | 39,078                      | 736,694             | 775,333             | 1,053,840           |
| 1,265,000             | 577,195          | 5.61%         | 8.19%          | 8.31%          | 41,657                     | 52,714                      | 39,302                      | 721,000             | 775,333             | 1,053,840           |
| 1,293,750             | 587,631          | 4.81%         | 7.75%          | 8.02%          | 40,616                     | 52,922                      | 39,526                      | 705,306             | 775,333             | 1,053,840           |

#### Figure 19-2 Sensitivity Results

There may be circumstances in a particular analysis where the data in one of the columns is not sensitive to changes in the purchase price. For example, if the first mortgage were a fixed dollar amount rather than a percentage of the purchase price, it is unlikely that the cash flow would be affected by changes in that price. In the example above, the property was refinanced after year five but before year 10; hence the equity in years 10 and 20 is no longer related to the original purchase price less the original first mortgage.

#### NOTE

The *Sensitivity Analysis* worksheet is hidden if "Hide Report-Only Worksheets" is checked on the *General* worksheet. But you can always print the *Sensitivity Analysis* report, even when the worksheet is hidden.

# **Chapter 20. Advanced Features**

## What the Advanced Features Worksheet Does

The Advanced Features worksheet is an extension of the Cash Flow & Resale Assumptions worksheet, providing additional options that are only needed in some unusual cases.

## **Entering Data in the Advanced Features Worksheet**

### Monthly Payment Overrides for Each Year

In the Financing section, for each of the three mortgages, you can enter a separate monthly payment override for each year. For example, suppose you decide to pay off the first mortgage a little faster than usual by rounding each year's monthly payment up to the next multiple of \$100. Because of the varying interest rate, you will have a monthly payment of \$6,100 for the first year, \$6,300 for the second year and \$6,700 for the third and subsequent years.

| Financing                               |          |          |          |
|-----------------------------------------|----------|----------|----------|
| First Mortgage                          | 2020     | 2021     | 2022     |
| \$ 747,500 for 20 years Annual Rate:    | 4.00%    | 4.50%    | 5.00%    |
| Monthly Payment, Calculated             | 4,529.71 | 4,721.90 | 4,909.85 |
| Monthly Payment to Override Calculation | 4,600.00 | 4,800.00 | 4,950.00 |
| Loan Balance, End of Year               | 726,098  | 700,651  | 675,718  |

Figure 20-1 Monthly Payment Overrides for Each Year

Your balance at the end of the sixth year is \$571,404, which is \$2,683 less than what it would be without the overrides.

### **Rehabilitation Tax Credit**

The next section provides the ability to estimate the rehabilitation tax credit in those transactions that qualify for it. The tax code currently allows four types of credits: a 20 percent credit for certified historic rehabilitation projects, a 10 percent credit for certain non-historic projects, a 26 percent credit for certified historic projects in the Gulf Opportunity Zone and a 13 percent credit for certain non-historic projects in the Gulf Opportunity Zone. The rules governing qualification for these credits are fairly detailed. You should certainly consult a tax specialist in this area and not simply make the assumption that your project will qualify.

The default choice below is that the property you are analyzing does not qualify for a rehabilitation tax credit. If you determine that your project does qualify, you can select the cell below that says "no," and choose 10%, 13%, 20% or 26% from the drop down menu:

| property qualifies for | no 🕆 | abilitation tax credit |
|------------------------|------|------------------------|
|                        | no   |                        |
|                        | 10%  |                        |
|                        | 13%  |                        |
|                        | 20%  |                        |
|                        | 26%  |                        |

Figure 20-2 Rehabilitation Tax Credit Type

There are numerous special conditions that surround the use of these credits. For example, your total qualified rehabilitation expenditures must exceed your basis in the property at the time the work begins; the project must typically be completed in 24 months, although there are situations where up to 60 months may be permitted; the length of time you hold the property after completion of the rehabilitation work determines whether some or all of the credits taken will be recaptured; and your overall tax liability from all sources, your alternative minimum tax situation and a number of other tax issues impact the amount of credit you can actually use to offset other taxes. *Please be aware, therefore, that the precise calculation of these credits involves information outside the scope of this analysis* (e.g., AMT issues, total tax liability, other passive losses, etc.) Hence, the credit calculated by this program must necessarily be an estimate only, subject to such limitations. You will make the remaining entries in the section below:

| Year to Begin the Rehabilitation<br>Year to Take the Tax Credit | 2020<br>2020 | property qualifies for |       |
|-----------------------------------------------------------------|--------------|------------------------|-------|
|                                                                 | 2020         | 2021                   | 2022  |
| Capital Improvements                                            | 10,000       | 8,000                  | 2,000 |
| Qualifying Capital Improvements                                 | 10,000       | 8,000                  | 2,000 |

#### Figure 20-3 Rehabilitation Tax Credit Data Entry

Enter the years when the project will begin and end. Typically the ending year is also the year when you claim the credit. If the time span you choose covers more than two years, the program will display a warning:

# Is your data correct? The usual time permitted for rehab is 24 months, or 60 under certain circumstances.

The next item asks for the dollar amount of capital improvements that qualify as rehabilitation expenditures. Note that these cells are all in purple. That is because the cells contain erasable formulas that equal the amounts (if any) that you have entered under capital improvements. If you select either of the "property qualifies" buttons above, then the program will assume that the full amount of capital improvements apply to the tax-creditable rehab unless you overwrite one or more of the amounts. If you select "property does not qualify," then the program ignores any amounts in this row.

There are several other warning messages you may see. If your rehabilitation costs are less than the property's basis in the year that work begins, the program will ignore the tax credit and display this message.

# Your total rehab expenditures appear to be less than the property's basis in the year rehab begins. This may disallow tax credit.

Similarly, if you enter rehab improvements outside the range of the starting and ending years, those improvements will be ignored for credit purposes and this message will appear:

# You have entered rehab expenditures in a year outside the range 200x-20xx. The program has ignored these for tax credit purposes.

#### **Detailed Closing Costs**

Beginning on row 40 is an optional table which allows you to itemize your closing costs. Begin by selecting the second radio button option in the area of cell F44 to use this feature. By selecting the second radio button choice, the total will be carried back to cell E8 on the Cash Flow and Resale Assumptions worksheet and cell D8 will be grayed out to indicate that the value is overridden.

You can change any of the names of the costs in column C to your liking.

The second radio button choice will automatically include this table of costs on the Cash Flow Assumptions report.

# **Chapter 21. Detailed Capital Improvements**

The Detailed Capital Improvements (DCI) worksheet provides an option to itemize up to 28 different categories of capital improvements for your property.

Begin by selecting the appropriate radio button in the area of cell H2. Use the first option if you wish to use the standard one-line capital improvements entry on the Cash Flow and Resale Assumptions worksheet. Choose the second option if you wish to itemize your capital improvements on this worksheet. The totals here will be carried back to row 89 of the Cash Flow & Resale Assumptions worksheet. Rows 87 and 88 will be grayed out to indicate that they have been overridden. The total for year 1 will come from initial investment, not from cash flow. If you use the DCI sheet, then you do not have the option to draw capital improvement costs from cash flow.

Grey navigation buttons provide convenient navigation back and forth between row 87 on the Cash Flow and Resale Assumptions worksheet and DCI sheet.

For each year, enter your estimated costs of capital improvements by category. Your entries do not repeat automatically across the row. You must actually make an entry in each year that you expect costs in a particular category.

You may print the Detailed Capital Improvements report. Select it and print it from the Print Reports option on the RealData menu.

# **Chapter 22. Decision Maker**

On the Decision Maker worksheet, you can easily see the results of incremental changes to input variables such as purchase price, capitalization rate and mortgage amounts. Use this only after you have entered assumptions elsewhere in the software.

When you click "Begin Analysis", spinners will appear for selected input variables. The corresponding data entry cells (e.g., on Cash Flow & Resale Assumptions) will be locked, because they will be controlled from this worksheet. You can use the spinners to change values, then immediately see the results starting at row 19. The increments in columns E and L are initially set to 2% of the corresponding original values, but you may change them to whatever increments you like.

When you are finished, you may click "Accept Current Values" to leave the new values in place. Alternatively, you may click "Restore Original Values" to restore all the values as they were when you clicked "Begin Analysis". Either way, the spinners will disappear, and the corresponding data entry cells will be unlocked again.

#### Note

#### When you click "Accept Current Values," you are changing your analysis and these changes cannot be undone. Consider making a copy of your original analysis before using this feature.

The spinner for "Capital Improvements (Initial Investment)" only controls first year capital improvements coming from the initial investment (cell D87 on Cash Flow & Resale Assumptions). If you have elected to use Detailed Capital Improvements, then this spinner will not be active.

The spinner for "Annualized Year 1 Gross Scheduled Income" will only be active if you have selected "Use Gross Scheduled Income from Override" on the Annual Property Operating Data worksheet, near cell J9. In this case, the spinner will control cell C25. The rest of this row (cells D25:W25) will be controlled by this spinner and the one below it (Annual Increase). That is, when you adjust the Annual Increase spinner, cells D25:W25 will be adjusted so that their average annual rate of increase is equal to this value. Keep in mind that when you select "Use Gross Scheduled Income from Override", the program no longer recognizes pass-through expenses, tenant improvements or leasing commissions.

The spinner for "Annualized Year 1 Operating Expenses" will also only be active if you have selected "Use Gross Scheduled Income from Override" on the Annual Property Operating Data worksheet. In this case, row 32 will become Total Expenses, and rows 33 to 56 will be zeroed out. The spinner will control cell C32, and the rest of the row (cells D32:W32) will be controlled by this spinner and the one below it (Annual Increase). The reason for having this spinner only active in "Use Gross Schedule Income from Override" mode is that pass-through expenses are not recognized.

For each of the three mortgages, the "Annual Rate, Year 1" spinner will control the interest rate for year 1 (cell D26, D31 or D36). When you adjust the rate for year 1, the rates for other years (ranges E26:W26, E31:W31 or E36:W36) will also be adjusted by the same amount.

The Decision Maker worksheet also shows the Loan-to-Value Ratio in cell J16, so you can easily see how this ratio is affected by adjustments to the mortgage amounts. Only those mortgages that start in the year and month the analysis begins are included.

# Chapter 23. Single Photo Page

The *Single Photo Page* worksheet allows you to generate a report consisting of a single large photo on one page. This could be a picture of the property itself, or perhaps a floor plan, or a map of the vicinity.

Enter a title for the report in cell D4. This will appear in the center heading of the page.

Use the "Set/Change Picture..." button to choose the photo. The largest image size allowed is 8.9" x 6.9" ( $850 \times 666$  pixels), but the program will automatically scale your image to fit this limit, retaining the original aspect ratio.

# **Chapter 24. Property Narrative**

The *Property Narrative* worksheet allows you to generate a report consisting of two columns of narrative text for the property. You can put whatever text you like in these two columns. For example, you might discuss the history of the property, including any renovations recently made by the current owner. You could describe the location, and any nearby dining and shopping options. You could list any zoning restrictions.

Enter a title for the report in cell D4. This will appear in the center heading of the page.

The black borders around the two columns will not display when the report is printed.

Be careful to click somewhere outside the text boxes when you are finished entering narrative text. If your cursor is still inside one of the text boxes, you will not be able to perform other functions such as printing the report.

# **Chapter 25. Portfolio Analysis**

*Portfolio Analysis* is a separately-priced extension of *REIA* that allows you to study several properties together as a portfolio. First, use *REIA* to analyze each of the properties, saving each one as a separate workbook. Then open *Portfolio Analysis* and add the individual properties to your portfolio.

Data entry in *Portfolio Analysis* is straightforward. On the *General* worksheet, enter the name of the portfolio, along with the starting and ending year of the analysis. The starting year is labeled "**Present Year**," to emphasize that the properties are not necessarily all acquired in this year. Some of the properties may have been purchased years ago, but *Portfolio Analysis* will study the combined cash flows between the "**Present Year**" and the "**Final Year**."

Also on the *General* worksheet, enter the safe rate, reinvest rate, discount rate and reversion choice for the portfolio. These values have the same meanings as they do in *REIA* for an individual property.

On the *Properties* worksheet, use the **Add Property** button to add one or more properties to the portfolio, selecting *REIA* workbooks from a list of .xls files. The **Remove Property** button allows you to delete one or more properties from the portfolio.

When you make a change in the *REIA* workbook for an individual property, in most cases the portfolio workbook will update itself automatically because it links to the *REIA* workbook. However, if you change the "**Year Analysis Begins**" for an individual property, you will need to open the portfolio workbook and click the **Recalculate** button on the *Properties* worksheet.

For more information, refer to the Quick Start worksheet in Portfolio Analysis.

# **Chapter 26. Comparison Analysis**

*Comparison Analysis* is a separately-priced extension of *REIA* that allows you to compare several properties as competing investments. First, use *REIA* to analyze each of the properties, saving each one as a separate workbook. Then open *Comparison Analysis* and add the individual properties to the group. For a meaningful comparison, the properties should all begin analysis in the same month and year. They should also have the same safe rate, reinvest rate, discount rate and reversion choice.

Data entry in *Comparison Analysis* is easy. On the *General* worksheet, enter the name of the group, along with the holding period in years.

On the *Properties* worksheet, use the **Add Property** button to add one or more properties to the group, selecting *REIA* workbooks from a list of .xls files. The **Remove Property** button allows you to delete one or more properties from the group.

When you make a change in the *REIA* workbook for an individual property, the comparison workbook will update itself automatically because it links to the *REIA* workbook. There is a **Recalculate** button on the *Properties* worksheet, which will update links for all the *REIA* workbooks in the group. You should only need to do this if you chose not to update links when you opened the comparison workbook.

For more information, refer to the Quick Start worksheet in Comparison Analysis.

# Chapter 27. Glossary

**ABATEMENT** - In a lease, the reduction or elimination of rent for a period of time. For example, as an inducement to a tenant to rent a particular space, the landlord may abate the rent for a period of months while the tenant remodels the space.

**ACCELERATED DEPRECIATION -** Depreciation methods that allow a taxpayer to take faster write-offs than with straight-line during the early part of an asset's useful life.

**ACCUMULATED DEPRECIATION** - The sum of annual depreciation deductions taken to date. Also, accrued depreciation.

**ADJUSTABLE RATE MORTGAGE (ARM)** - A mortgage loan in which the interest rate is not constant over the life of the loan, but is adjusted periodically according to a predetermined formula or index.

**ADJUSTED BASIS** - The original cost of an asset, such as real estate, plus capital improvements, less accumulated depreciation and costs of sale. The taxable gain at the time of sale is, in general, the selling price less the adjusted basis.

**ADJUSTED GROSS INCOME (AGI)** - Gross income less certain adjustments, including IRA, alimony and Keogh deductions. Used in *REIA Version 20* to determine the investor's passive loss allowance, which begins to phase out when the investor's AGI reaches \$100,000 and is completely eliminated at \$150,000.

**ALTERNATIVE MINIMUM TAX (AMT)** - A tax that may be triggered if certain tax benefits, such as passive losses and accelerated depreciation, reduce an individual's income tax liability. You must use Federal tax form 6251 to determine if you are subject to the Alternative Minimum Tax. *REIA Version 20* makes no provision for an investor's potential AMT liability.

**AMORTIZATION** - a) The process through which a loan is retired over time through periodic repayment of the principal. b) The process of taking a partial annual tax deduction for an item that cannot be expensed in a single year. For example, points paid to secure a loan must typically be deducted (amortized) over the life of that loan.

**ANNUAL DEBT SERVICE (ADS)** - The total of all payments on a mortgage loan, including both interest and principal, for a year.

**ANNUAL PROPERTY OPERATING DATA (APOD)** - A form that lists a property's gross income, individual operating expenses and net operating income. An APOD is similar to a business profit-and-loss statement.

**APPRECIATION** - The increase over time in the value of an asset due to economic factors rather than to improvements or additions.

**ASSUMED MORTGAGE** - A mortgage in which the purchaser of a property assumes liability for payment of an existing mortgage loan. Typically the purchaser takes over the existing balance, terms and payment schedule. Many mortgage loans contain a "due on sale" clause which prohibits assumption by requiring the original borrower to pay off the loan if he or she transfers title of the mortgaged property to a third party.

**AT-RISK RULES** - A provision in the tax code that limits deductions for losses to the amount "at risk," i.e., to the cash invested plus the amount of notes for which the investor is personally liable. However, the tax code also provides for certain non-recourse real estate loans to be treated as if they were "at risk." *Real Estate Investment Analysis* makes no provision for the possible impact of At-Risk rules.

**BALLOON** - A provision in a loan that requires the principal balance to be paid off in a lump sum before the loan would be retired through normal amortization. For example, a loan may be written with a fifteen-year amortization and a seven-year balloon. The periodic payment amount and the interest and principal portion of each payment are all calculated as if the loan were to run for fifteen years. However, the borrower would retire the loan at the end of seven years by paying the balance outstanding (the balloon) at that time. Also, Balloon Payment.

**BALLOON EXISTING LOANS** - In *REIA*, a section where the user can pay off the principal balances of the first, second and third mortgages and replace them all with a new (refinance) loan.

**BASIS** - The starting point for computing gain or loss on an investment; typically, the original purchase price. See also, Adjusted Basis.

**BOOK VALUE** - An asset's original basis less accumulated depreciation.

**CAPITAL ADDITION** - An addition to a piece of real estate having a useful life of more than one year, or an improvement that is likely to prolong the life of the property. A capital addition is different from a repair, which maintains rather than increases the life of a property.

**CAPITAL GAIN** - Gain from the sale or disposition of a capital asset, such as real estate. May be long term or short term.

CAPITAL IMPROVEMENT - See Capital Addition.

**CAPITALIZATION RATE** - The ratio between a property's net operating income and the sum of its purchase price (or value) and capital additions. It is a measure of return before consideration of taxes, financing or recovery of capital. If a property has a given NOI, then the higher the capitalization rate demanded by an investor, the lower the value of the property. Also called "cap rate."

**CASH DISTRIBUTION** - As used in *REIA*, the disbursement of a portion of property's cash flow to a partner.

**CASH FLOW AFTER TAXES (CFAT)** - The cash flow before taxes, reduced by the tax liability that the property generates for the owner, or increased by the tax savings.

**CASH FLOW BEFORE TAXES (CFBT)** - During a given period, all of a property's cash inflows less all of its cash outflows. Inflows are counted whether or not they must be included as taxable income and outflows are counted regardless of deductibility. For example, cash flow is affected by the entire amount of a mortgage payment, even though only the interest portion is deductible. Cash flow is not affected by a depreciation deduction, which is not a cash item. "Cash flow before taxes" ignores the property's effects on the owner's income tax liability.

**CASH-ON-CASH RETURN** - The rate of return on an investment measured as the ratio between the cash flow before taxes and the initial cash investment.

**CLOSING COSTS** - Costs paid, typically to an attorney, for documentation and representation in connection with the purchase or sale of a piece of real estate. Title insurance is usually considered a closing cost, but real estate commissions, loan fees, prepaid interest and fire or liability insurance are not considered closing costs.

**COMMERCIAL PROPERTY** - See Non-Residential Property.

**COMMISSION** - A fee paid, typically to a real estate agent or broker, for negotiating a loan, lease or sale.

**COMPARABLES** - For purposes of valuation, properties that are similar to the subject property and that have been recently sold or leased.

**CONSUMER PRICE INDEX (CPI)** - An index published by the U. S. Bureau of Labor Statistics and widely used as a measure of inflation. The index estimates the cost of buying a fixed group of goods and services and compares that cost to the base year (1982) that was assigned an index value of 100. The CPI is commonly used in escalation clauses of commercial real estate leases so that the rent generated by those leases will keep pace with inflation. Also, cost-of-living index.

**COSTS OF SALE** - Fees typically paid to a broker and/or attorney to effect the sale of a piece of real estate. These costs are not tax deductions as such. Rather, they are an adjustment to the basis of the property.

**DEBT COVERAGE RATIO** - The ratio between the annual net operating income and the annual debt service. Most lenders require a debt coverage ratio of at least 1.2. A property with a 1.2 debt coverage ratio has income before debt service that is 1.2 times as much as the debt service – in other words, the property generates 20 percent more net income than it needs to make its mortgage payments.

**DEBT SERVICE** - The total loan payment, including both interest and principal.

**DEPRECIATION** - In *REIA*, used interchangeably with "Depreciation Allowance." Appraisers, however, typically use the term "depreciation" to represent the actual loss in value due to physical wear and tear and to functional and economic obsolescence.

**DEPRECIATION ALLOWANCE** - The amount of the tax deduction that a property owner may take each year until he or she has written off the entire depreciable asset. In real estate, the physical structures are considered depreciable assets, but the land is not. Therefore, there is no depreciation allowance for the value of the land. See also Useful Life.

**DISCOUNT RATE** – The compound interest rate used to reduce expected future cash flows to their estimated present value.

**DISCOUNTED CASH FLOW ANALYSIS (DCF)** - An income-property appraisal technique that estimates value by discounting all expected future cash flows to the present and summing the discounted amounts.

EFFECTIVE GROSS INCOME (EGI) - See Gross Operating Income.

**ESCALATION** – A clause in a real estate lease that provides for an adjustment to the rent, usually based on some external event, such as a rise in the Consumer Price Index (CPI).

**EQUITY** - The difference between a property's value and the balance of the debt against it. A property worth \$1,000,000 with loans totaling \$750,000 has equity of \$250,000.

**EXPENSE STOP** - A provision in a lease where the tenant agrees to pay the excess of certain operating expenses over a base amount. The landlord pays the expense up to the amount of the expense stop and the tenant pays or reimburses the landlord for the rest.

**FAIR MARKET VALUE** - The price at which a property would change hands from a willing seller to a willing buyer, where neither party is under a compulsion to sell or buy and where both have reasonable knowledge of all pertinent facts. Also, Market Value.

**FIRST MORTGAGE** - The first, or senior claim against an asset, as security for repayment of a debt.

**FUNDED RESERVES** - A sum of money put aside so that it will be available to handle an extraordinary expense or improvement. For example, an investor may anticipate the need for a new roof five years after acquisition of a property and place money into a reserve account in advance so that funds are available when needed.

**GENERAL PARTNER (GP)** - The person or entity in a limited partnership that bears unlimited liability and all of the management responsibility of that partnership.

**GROSS OPERATING INCOME (GOI)** - A property's annual Gross Scheduled Income, less allowances for vacancy and credit loss. Also, Effective Gross Income.

**GROSS RENT MULTIPLIER (GRM)** - A method of estimating or expressing a property's value as a multiple of its gross rental income. Also, Gross Income Multiplier.

**GROSS SCHEDULED INCOME** - The annual income of a property if all rentable space were in fact rented and all rent collected; the total potential income.

**HALF-MONTH CONVENTION** - A provision of the tax code as of this writing that allows only one-half month of depreciation in the month a property is acquired and one-half month in the month it is sold.

**IMPROVEMENT** - See Capital Addition.

**INCOME PROPERTY** - Real property leased to tenants and held for the purpose of generating ongoing rental income.

**INFLATION** - The loss of a currency's purchasing power over time.

**INFLATION RATE** - The annual rate at which a currency loses purchasing power.

**INITIAL INVESTMENT** – The amount of cash invested at the time a property is purchased.

**INTEREST-ONLY MORTGAGE** – A mortgage loan in which the borrower makes periodic payments of interest only and pays the full principal balance at the end of the loan term.

**INTERNAL RATE OF RETURN (IRR)** – The rate of return that discounts all anticipated future net cash flows (including the reversion) back to a present value that equals the initial investment.

**JOBS AND GROWTH TAX RELIEF RECONCILIATION ACT OF 2003** – Tax bill which reduced the tax rates on most capital gains for real estate to 5% or 15%. The new rates became effective on May 6, 2003 and are scheduled to continue through the end of 2010.

**LEASE** - A contract granting possession of land or a specified part of a building for a specified time in exchange for rent.

LESSOR - An owner who leases property to a tenant; landlord.

**LESSEE** - A tenant who leases property from a landlord.

**LIMITED PARTNER (LP)** - An investor in a limited partnership who typically has none of the management responsibility and whose liability is limited to the amount of his or her investment.

**LIMITED PARTNERSHIP** - A partnership having a General Partner who manages the partnership's investments and bears unlimited liability and Limited Partners who have no management control and whose liability typically is limited to the amount of their investment.

**LIMITED PARTNER'S RATIO** - The ratio between the amount invested by a particular limited partner to the total amount invested by all of the limited partners.

**LONG-TERM CAPITAL GAIN** - The gain on an asset held more than 18 months (per the Taxpayer Relief Act of 1997).

**MARGINAL TAX BRACKET** - The rate at which the investor's next dollar of income will be taxed.

MARKET VALUE - See Fair Market Value.

**MODIFIED FINANCIAL MANAGEMENT RATE OF RETURN (MFMRR)** - See Modified Internal Rate of Return.

**MODIFIED INTERNAL RATE OF RETURN (MIRR)** – An alternative to conventional Internal Rate of Return (IRR). IRR will usually will fail to yield a result in a situation where there are negative cash flows. The MIRR calculation takes any negative cash flows (after utilization of reserves), zeroes them out and discounts them at a safe rate back to day one of the investment period. The discounted amount is treated as additional capital needed on day one. MIRR also takes positive cash flows and compounds them forward to the sale year, using the reinvestment rate (also known as the risk rate).

**MORTGAGE** - A lien against a property that secures a mortgage loan or note.

**MORTGAGEE** - The lender in a mortgage agreement.

**MORTGAGOR** - The borrower in a mortgage agreement.

**NET OPERATING INCOME (NOI)** - A property's Gross Operating Income less the sum of all operating expenses. NOI represents a property's profitability before consideration of taxes, financing or recovery of capital.

**NET PRESENT VALUE (NPV)** - The discounted value of all of a property's future cash flows (including the reversion) less the initial cash investment.

**NON-RESIDENTIAL PROPERTY** - Real property that does not satisfy the definition of Residential Property; property not primarily intended for use as dwellings.

**OPERATING EXPENSE** - Expense necessary for the maintenance of a piece of real property and to insure its continued ability to produce income. Loan payments, depreciation and capital expenditures are not considered operating expenses.

**OWNER-OCCUPANT** - A property owner who occupies part or all of his or her property.

**PASS THROUGH** - An operating expense that is passed on, in whole or in part, to a tenant. For example, a lease may require that a particular tenant pay a pro-rata share of property taxes in excess of \$10,000. If the tax bill is \$50,000, and the tenant occupies 5 percent of the property's rentable area, then the tenant must pay 5 percent of \$40,000 (the amount of the tax bill over \$10,000), or \$2,000. The landlord treats this as an income item; often call a "recoverable expense."

**PASSIVE ACTIVITY** - A business or rental activity that the taxpayer does not materially participate in managing or running. See also, Passive Loss Allowance.

**PASSIVE LOSS ALLOWANCE** - The dollar amount of losses from passive-activity investments that an individual taxpayer may deduct against ordinary income. In general, losses from passive activities can only be used to offset income from other passive activities. An exception exists for owners of rental real estate, who may deduct up to \$25,000 of net losses from rental real estate investments in which they actively participate. This allowance is reduced for taxpayers with Adjusted Gross Income over \$100,000.

**PERSONAL PROPERTY** - Property that is movable, not permanently attached to the real estate. Appliances are personal property.

**POINT(S)** - A fee paid to a lender for the lender's service in making the loan. Typically a point is equal to one percent of the amount of the loan. Points are not deductible as an expense, but must be written off over the life of the loan.

**PREFERRED RETURN** - In the *Partnership Analysis* section of *REIA*, each limited partner may be entitled to an annual, non-compounded return on his or her investment before the general partner receives any return.

**PRESENT VALUE (PV)** - The discounted value of a series of future cash flows. The discount rate is chosen to compensate for the decrease in the value of money over time.

**PRINCIPAL** - The amount of a loan, exclusive of any interest.

**PRO FORMA** - A statement or report of projections about the possible future performance of an income property. A pro forma uses assumptions as to future revenues, expenses, interest rates, tax considerations, etc.

**RECOVERABLE EXPENSE** - See Pass Through.

**REFINANCE** - The process of retiring all existing loans against a property and replacing them with a new loan. In a cash-out refinance, the new loan is greater than the sum of the loans being retired and the borrower receives the difference in cash.

**REHABILITATION TAX CREDIT** – A credit that may be taken against one's total tax liability for improvements made to certain properties. Credits of up to 20 percent of the improvements made to historic properties and up to 10 percent of the improvements made to non-historic properties are available. A variety of conditions and limitations apply, including the dollar value of the improvements in relation to the property's basis, the amount of time allowed for the project, certification requirements, passive loss limitations, alternative minimum tax considerations and others.

**REINVESTMENT RATE** - In Modified Internal Rate of Return, the rate at which you believe you could reinvest the positive cash flows from your investment. Also, Risk Rate.

**RENTABLE SQUARE FEET** - The portion of a rental property that may be leased to tenants. For example, in a multi-tenant office building the office suites themselves contain rentable space, but hallways and stairways outside those suites typically are not included as part of the rentable area.

**RESALE** - See Reversion.

**RESIDENTIAL PROPERTY** - Real estate designed and intended as dwellings, including single- and multi-family homes, but not hotels or motels. A property that combines both residential and non-residential uses must derive at least 80 percent of its gross rental income from dwelling units to be considered residential for purposes of depreciation. If a mixed-use property is owner-occupied, then the fair-market rental value of the owner's unit must be taken into account when determining the residential or non-residential status of the property.

**RETURN ON EQUITY** - In *REIA*, the ratio between the Cash Flow before Taxes for a given year and the Projected Selling Price less the sum of all mortgage balances for that year.

**REVENUE RECONCILIATION ACT** -Tax law passed in 1993, which changed the useful life for non-residential property, introduced the concept of "real estate professional," and limited the tax on capital gains to 28 percent; the capital gains provision was superseded by the Taxpayer Relief Act of 1997.

**REVERSION** - The value of an investment at the time of its resale.

**RISK RATE** - See Reinvestment Rate.

**SAFE RATE** - In Modified Internal Rate of Return, the interest rate at which you believe you can put the money aside, in a secure and reasonably liquid form, so that it will grow to meet the amount needed to cover future negative cash flows.

**SENSITIVITY ANALYSIS** - An analysis where one or more independent variables is altered to determine the effect on a particular dependent variable. For example, one might test how different rental rates affect the cash flow before taxes, or how different purchase prices affect the internal rate of return. Also, What-If Analysis.

**SHORT-TERM CAPITAL GAIN** - The gain on an asset held 18 months or less (per the Taxpayer Relief Act of 1997).

**SOURCES OF FUNDS** - In *REIA*, a listing of the cash and mortgages necessary to acquire the subject property. The total Sources of Funds always equals the total Uses of Funds.

**STRAIGHT-LINE DEPRECIATION** - A depreciation method that allows the owner to write off an asset's basis in equal amounts over its useful life. For example, if an asset were to have a 10-year useful life, the straight-line depreciation allowance each year would be 10 percent of the basis. Note that in the tax code as of this writing there exists a so-called half-month convention for real estate, where the taxpayer is allowed only one-half month depreciation in the month of acquisition and one-half month in the month of resale.

**TAX REFORM ACT OF 1986** - A tax bill that substantially altered the treatment of capital gains, ending the 50 percent capital gain exclusion. The law also introduced the concept of passive activity investments and limited the losses from such activities that could be taken against ordinary income.

**TAX SHELTER** - An investment vehicle that can shield a part of an investor's ordinary income from taxation.

**TAX-DEFERRED EXCHANGE** - A provision of the tax code (sec. 1031) that permits property owners to exchange like-kind properties. If certain criteria are met, the parties can defer recognition of gain or loss and therefore also defer the tax that might have occurred in an outright sale.

**TAXPAYER RELIEF ACT OF 1997** - A revision to the tax code that reduced the maximum tax rate on long-term capital gains from 28 percent to any of a variety of rates (25 percent, 20 percent, 18 percent, 10 percent, or 8 percent), depending upon the tax bracket of the taxpayer, the extent of prior depreciation, the acquisition date of the property and the length of time the property is held.

**TENANT IMPROVEMENTS (TI)** - Improvements made to a rental unit by a landlord for the benefit of a tenant. Such improvements are a capital expenditure, not a repair.

**TERM** - The number of periodic payments over which a loan will be amortized.

TREASURY BILL - A government obligation representing a virtually risk-free investment.

**USEFUL LIFE** - The length of time, as specified in the tax code, over which an asset may be depreciated. The Useful Life for tax purposes is not necessarily the same as the actual physical life expectancy of a particular asset.

**USES OF FUNDS** - In *REIA*, a listing of the amounts to be disbursed or set aside at the time of acquiring the subject property. The Uses of Funds includes the purchase price of the real estate, the purchase price of any personal property, the closing costs, all loan points, any other special

amortizable fees, the cost of any capital additions to be made during the first year and any funds to be placed in reserve during the first year. The total Uses of Funds always equals the total Sources of Funds.

**VACANCY AND CREDIT ALLOWANCE** - A deduction from the Gross Scheduled Income for losses due to unoccupied space and uncollected rent.

WHAT-IF ANALYSIS - See Sensitivity Analysis.

# Index

|           | 1 |               |
|-----------|---|---------------|
| 11th year |   | 9, 49, 55, 71 |
|           | 4 |               |

| 40-year depreciation70 | 6 |
|------------------------|---|
|------------------------|---|

### A

| About the Financing                            |
|------------------------------------------------|
| About the Operation of the Property            |
| About the Purchase                             |
| About the Resale                               |
| About the Taxes                                |
| adjustable rate mortgage x 115                 |
| adjusted gross income x 75 115 120             |
| adjusted ferm                                  |
| Advanced Features 106                          |
| altering titles 50                             |
|                                                |
| Alternative Minimum Tax x, 3, 75, 76, 115      |
| amortize 16, 17, 48, 66, 69, 115, 122          |
| amortized 16, 17, 66, 69                       |
| Annual Property Operating Datax, 1, 4, 47, 55, |
| 115                                            |
| annualize                                      |
| apply funded reserves                          |
| assumed mortgage                               |
| At-Risk Rules                                  |
| · · · · · · · · · · · · · · · · · · ·          |

#### B

| balloon                      | 70, 116    |
|------------------------------|------------|
| Balloon Existing Loans       | 69         |
| Basic Income                 | 35         |
| book value                   | 73         |
| Business Plan 16, 65, 86, 87 | , 100, 103 |
| button                       | 8, 58, 89  |

### С

| capital account      |  |
|----------------------|--|
| capital additions    |  |
| capital gains        |  |
| capital improvements |  |
| capitalization       |  |
| capitalization rate  |  |

### D

| date11, 17, 45, 68, 88, 115,               | 122    |
|--------------------------------------------|--------|
| debt service                               | 70     |
| Deductibility of Real Estate Losses        | 75     |
| depreciable value                          | 76     |
| depreciate                                 | 65     |
| depreciation1, 48, 64, 73, 74, 75, 76, 115 | , 116, |
| 117, 118, 120, 121, 122                    |        |
| disclaimers                                | 3      |
| discount 12, 13, 49, 89, 90, 117, 119,     | 120    |
| discounted cash flowx,                     | 117    |
| distributions                              | 98     |
|                                            |        |

### E

| economic deals     | 73                   |
|--------------------|----------------------|
| Ending Date        |                      |
| Excel              | .1, 2, 4, 8, 60, 103 |
| Executive Summary  |                      |
| expense recoveries |                      |
|                    |                      |

### F

| File Menu     | 7 |
|---------------|---|
| files, saving | 5 |

| First-year funded reserves. | 16, 65             |
|-----------------------------|--------------------|
| fixed rate                  |                    |
| formatting                  | 7                  |
| funded reserves             | 16, 64, 65, 79, 98 |

### G

| Generalx, 1, 10, 14, 49, 88, 118, 119       |
|---------------------------------------------|
| General Partnerx, 118, 119                  |
| Global inflation rate for expenses          |
| goal seek 80                                |
| graph 103                                   |
| graphs 103                                  |
| gross income 55                             |
| Gross Operating Incomex, 103, 117, 118, 120 |
| Gross Rent Multiplier x, 19, 71, 118        |
| gross scheduled income72                    |

### H

half-month convention......74, 77, 122

### I

| improvement1, 19, 48, 71, 76, 78, 115, 116, 118,  |
|---------------------------------------------------|
| 122                                               |
| Increase All Operating Expenses 58                |
| inflation19, 71                                   |
| initial capital investment                        |
| initial investment                                |
| interest only118                                  |
| interest rate8, 12, 18, 66, 68, 69, 115, 117, 121 |
| internal rate of return x, 12, 80, 119, 121       |
| investor                                          |

### L

| lease block 40, 41, 42, 43, 44, 48 | , 49, 88 |
|------------------------------------|----------|
| Lease vs. Buy                      | 88       |
| Lease vs. Buy Analysis             | 88, 92   |
| License                            | 2        |
| licensing                          | 2        |
| limited partner                    | x, 119   |
| Loan Amortization                  |          |
| loan points                        | 16, 65   |
| 1                                  | -        |

#### Μ

| Month of Change                           | 47         |
|-------------------------------------------|------------|
| mortgage1, 8, 16, 17, 18, 64, 65, 67, 68, | , 70, 115, |
| 116, 117, 118, 119, 121, 122              |            |
| mortgage payment1                         | 7, 68      |

### N

| negative cash flow 12, 79, 98, 119, 1     | 21     |
|-------------------------------------------|--------|
| net operating income                      | 9      |
| Net Operating Incomex, 13, 19, 55, 71, 83 | , 103, |
| 120                                       |        |
| Net Present Value                         | X      |
| Net Present Value of the Cost to Buy and  |        |
| Оссиру                                    | 90     |
| Net Present Value of the Cost to Lease    | 90     |
| NPV                                       | 89     |
|                                           |        |

### 0

| operating expense1, 55, 65, 7     | 2, 115, 118, 120              |
|-----------------------------------|-------------------------------|
| ordinary income 73, 74, 7         | 75, 79, 120, 122              |
| Other Revenue                     | 45, 48, 49                    |
| override17                        | <sup>1</sup> , 18, 56, 68, 89 |
| owner occupant                    |                               |
| <b>Owner Occupant Information</b> |                               |
| owner-occupied space              |                               |
|                                   |                               |

### P

| partners' capital accounts98                  |
|-----------------------------------------------|
| partnership92, 98, 118, 119                   |
| Partnership Analysis                          |
| Partnership Presentation100                   |
| passive activities                            |
| passive loss allowance 73, 75, 77, 78, 115    |
| payment17, 18, 66, 68, 72, 90, 115, 116, 117, |
| 118, 120, 122                                 |
| payment, mortgage17, 68                       |
| personal property 16, 65, 73, 75, 120, 122    |
| points 16, 17, 65, 66, 68, 69, 70, 115, 122   |
| Portfolio Analysis 109, 110, 111, 113         |
| prepared by12                                 |
| prepared for                                  |
| Present Value x, 90, 120                      |
| principal66                                   |
| Printing Reports                              |
| Proceeds of Refinance                         |
| projected selling price                       |
| projected value72                             |
| property location12                           |
| Property Management                           |
| property type10                               |
| —                                             |

purchase price8, 19, 64, 65, 67, 71, 73, 76, 80, 83, 116, 122

### Q

| Quick Analysis        |   |
|-----------------------|---|
| Quick Analysis Report |   |
| Quick Start           |   |
| quit                  | 5 |

### R

| Real Estate Business Plan16, 65                          |
|----------------------------------------------------------|
| refinance                                                |
| refinanced mortgage 64                                   |
| Refinancing                                              |
| rehabilitation tax credits 106                           |
| Reinvestment Rate12, 121                                 |
| rent change                                              |
| Rent Roll 13, 50, 87, 102                                |
| Rentable Area                                            |
| rentable square feetx, 121                               |
| rental rate                                              |
| repair costs 58                                          |
| repairs and maintenance 55                               |
| Repairs and Maintenance 60                               |
| resale1, 9, 13, 19, 55, 64, 70, 71, 72, 80, 88, 121, 122 |
| resale value                                             |
| Revenue Reconciliation Act of 19933, 73, 74, 75, 77      |
| reversion 13, 119, 120                                   |
| risk rate 12                                             |
|                                                          |

### S

| Safe Rate      | 12, 121 |
|----------------|---------|
| security macro |         |
| spreadsheet    | 1       |
| Starting Date  | 88      |

### Т

| tab4                                               |
|----------------------------------------------------|
| tax bracket                                        |
| Tax Reform Act of 1986 3, 73, 122                  |
| Taxpayer Relief Act of 19973, 73, 74, 119, 121,    |
| 122                                                |
| tax-shelter73                                      |
| tax-shelter deals73                                |
| Tenant Improvements45, 48, 49, 122                 |
| term1, 13, 17, 60, 61, 64, 66, 67, 69, 70, 73, 74, |
| 78, 115, 116, 117, 118, 121, 122                   |
| term, loan67                                       |
| titles, altering59                                 |
| total base rent47                                  |
| Total Gross Income57, 60                           |
|                                                    |

### U

| Unallocated Commercial sf               | 40          |
|-----------------------------------------|-------------|
| Unit of Measure                         | . 44, 45    |
| Unit-by-Unit Income Summary             |             |
| useful life16, 48, 66, 74, 76, 115, 116 | 5, 121, 122 |
| user's guide                            | 5           |
| -                                       |             |

### V

| Vacancy and Credit Allowance | .57 |
|------------------------------|-----|
| Vacancy and Credit Loss57,   | 72  |

#### W

| Welcome page | 10            |
|--------------|---------------|
| Windows      | ii            |
| Windows95    | 3             |
| workbook     | 1, 2, 3, 4, 8 |
| worksheet    |               |

### Y

Year Analysis Begins.....11